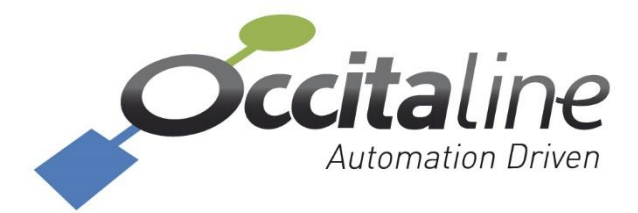

# Manuel Utilisateur

### Installation - Paramétrage Ox-Base

Ce manuel permet de brancher, paramétrer et exploiter les Ox-Bases pour la GTB et l'IoT

**Ce manuel** est organisé en plusieurs chapitres. Chacun d'eux peut être lu séparément. Les annexes sont des compléments pour l'utilisation de la passerelle.

#### OCCITALINE

13 Rue Antoine de Lavoisier 31830 Plaisance du Touch France +33(0)5 34 28 12 24 support@occitaline.com

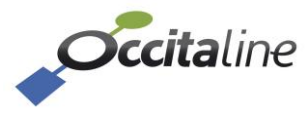

### Terminologie

| LoRa           | Nom donné au protocole Radio « Long Range » qui utilise un principe de modulation d'étalement de spectre et de modulation propriétaire et performant.                                                                       |
|----------------|----------------------------------------------------------------------------------------------------|
| LoRaWan        | Nom donné au protocole normalisé basé sur le protocole Lora avec la notion<br>de classe de capteur et de double cryptage des transmissions réseau et des<br>données.                                                        |
| Lora NetServer | C'est une application qui a pour rôle de gérer les accès Lora en vitesse,<br>puissance pour optimiser la durée de vie des batteries, les fréquences, les<br>vitesses de transmission et donc aussi la bande passante radio. |
| Lora Forwarder | C'est un récepteur radio LoRaWan qui transmet les trames reçues à son Lora<br>Network Server.                                                                                                    |
| BACnet         | Nom d'un des protocoles utilisés en GTB qui permet une déclaration dynamique des points sans l'utilisation d'outil ou de base de données.                                                                                   |
| Cloud          | Nom donné à des serveurs disponibles sur internet pour réaliser du stockage ou la réalisation d'application.                                                                                                    |
| CSV            | Extension de fichiers dont les champs sont séparés par des séparateurs. Ils sont facilement manipulables avec un tableur.                                                                                                   |

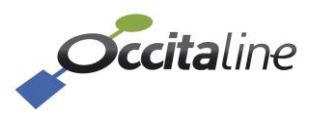

### Table des matières

| 1.1       CARACTERISTIQUES ELECTRIQUES ET MECANIQUES       9         2       INTRODUCTION       10         2.1       LA GAMME DES PRODUITS       11         1.2       PRINCIPE DE FONCTIONNEMENT       12         3       BRANCHEMENTS ET MATERIEL       14         3.1       ETHERNET       15         3.2       ALIMENTATION       15         3.3       L'ANTENNE LORA       15         3.3       L'ANTENNE LORA       15         4       PARAMETRAGE RAPIDE       16         4.1       CONFIGURATION RAPIDE       17         4.1.2       CONFIGURATION PAR CSV       18         5       PARAMETRAGE DETAILLE       28         5.1       PAGE DE LOGIN       29         5.2       TABLEAU DE BORD EN MODE USER       29         5.2.1       TABLEAU DE BORD EN MODE USER       29         5.2.2       TABLEAU DE BORD EN MODE USER       29         5.4.1       CONFIG SYSTEME       32         5.4.2       CONFIG SYSTEME       32         5.4.3       GESTION DB       35         5.4.4       CONFIG SVERME       36         5.4.5       CONFIG CSV       38         5.5                                                                                                    | 1.1       CARACTERISTIQUES ELECTRIQUES ET MECANIQUES       9         2       INTRODUCTION       10         2.1       LA GAMME DES PRODUITS       11         2.2       PRINCIPE DE FONCTIONNEMENT       12         3       BRANCHEMENTS ET MATERIEL       14         3.1       ETHERNET       15         3.2       ALIMENTATION       15         3.3       L'ANTENNE LORA       15         3.1       L'ANTENNE LORA       16         4.1       CONFIGURATION RAPIDE       17         4.1.1       LE LOGIN       17         4.1.2       CONFIGURATION PAR CSV       18         5       PARAMETRAGE DETAILLE       28         5.1       PAGE DE LOGIN       29         5.2       TABLEAU DE BORD EN MODE USER       29         5.2.1       TABLEAU DE BORD EN MODE JERE       29         5.2.1       TABLEAU DE BORD EN MODE JERE       29         5.2.1       TABLEAU DE BORD EN MODE JERE       29         5.2.1       TABLEAU DE BORD EN MODE JERE       29         5.2.1       TABLEAU DE BORD EN MODE JERE       29         5.2.1       TABLEAU DE BORD EN MODE JERE       29         5.4.1       CONFIG SUSTEME                                                              | <u>1</u> | CARACTERISTIQUES TECHNIQUES                |          |
|----------------------------------------------------------------------------------------------------|----------------------------------------------------------------------------------------------------|----------|--------------------------------------------|----------|
| 2         INTRODUCTION                                                                                                    | 2       INTRODUCTION       10         2.1       LA GAMME DES PRODUITS       11         2.2       PRINCIPE DE FONCTIONNEMENT       12         3       BRANCHEMENTS ET MATERIEL       14         3.1       ETHERNET       15         3.2       ALIMENTATION       15         3.3       L'ANTENNE LORA       15         4       PARAMETRAGE RAPIDE       16         4.1       CONFIGURATION RAPIDE       17         4.1.1       LE LOGIN       17         4.1.2       CONFIGURATION PAR CSV       18         5       PARAMETRAGE DETAILLE       28         5.1       PAGE DE LOGIN       29         5.2.1       TABLEAU DE BORD EN MODE USER       29         5.2.2       TABLEAU DE BORD EN MODE USER       29         5.3       LÉ MENU       31         5.4       CONFIG SYSTEME       32         5.4.1       CONFIG SYSTEME       32         5.2.2       CANIEG ANTEP (EMAIL)       36         5.4.4       CONFIG SV       38         5.5.1       CONFIG OX-BASE       38         5.5.1       CONFIG OX-BASE       38         5.5.3       AJOUT D'UN OX-FORWARDER                                                                                                    | 1.1      | CARACTERISTIQUES ELECTRIQUES ET MECANIQUES | 9        |
| 2.1       LA GAMME DES PRODUITS       11         2.2       PRINCIPE DE FONCTIONNEMENT       12         3       BRANCHEMENTS ET MATERIEL       14         3.1       ETHERNET       15         3.2       ALIMENTATION       15         3.3       L'ANTENNE LORA       15         3.3       L'ANTENNE LORA       15         4       PARAMETRAGE RAPIDE       16         4.1       CONFIGURATION RAPIDE       17         4.1.1       LE LOGIN       17         4.1.2       CONFIGURATION PAR CSV       18         5       PARAMETRAGE DETAILLE       28         5.1       PAGE DE LOGIN       29         5.2       TABLEAU DE BORD EN MODE USER       29         5.2       TABLEAU DE BORD EN MODE USER       29         5.2       TABLEAU DE BORD EN MODE ADMIN       29         5.3       LE MENU       31         5.4       CONFIG SYSTEME       32         5.4       CONFIG GALU DE BORD EN MODE ADMIN       29         5.4       CONFIG CSU       33         5.4       CONFIG CSUSTEME       32         5.4       CONFIG CSUSTEME       32         5.4       CONFIG SMTP (EMA                                                                                                    | 2.1       LA GAMME DES PRODUITS                                                                                                    | <u>2</u> | INTRODUCTION                               | 10       |
| 2.2       PRINCIPE DE FONCTIONNEMENT       12         3       BRANCHEMENTS ET MATERIEL       14         3.1       ETHERNET       15         3.2       ALIMENTATION       15         3.3       L'ANTENNE LORA       15         4       PARAMETRAGE RAPIDE       16         4.1       CONFIGURATION RAPIDE       17         4.1.1       LE LOGIN       17         4.1.2       CONFIGURATION PAR CSV       18         5       PARAMETRAGE DETAILLE       28         5.1       PAGE DE LOGIN       29         5.2.1       TABLEAU DE BORD       29         5.2.2       TABLEAU DE BORD       29         5.2.1       TABLEAU DE BORD EN MODE USER       29         5.2.2       TABLEAU DE BORD EN MODE USER       29         5.3       LE MENU       31         5.4       CONFIG SYSTEME       32         5.4.1       CONFIG SYSTEME       32         5.4.2       CONFIG SYSTEME       32         5.4.4       CONFIG SYSTEME       32         5.4.4       CONFIG SYSTEME       33         5.5.4       CONFIG CSV       38         5.5.1       CONFIG CSV       38                                                                                                    | 2.2       PRINCIPE DE FONCTIONNEMENT       12         3       BRANCHEMENTS ET MATERIEL       14         3.1       ETHERNET       15         3.2       ALIMENTATION       15         3.3       L'ANTENNE LORA       15         3.3       L'ANTENNE LORA       15         4       PARAMETRAGE RAPIDE       16         4.1       CONFIGURATION RAPIDE       17         4.1.1       LE LOGIN       17         4.1.2       CONFIGURATION PAR CSV       18         5       PARAMETRAGE DETAILLE       28         5.1       PAGE DE LOGIN       29         5.2       TABLEAU DE BORD EN MODE USER       29         5.2.1       TABLEAU DE BORD EN MODE USER       29         5.2.2       TABLEAU DE BORD EN MODE USER       29         5.3       LE MENU       31         5.4       CONFIG SYSTEME       32         5.4.1       CONFIG SYSTEME       32         5.2       CONFIG SUTP (EMAIL)       36         5.4.3       GESTION DE       35         5.4.4       CONFIG SYSTEME       33         5.5.1       CONFIG SUTP (EMAIL)       36         5.5.2       CONFIG CANADE                                                                                                    | 2.1      | LA GAMME DES PRODUITS                      | 11       |
| 3       BRANCHEMENTS ET MATERIEL       14         3.1       ETHERNET       15         3.2       ALIMENTATION       15         3.3       L'ANTENNE LORA.       15         3.3       L'ANTENNE LORA.       15         4       PARAMETRAGE RAPIDE       16         4.1       CONFIGURATION RAPIDE       17         4.1.1       LE LOGIN       17         4.1.2       CONFIGURATION PAR CSV       18         5       PARAMETRAGE DETAILLE       28         5.1       PAGE DE LOGIN       29         5.2       TABLEAU DE BORD       29         5.2.1       TABLEAU DE BORD       29         5.2.2       TABLEAU DE BORD       29         5.2.1       TABLEAU DE BORD EN MODE USER       29         5.2.2       TABLEAU DE BORD EN MODE USER       29         5.3       LE MENU       31         5.4       CONFIG SYSTEME       32         5.4.1       CONFIG SYSTEME       32         5.4.2       CONFIG GNALOGE       34         5.4.4       CONFIG GNALOGE       35         5.4.4       CONFIG CSV       36         5.5.2       CONFIG OX-FWD       39                                                                                                    | 3       BRANCHEMENTS ET MATERIEL       14         3.1       ETHERNET       15         3.2       ALIMENTATION       15         3.3       L'ANTENNE LORA       15         3.3       L'ANTENNE LORA       15         4       PARAMETRAGE RAPIDE       16         4.1       CONFIGURATION RAPIDE       17         4.1.1       LE LOGIN       17         4.1.2       CONFIGURATION PAR CSV.       18         5       PARAMETRAGE DETAILLE       28         5.1       PAGE DE LOGIN       29         5.2       TABLEAU DE BORD EN MODE USER.       29         5.2.1       TABLEAU DE BORD EN MODE USER.       29         5.2       TABLEAU DE BORD EN MODE USER.       29         5.3       LE MENU       31         5.4       CONFIG SYSTEME       32         5.4       CONFIG SESAUX IP       32         5.4.2       CONFIG GESTON DB       35         5.4.4       CONFIG SMTP (EMAIL)       36         5.4.1       CONFIG SMTP (EMAIL)       36         5.2       CONFIG OX-FWD       39         5.3       AjOUT D'UN OX-FORWARDER       39         5.4       CONFIG CSV                                                                                                    | 2.2      | PRINCIPE DE FONCTIONNEMENT                 | 12       |
| 3         BRANCHEMENTS ET MATERIEL         14           3.1         ETHERNET         15           3.2         ALIMENTATION         15           3.3         L'ANTENNE LORA         15           3.3         L'ANTENNE LORA         15           4         PARAMETRAGE RAPIDE         16           4.1         CONFIGURATION RAPIDE         17           4.1.1         LE LOGIN         17           4.1.2         CONFIGURATION PAR CSV         18           5         PARAMETRAGE DETAILLE         28           5.1         PAGE DE LOGIN         29           5.2         TABLEAU DE BORD         29           5.2.1         TABLEAU DE BORD EN MODE USER         29           5.2.2         TABLEAU DE BORD EN MODE USER         29           5.3         LE MENU         31           5.4         CONFIG SYSTEME         32           5.4.1         CONFIG RESEAUX IP         32           5.4.2         CONFIG HORLOGE         34           5.4.3         GESTION DB         35           5.4.4         CONFIG CSV         38           5.5.2         CONFIG CSV-         38           5.5.2         CONFIG CSV-                                                                                                    | 3       BRANCHEMENTS ET MATERIEL       14         3.1       ETHERNET       15         3.2       ALIMENTATION       15         3.3       L'ANTENNE LORA       15         3.3       L'ANTENNE LORA       15         4       PARAMETRAGE RAPIDE       16         4.1       CONFIGURATION PARIDE       17         4.1.1       LE LOGIN       17         4.1.2       CONFIGURATION PAR CSV.       18         5       PARAMETRAGE DETAILLE       28         5.1       PAGE DE LOGIN       29         5.2       TABLEAU DE BORD       29         5.2.1       TABLEAU DE BORD EN MODE USER.       29         5.2       TABLEAU DE BORD EN MODE USER.       29         5.2.1       TABLEAU DE BORD EN MODE ADMIN.       29         5.3       LE MENU       31         5.4       CONFIG GYSTEME       32         5.4.1       CONFIG GYSTEME       32         5.4.2       CONFIG GNEASE       33         5.4.3       GESTION DB       35         5.4.4       CONFIG GNTP (EMAIL)       36         5.5       CONFIG GNASE       38         5.5.1       CONFIG MAREE       38                                                                                                    |          |                                            |          |
| 3.1       ETHERNET       15         3.2       ALIMENTATION       15         3.3       L'ANTENNE LORA       15         3.3       L'ANTENNE LORA       15         4       PARAMETRAGE RAPIDE       16         4.1       CONFIGURATION RAPIDE       17         4.1.1       LE LOGIN       17         4.1.2       CONFIGURATION PAR CSV       18         5       PARAMETRAGE DETAILLE       28         5.1       PAGE DE LOGIN       29         5.2       TABLEAU DE BORD       29         5.2.1       TABLEAU DE BORD EN MODE USER       29         5.2.2       TABLEAU DE BORD EN MODE USER       29         5.3       LE MENU       31         5.4       CONFIG SYSTEME       32         5.4.1       CONFIG SYSTEME       32         5.4.2       CONFIG GRESEAUX IP       32         5.4.4       CONFIG SWTP (EMAIL)       36         5.4.5       SERVICES&CLOUD ACTIFS       37         5.5       CONFIG OX-BASE       38         5.5.1       CONFIG OX-FWD       39         5.5.3       AJOUT D'UN OX-FORWARDER       39         5.5.4       CONFIG OX-BASE       38                                                                                                    | 3.1       ETHERNET       15         3.2       ALIMENTATION       15         3.3       L'ANTENNE LORA       15         3.3       L'ANTENNE LORA       15         4       PARAMETRAGE RAPIDE       16         4.1       CONFIGURATION RAPIDE       17         4.1.1       LE LOGIN       17         4.1.2       CONFIGURATION PAR CSV       18         5       PARAMETRAGE DETAILLE       28         5.1       PAGE DE LOGIN       29         5.2.1       TABLEAU DE BORD EN MODE USER       29         5.2.2       TABLEAU DE BORD EN MODE USER       29         5.2.1       TABLEAU DE BORD EN MODE USER       29         5.4.1       CONFIG SYSTEME       32         5.4.1       CONFIG SYSTEME       32         5.4.2       CONFIG MORLOGE       34         5.4.3       GESTION DB       35         5.4.4       CONFIG SMTP (EMAIL)       36         5.4.5       SERVICES&CLOUD ACTIFS       37         5.5       CONFIG GUNZ       38         5.5.1       CONFIG CSV       38         5.5.2       CONFIG DALPER       39         5.4       CONFIG DALPER       39<                                                                                                    | <u>3</u> | BRANCHEMENTS ET MATERIEL                   | 14       |
| 3.2       ALIMENTATION       15         3.3       L'ANTENNE LORA.       15         4       PARAMETRAGE RAPIDE       16         4.1       CONFIGURATION RAPIDE       17         4.1.1       LE LOGIN       17         4.1.2       CONFIGURATION PAR CSV.       18         5       PARAMETRAGE DETAILLE       28         5.1       PAGE DE LOGIN       29         5.2       TABLEAU DE BORD       29         5.2.1       TABLEAU DE BORD       29         5.2.2       TABLEAU DE BORD EN MODE USER       29         5.2.1       TABLEAU DE BORD EN MODE USER       29         5.2.2       TABLEAU DE BORD EN MODE USER       29         5.3       LE MENU       31         5.4       CONFIG SYSTEME       32         5.4.1       CONFIG SYSTEME       32         5.4.2       CONFIG GE EAUX IP       32         5.4.3       GESTION DB       35         5.4.4       CONFIG SMTP (EMAIL)       36         5.4.5       SERVICES&CLOUD ACTIFS       37         5.5       CONFIG OX-FADE       38         5.5.1       CONFIG GSV       38         5.5.2       CONFIG GX-FAND                                                                                                    | 3.2       ALIMENTATION       15         3.3       L'ANTENNE LORA       15         4       PARAMETRAGE RAPIDE       16         4.1       CONFIGURATION RAPIDE       17         4.1.1       LE LOGIN       17         4.1.2       CONFIGURATION PAR CSV       18         5       PARAMETRAGE DETAILLE       28         5.1       PAGE DE LOGIN       29         5.2       TABLEAU DE BORD       29         5.2.1       TABLEAU DE BORD EN MODE USER       29         5.2.2       TABLEAU DE BORD EN MODE USER       29         5.2.1       TABLEAU DE BORD EN MODE USER       29         5.2.2       TABLEAU DE BORD EN MODE USER       29         5.3       LE MENU       31         5.4       CONFIG SYSTEME       32         5.4.1       CONFIG GESAUX IP       32         5.4.2       CONFIG GNTP (EMAIL)       36         5.4.3       GESTION DB       35         5.4.4       CONFIG GNTP (EMAIL)       36         5.4.5       SERVICES&CLOUD ACTIFS       37         5.5       CONFIG OX-FORWARDER       39         5.5.1       CONFIG GN-FWD       39         5.5.4 <td< th=""><th>3.1</th><th>ETHERNET</th><th> 15</th></td<>                                             | 3.1      | ETHERNET                                   | 15       |
| 3.3       L'ANTENNE LORA                                                                                                    | 3.3       L'ANTENNE LORA.       15         4       PARAMETRAGE RAPIDE.       16         4.1       CONFIGURATION RAPIDE       17         4.1.1       LE LOGIN.       17         4.1.2       CONFIGURATION PAR CSV.       18         5       PARAMETRAGE DETAILLE       28         5.1       PAGE DE LOGIN       29         5.2       TABLEAU DE BORD       29         5.2.1       TABLEAU DE BORD EN MODE USER.       29         5.2.2       TABLEAU DE BORD EN MODE USER.       29         5.2.1       TABLEAU DE BORD EN MODE USER.       29         5.2.2       TABLEAU DE BORD EN MODE USER.       29         5.2.1       TABLEAU DE BORD EN MODE USER.       29         5.2.2       TABLEAU DE BORD EN MODE USER.       29         5.2.1       TABLEAU DE BORD EN MODE USER.       29         5.2.2       TABLEAU DE BORD EN MODE USER.       29         5.3       LE MENU       31         5.4       CONFIG SYSTEME       32         5.4.1       CONFIG SYSTEME       32         5.4.2       CONFIG GNTP (EMAIL)       36         5.4.4       GONFIG SMTP (EMAIL)       36         5.4.5       SERVICES&CLOUD ACTIFS<                                                      | 3.2      | ALIMENTATION                               | 15       |
| 4       PARAMETRAGE RAPIDE.       16         4.1       Configuration Rapide       17         4.1.1       Le LOGIN       17         4.1.2       CONFIGURATION PAR CSV       18         5       PARAMETRAGE DETAILLE       28         5.1       PAGE DE LOGIN       29         5.2       TABLEAU DE BORD       29         5.2.1       TABLEAU DE BORD       29         5.2.2       TABLEAU DE BORD EN MODE USER       29         5.2.1       TABLEAU DE BORD EN MODE ADMIN       29         5.3       LE MENU       31         5.4       CONFIG SYSTEME       32         5.4.1       CONFIG RESEAUX IP       32         5.4.2       CONFIG GNTP (EMAIL)       36         5.4.3       GESTION DB       35         5.4.4       CONFIG SMTP (EMAIL)       36         5.5.1       CONFIG OX-BASE       38         5.5.1       CONFIG OX-FAD       39         5.5.3       AJOUT D'UN OX-FORWARDER       39         5.5.4       CONFIG OX-FARD       39         5.5.5       LORA DIAG AVANCE       42         5.6       ACQUISITION LORA       42         5.6.1       PARAM MESURES <th>4       PARAMETRAGE RAPIDE       16         4.1       CONFIGURATION RAPIDE       17         4.1.1       LE LOGIN       17         4.1.2       CONFIGURATION PAR CSV       18         5       PARAMETRAGE DETAILLE       28         5.1       PAGE DE LOGIN       29         5.2       TABLEAU DE BORD       29         5.2.1       TABLEAU DE BORD       29         5.2.2       TABLEAU DE BORD EN MODE USER       29         5.2.2       TABLEAU DE BORD EN MODE USER       29         5.3       LE MENU       31         5.4       CONFIG SYSTEME       32         5.4.1       CONFIG RESEAUX IP       32         5.4.2       CONFIG HORLOGE       34         5.4.3       GESTION DB       35         5.4.4       CONFIG SMTP (EMAIL)       36         5.5.1       CONFIG OX-BASE       38         5.5.1       CONFIG OX-FBASE       38         5.5.4       CONFIG OX-FORWARDER       39         5.5.4       CONFIG OX-FORWARDER       39         5.5.4       CONFIG OX-FORWARDER       39         5.5.4       CONFIG DARAMEDER       39         5.5.4       CONFIG DARAMEDE</th> <th>3.3</th> <th>L'ANTENNE LORA</th> <th> 15</th>                                                             | 4       PARAMETRAGE RAPIDE       16         4.1       CONFIGURATION RAPIDE       17         4.1.1       LE LOGIN       17         4.1.2       CONFIGURATION PAR CSV       18         5       PARAMETRAGE DETAILLE       28         5.1       PAGE DE LOGIN       29         5.2       TABLEAU DE BORD       29         5.2.1       TABLEAU DE BORD       29         5.2.2       TABLEAU DE BORD EN MODE USER       29         5.2.2       TABLEAU DE BORD EN MODE USER       29         5.3       LE MENU       31         5.4       CONFIG SYSTEME       32         5.4.1       CONFIG RESEAUX IP       32         5.4.2       CONFIG HORLOGE       34         5.4.3       GESTION DB       35         5.4.4       CONFIG SMTP (EMAIL)       36         5.5.1       CONFIG OX-BASE       38         5.5.1       CONFIG OX-FBASE       38         5.5.4       CONFIG OX-FORWARDER       39         5.5.4       CONFIG OX-FORWARDER       39         5.5.4       CONFIG OX-FORWARDER       39         5.5.4       CONFIG DARAMEDER       39         5.5.4       CONFIG DARAMEDE                                                                                                  | 3.3      | L'ANTENNE LORA                             | 15       |
| 4       PARAME I RAGE RAPIDE       16         4.1       CONFIGURATION RAPIDE       17         4.1.1       LE LOGIN       17         4.1.2       CONFIGURATION PAR CSV       18         5       PARAMETRAGE DETAILLE       28         5.1       PAGE DE LOGIN       29         5.2       TABLEAU DE BORD       29         5.2.1       TABLEAU DE BORD       29         5.2.2       TABLEAU DE BORD EN MODE USER       29         5.2.2       TABLEAU DE BORD EN MODE USER       29         5.3       LE MENU       31         5.4       CONFIG SYSTEME       32         5.4.1       CONFIG SYSTEME       32         5.4.2       CONFIG GNTP (EMAIL)       36         5.4.3       GESTION DB       35         5.4.4       CONFIG SMTP (EMAIL)       36         5.5.1       CONFIG CSV       38         5.5.1       CONFIG CSV       38         5.5.2       CONFIG GN-FORWARDER       39         5.5.4       CONFIG GN-FORWARDER       39         5.5.4       CONFIG GN-FORWARDER       39         5.5.5       LORA DIAG AVANCE       42         5.6.4       CONFIG/DIAG BACNET </th <th>4         PARKAME TRAGE RAPTIDE         16           4.1         CONFIGURATION RAPIDE         17           4.1.1         LELOGIN         17           4.1.2         CONFIGURATION PAR CSV         18           5         PARAMETRAGE DETAILLE         28           5.1         PAGE DE LOGIN         29           5.2         TABLEAU DE BORD         29           5.2.1         TABLEAU DE BORD         29           5.2.2         TABLEAU DE BORD EN MODE USER         29           5.2.2         TABLEAU DE BORD EN MODE USER         29           5.3         LE MENU         31           5.4         CONFIG SYSTEME         32           5.4.1         CONFIG RESEAUX IP         32           5.4.2         CONFIG HORLOGE         34           5.4.3         GESTION DB         35           5.4.4         CONFIG SMTP (EMAIL)         36           5.5.5         SERVICES&amp;CLOUD ACTIFS         37           5.5         CONFIG OX-BASE         38           5.5.1         CONFIG OX-FORWARDER         39           5.5.4         CONFIG OX-FORWARDER         39           5.5.5         LORA DIAG AVANCE         42           5.6<!--</th--><th></th><th></th><th>4.5</th></th> | 4         PARKAME TRAGE RAPTIDE         16           4.1         CONFIGURATION RAPIDE         17           4.1.1         LELOGIN         17           4.1.2         CONFIGURATION PAR CSV         18           5         PARAMETRAGE DETAILLE         28           5.1         PAGE DE LOGIN         29           5.2         TABLEAU DE BORD         29           5.2.1         TABLEAU DE BORD         29           5.2.2         TABLEAU DE BORD EN MODE USER         29           5.2.2         TABLEAU DE BORD EN MODE USER         29           5.3         LE MENU         31           5.4         CONFIG SYSTEME         32           5.4.1         CONFIG RESEAUX IP         32           5.4.2         CONFIG HORLOGE         34           5.4.3         GESTION DB         35           5.4.4         CONFIG SMTP (EMAIL)         36           5.5.5         SERVICES&CLOUD ACTIFS         37           5.5         CONFIG OX-BASE         38           5.5.1         CONFIG OX-FORWARDER         39           5.5.4         CONFIG OX-FORWARDER         39           5.5.5         LORA DIAG AVANCE         42           5.6 </th <th></th> <th></th> <th>4.5</th> |          |                                            | 4.5      |
| 4.1       CONFIGURATION RAPIDE       17         4.1.1       LE LOGIN       17         4.1.2       CONFIGURATION PAR CSV       18         5       PARAMETRAGE DETAILLE       28         5.1       PAGE DE LOGIN       29         5.2       TABLEAU DE BORD       29         5.2.1       TABLEAU DE BORD EN MODE USER       29         5.2.2       TABLEAU DE BORD EN MODE USER       29         5.3       LE MENU       31         5.4       CONFIG SYSTEME       32         5.4.1       CONFIG SYSTEME       32         5.4.2       CONFIG HORLOGE       34         5.4.3       GESTION DB       35         5.4.4       CONFIG SMTP (EMAIL)       36         5.4.5       SERVICES&CLOUD ACTIFS       37         5.5       CONFIG GSV       38         5.5.1       CONFIG GSV       38         5.5.2       CONFIG GSV       38         5.5.4       CONFIG GSV       38         5.5.5       LORA DIAG AVANCE       40         5.5.5       LORA DIAG AVANCE       42         5.6.4       CONFIG/DIAG BACNET       42         5.6.1       PARAM MESURES       42                                                                                                    | 4.1       CONFIGURATION RAPIDE       17         4.1.1       LE LOGIN       17         4.1.2       CONFIGURATION PAR CSV.       18         5       PARAMETRAGE DETAILLE       28         5.1       PAGE DE LOGIN       29         5.2       TABLEAU DE BORD       29         5.2.1       TABLEAU DE BORD       29         5.2.2       TABLEAU DE BORD EN MODE USER       29         5.3       LE MENU       31         5.4       CONFIG SYSTEME       32         5.4.1       CONFIG SESAUX IP       32         5.4.2       CONFIG GRESEAUX IP       32         5.4.3       GESTION DB       35         5.4.4       CONFIG SMTP (EMAIL)       36         5.4.5       SERVICES&CLOUD ACTIFS       37         5.5       CONFIG OX-BASE       38         5.5.1       CONFIG OX-FARSE       38         5.5.2       CONFIG OX-FWD       39         5.5.3       Ajout D'UN OX-FORWARDER       39         5.5.4       CONFIG OX-FORWARDER       42         5.6.4       CONFIG OX-FWD       39         5.5.5       LORA DIAG AVANCE       42         5.6.4       CONFIG OX-FORWARDER <th><u>4</u></th> <th></th> <th></th>                                                                | <u>4</u> |                                            |          |
| 4.1.1       LE LOGIN       17         4.1.2       CONFIGURATION PAR CSV       18         5       PARAMETRAGE DETAILLE       28         5.1       PAGE DE LOGIN       29         5.2       TABLEAU DE BORD       29         5.2.1       TABLEAU DE BORD       29         5.2.2       TABLEAU DE BORD EN MODE USER       29         5.3       LE MENU       29         5.4       CONFIG SYSTEME       32         5.4.1       CONFIG RESEAUX IP       32         5.4.2       CONFIG RESEAUX IP       32         5.4.3       GESTION DB       35         5.4.4       CONFIG SMTP (EMAIL)       36         5.4.5       SERVICES&CLOUD ACTIFS       37         5.5       CONFIG OX-BASE       38         5.5.1       CONFIG OX-BASE       38         5.5.2       CONFIG OX-FWD       39         5.5.3       AjOUT D'UN OX-FORWARDER       39         5.5.4       CONFIG AVANCE       40         5.5.5       LORA DIAG AVANCE       42         5.6       ACQUISITION LORA       42         5.6.1       PARAM MESURES       42                                                                                                    | 4.1.1       LE LOGIN       17         4.1.2       CONFIGURATION PAR CSV.       18         5       PAGE DE LOGIN       29         5.1       PAGE DE LOGIN       29         5.2       TABLEAU DE BORD       29         5.2.1       TABLEAU DE BORD       29         5.2.2       TABLEAU DE BORD EN MODE USER       29         5.3       LE MENU       31         5.4       CONFIG SYSTEME       32         5.4.1       CONFIG RESEAUX IP       32         5.4.2       CONFIG SMTP (EMAIL)       36         5.4.3       GESTION DB       35         5.4.4       CONFIG SMTP (EMAIL)       36         5.4.5       SERVICES&CLOUD ACTIFS       37         5.5       CONFIG CSV       38         5.5.1       CONFIG CSV       38         5.5.2       CONFIG OX-FBASE       38         5.5.3       Ajout D'UN OX-FORWARDER       39         5.5.4       CONFIG DAVARDER       39         5.5.5       LORA DIAG AVANCE       42         5.6.1       PARAM MESURES       42         5.6.2       GESTION LORA       42         5.6.1       PARAM MESURES       42 <th>4.1</th> <th>CONFIGURATION RAPIDE</th> <th> 17</th>                                                                 | 4.1      | CONFIGURATION RAPIDE                       | 17       |
| 4.1.2       CONFIGURATION PAR CSV.       18         5       PARAMETRAGE DETAILLE       28         5.1       PAGE DE LOGIN       29         5.2       TABLEAU DE BORD       29         5.2.1       TABLEAU DE BORD EN MODE USER.       29         5.2.2       TABLEAU DE BORD EN MODE ADMIN       29         5.3       LE MENU       31         5.4       CONFIG SYSTEME       32         5.4.1       CONFIG RESEAUX IP       32         5.4.2       CONFIG RESEAUX IP       32         5.4.3       GESTION DB       35         5.4.4       CONFIG SMTP (EMAIL)       36         5.4.5       SERVICES&CLOUD ACTIFS       37         5.5       CONFIG CSV       38         5.5.1       CONFIG SV       38         5.5.2       CONFIG CSV       39         5.5.3       AJOUT D'UN OX-FORWARDER       39         5.5.4       CONFIG/AVANCE       40         5.5.5       LORA DIAG AVANCE       42         5.6       ACQUISITION LORA       42         5.6.1       PARAM MESURES       42         5.6.2       GESTION CAPTEUR LORA       42                                                                                                    | 4.1.2       CONFIGURATION PAR CSV.       18         5       PARAMETRAGE DETAILLE       28         5.1       PAGE DE LOGIN       29         5.2       TABLEAU DE BORD       29         5.2.1       TABLEAU DE BORD       29         5.2.2       TABLEAU DE BORD EN MODE USER       29         5.3       LE MENU       31         5.4       CONFIG SYSTEME       32         5.4.1       CONFIG RESEAUX IP       32         5.4.2       CONFIG HORLOGE       34         5.4.3       GESTION DB       35         5.4.4       CONFIG SMTP (EMAIL)       36         5.4.5       SERVICES&CLOUD ACTIFS       37         5.5       CONFIG OX-BASE       38         5.5.1       CONFIG CSV       38         5.5.2       CONFIG OX-FORMADER       39         5.5.4       CONFIG OX-FORMADER       39         5.5.5       LORA DIAG AVANCE       42         5.6       ACQUISITION LORA       42         5.6.1       PARAM MESURES       42         5.6.2       GESTION CAPTEUR LORA.       44         5.6.3       DOWNLINK SUR CAPTEUR       47         5.7       CONFIG MESURES.                                                                                                    | 4.1.     | 1 Le login                                 | 17       |
| 5       PARAMETRAGE DETAILLE       28         5.1       PAGE DE LOGIN       29         5.2       TABLEAU DE BORD       29         5.2.1       TABLEAU DE BORD EN MODE USER       29         5.2.2       TABLEAU DE BORD EN MODE ADMIN       29         5.3       LE MENU       31         5.4       CONFIG SYSTEME       32         5.4.1       CONFIG SYSTEME       32         5.4.2       CONFIG BRESEAUX IP       32         5.4.3       GESTION DB       35         5.4.4       CONFIG SMTP (EMAIL)       36         5.4.5       SERVICES&CLOUD ACTIFS       37         5.5       CONFIG OX-BASE       38         5.5.1       CONFIG CSV       38         5.5.2       CONFIG OX-FWD       39         5.5.3       AJOUT D'UN OX-FORWARDER       39         5.5.4       CONFIG/DIAG BACNET       40         5.5.5       LORA DIAG AVANCE       42         5.6       ACQUISITION LORA       42         5.6.1       PARAM MESURES       42                                                                                                    | 5       PARAMETRAGE DETAILLE       28         5.1       PAGE DE LOGIN       29         5.2       TABLEAU DE BORD       29         5.2.1       TABLEAU DE BORD EN MODE USER       29         5.2.2       TABLEAU DE BORD EN MODE ADMIN       29         5.3       LE MENU       31         5.4       CONFIG SYSTEME       32         5.4.1       CONFIG RESEAUX IP       32         5.4.2       CONFIG HORLOGE       34         5.4.3       GESTION DB       35         5.4.4       CONFIG SMTP (EMAIL)       36         5.4.5       SERVICES&CLOUD ACTIFS       37         5.5       CONFIG OX-BASE       38         5.5.1       CONFIG CSV       38         5.5.2       CONFIG OX-FWD       39         5.5.3       AJOUT D'UN OX-FORWARDER       39         5.5.4       CONFIG MACRE       40         5.5.5       LORA DIAG AVANCE       42         5.6.1       PARAM MESURES       42         5.6.2       GESTION LORA       42         5.6.4       CONFIG MESURES       44         5.6.2       GESTION LORA       42         5.6.1       PARAM MESURES       42 <th>4.1.</th> <th>2 CONFIGURATION PAR CSV</th> <th>18</th>                                                   | 4.1.     | 2 CONFIGURATION PAR CSV                    | 18       |
| 5       PARAMETRAGE DETAILLE       28         5.1       PAGE DE LOGIN       29         5.2       TABLEAU DE BORD       29         5.2.1       TABLEAU DE BORD EN MODE USER       29         5.2.2       TABLEAU DE BORD EN MODE ADMIN       29         5.3       LE MENU       31         5.4       CONFIG SYSTEME       32         5.4.1       CONFIG RESEAUX IP       32         5.4.2       CONFIG HORLOGE       34         5.4.3       GESTION DB       35         5.4.4       CONFIG SMTP (EMAIL)       36         5.4.5       SERVICES&CLOUD ACTIFS       37         5.5       CONFIG OX-BASE       38         5.5.1       CONFIG CSV       38         5.5.2       CONFIG OX-FOWD       39         5.5.3       AJOUT D'UN OX-FORWARDER       39         5.5.4       CONFIG/DIAG BACNET       40         5.5.5       LORA DIAG AVANCE       42         5.6       ACQUISITION LORA       42         5.6.1       PARAM MESURES       42         5.6.2       GESTION CAPTEUR LORA       42                                                                                                    | 5       PARAMETRAGE DETAILLE       28         5.1       PAGE DE LOGIN       29         5.2       TABLEAU DE BORD       29         5.2.1       TABLEAU DE BORD EN MODE USER.       29         5.2.2       TABLEAU DE BORD EN MODE ADMIN       29         5.3       LE MENU       31         5.4       CONFIG SYSTEME       32         5.4.1       CONFIG RESEAUX IP       32         5.4.2       CONFIG HORLOGE       34         5.4.3       GESTION DB       35         5.4.4       CONFIG SMTP (EMAIL)       36         5.4.5       SERVICES&CLOUD ACTIFS       37         5.5       CONFIG OX-BASE       38         5.5.1       CONFIG CSV       38         5.5.2       CONFIG OX-FWD       39         5.5.3       AjOUT D'UN OX-FORWARDER       39         5.5.4       CONFIG/DIAG BACNET       40         5.5.5       LORA DIAG AVANCE       42         5.6       ACQUISITION LORA       42         5.6.1       PARAM MESURES       42         5.6.2       GESTION CAPTEUR LORA       44         5.6.3       DOWNLINK SUR CAPTEUR       47         5.7       CONFIG MESURE                                                                                                  |          |                                            |          |
| 5.1       PAGE DE LOGIN       29         5.2       TABLEAU DE BORD       29         5.2.1       TABLEAU DE BORD EN MODE USER.       29         5.2.2       TABLEAU DE BORD EN MODE ADMIN       29         5.3       LE MENU       31         5.4       CONFIG SYSTEME       32         5.4.1       CONFIG RESEAUX IP       32         5.4.2       CONFIG HORLOGE       34         5.4.3       GESTION DB       35         5.4.4       CONFIG SMTP (EMAIL)       36         5.4.5       SERVICES&CLOUD ACTIFS       37         5.5       CONFIG OX-BASE       38         5.5.1       CONFIG CSV       38         5.5.2       CONFIG OX-FWD       39         5.5.3       AJOUT D'UN OX-FORWARDER       39         5.5.4       CONFIG/DIAG BACNET       40         5.5.5       LORA DIAG AVANCE       42         5.6       ACQUISITION LORA       42         5.6.1       PARAM MESURES       42                                                                                                    | 5.1       PAGE DE LOGIN       29         5.2       TABLEAU DE BORD       29         5.2.1       TABLEAU DE BORD EN MODE USER.       29         5.2.2       TABLEAU DE BORD EN MODE ADMIN       29         5.3       LE MENU       31         5.4       CONFIG SYSTEME       32         5.4.1       CONFIG RESEAUX IP       32         5.4.2       CONFIG HORLOGE       34         5.4.3       GESTION DB       35         5.4.4       CONFIG SMTP (EMAIL)       36         5.4.5       SERVICES&CLOUD ACTIFS       37         5.5       CONFIG OX-BASE       38         5.5.1       CONFIG CSV       38         5.5.2       CONFIG OX-FORWARDER       39         5.5.3       AJOUT D'UN OX-FORWARDER       39         5.5.4       CONFIG/DIAG BACNET       40         5.5.5       LORA DIAG AVANCE       42         5.6       ACQUISITION LORA       42         5.6.1       PARAM MESURES       42         5.6.2       GESTION CAPTEUR LORA.       44         5.6.3       DOWNLINK SUR CAPTEUR       47         5.7       CONFIG MESURES       48         5.7.1       CONFIG D                                                                                                  | <u>5</u> | PARAMETRAGE DETAILLE                       | 28       |
| 5.2       TABLEAU DE BORD       29         5.2.1       TABLEAU DE BORD EN MODE USER.       29         5.2.2       TABLEAU DE BORD EN MODE ADMIN       29         5.3       LE MENU       31         5.4       CONFIG SYSTEME       32         5.4.1       CONFIG RESEAUX IP.       32         5.4.2       CONFIG HORLOGE       34         5.4.3       GESTION DB       35         5.4.4       CONFIG SMTP (EMAIL)       36         5.4.5       SERVICES&CLOUD ACTIFS       37         5.5       CONFIG OX-BASE       38         5.5.1       CONFIG CSV       38         5.5.2       CONFIG OX-FWD       39         5.5.3       AJOUT D'UN OX-FORWARDER.       39         5.5.4       CONFIG/DIAG BACNET       40         5.5.5       LORA DIAG AVANCE       42         5.6       ACQUISITION LORA       42         5.6.1       PARAM MESURES       42                                                                                                    | 5.2       TABLEAU DE BORD       29         5.2.1       TABLEAU DE BORD EN MODE USER       29         5.2.2       TABLEAU DE BORD EN MODE ADMIN       29         5.3       LE MENU       31         5.4       CONFIG SYSTEME       32         5.4.1       CONFIG RESEAUX IP       32         5.4.2       CONFIG RESEAUX IP       32         5.4.3       GESTION DB       35         5.4.4       CONFIG SMTP (EMAIL)       36         5.4.5       SERVICES&CLOUD ACTIFS       37         5.5       CONFIG OX-BASE       38         5.5.1       CONFIG CSV       38         5.5.2       CONFIG OX-FWD       39         5.5.3       AJOUT D'UN OX-FORWARDER       39         5.5.4       CONFIG/DIAG BACNET       40         5.5.5       LORA DIAG AVANCE       42         5.6       ACQUISITION LORA       42         5.6.1       PARAM MESURES       42         5.6.2       GESTION CAPTEUR LORA.       44         5.6.3       DOWNLINK SUR CAPTEUR       47         5.7       CONFIG MESURES       48         5.7.1       CONFIG DONNEES       48                                                                                                    | 5.1      | PAGE DE LOGIN                              | 29       |
| 5.2.1       TABLEAU DE BORD EN MODE USER                                                                                                    | 5.2.1       TABLEAU DE BORD EN MODE USER.       29         5.2.2       TABLEAU DE BORD EN MODE ADMIN       29         5.3       LE MENU       31         5.4       CONFIG SYSTEME       32         5.4.1       CONFIG RESEAUX IP.       32         5.4.2       CONFIG HORLOGE       34         5.4.3       GESTION DB       35         5.4.4       CONFIG SMTP (EMAIL)       36         5.4.5       SERVICES&CLOUD ACTIFS       37         5.4       CONFIG OX-BASE       38         5.5.1       CONFIG CSV       38         5.5.2       CONFIG OX-FWD       39         5.5.3       AJOUT D'UN OX-FORWARDER.       39         5.5.4       CONFIG/DIAG BACNET.       40         5.5.5       LORA DIAG AVANCE       42         5.6       ACQUISITION LORA       42         5.6.1       PARAM MESURES       42         5.6.2       GESTION CAPTEUR LORA       42         5.6.1       PARAM MESURES       42         5.6.2       GESTION CAPTEUR LORA       42         5.6.1       PARAM MESURES       42         5.6.2       GESTION CAPTEUR LORA       44         5.6.3       DO                                                                                                  | 5.2      | TABLEAU DE BORD                            | 29       |
| 5.2.2       TABLEAU DE BORD EN MODE ADMIN       29         5.3       LE MENU       31         5.4       CONFIG SYSTEME       32         5.4.1       CONFIG RESEAUX IP       32         5.4.2       CONFIG HORLOGE       34         5.4.3       GESTION DB       35         5.4.4       CONFIG SMTP (EMAIL)       36         5.4.5       SERVICES&CLOUD ACTIFS       37         5.5       CONFIG OX-BASE       38         5.5.1       CONFIG OX-BASE       38         5.5.2       CONFIG OX-FORWARDER       39         5.5.3       AJOUT D'UN OX-FORWARDER       39         5.5.4       CONFIG/DIAG BACNET       40         5.5.5       LORA DIAG AVANCE       42         5.6       ACQUISITION LORA       42         5.6.1       PARAM MESURES       42                                                                                                    | 5.2.2       TABLEAU DE BORD EN MODE ADMIN       29         5.3       LE MENU       31         5.4       CONFIG SYSTEME       32         5.4.1       CONFIG RESEAUX IP       32         5.4.2       CONFIG HORLOGE       34         5.4.3       GESTION DB       35         5.4.4       CONFIG SMTP (EMAIL)       36         5.4.5       SERVICES&CLOUD ACTIFS       37         5.5       CONFIG OX-BASE       38         5.5.1       CONFIG OX-BASE       38         5.5.2       CONFIG OX-FWD       39         5.5.3       Ajout D'UN OX-FORWARDER       39         5.5.4       CONFIG/DIAG BACNET       40         5.5.5       LORA DIAG AVANCE       42         5.6.1       PARAM MESURES       42         5.6.1       PARAM MESURES       42         5.6.2       GESTION CAPTEUR LORA       44         5.6.3       DOWNLINK SUR CAPTEUR       47         5.7       CONFIG MESURES       48         5.7.1       CONFIG DONNEES       48                                                                                                    | 5.2.     | 1 TABLEAU DE BORD EN MODE USER             | 29       |
| 5.3       LE MENU       31         5.4       CONFIG SYSTEME       32         5.4.1       CONFIG RESEAUX IP       32         5.4.2       CONFIG HORLOGE       34         5.4.3       GESTION DB       35         5.4.4       CONFIG SMTP (EMAIL)       36         5.4.5       SERVICES&CLOUD ACTIFS       37         5.5       CONFIG OX-BASE       38         5.5.1       CONFIG OX-BASE       38         5.5.2       CONFIG OX-FWD       39         5.5.3       AJOUT D'UN OX-FORWARDER.       39         5.5.4       CONFIG/DIAG BACNET       40         5.5.5       LORA DIAG AVANCE       42         5.6       ACQUISITION LORA       42         5.6.1       PARAM MESURES       42                                                                                                    | 5.3       LE MENU       31         5.4       CONFIG SYSTEME       32         5.4.1       CONFIG RESEAUX IP       32         5.4.2       CONFIG HORLOGE       34         5.4.3       GESTION DB       35         5.4.4       CONFIG SMTP (EMAIL)       36         5.4.5       SERVICES&CLOUD ACTIFS       37         5.5       CONFIG OX-BASE       38         5.5.1       CONFIG OX-BASE       38         5.5.2       CONFIG OX-FWD       39         5.5.3       Ajout D'UN OX-FORWARDER       39         5.5.4       CONFIG/DIAG BACNET       40         5.5.5       LORA DIAG AVANCE       42         5.6.1       PARAM MESURES       42         5.6.2       GESTION LORA       42         5.6.1       PARAM MESURES       42         5.6.2       GESTION CAPTEUR LORA       44         5.6.3       DOWNLINK SUR CAPTEUR       47         5.7       CONFIG MESURES       48         5.7.1       CONFIG DONNEES       48                                                                                                    | 5.2.2    | 2 TABLEAU DE BORD EN MODE ADMIN            | 29       |
| 5.4       CONFIG SYSTEME       32         5.4.1       CONFIG RESEAUX IP       32         5.4.2       CONFIG HORLOGE       34         5.4.3       GESTION DB       35         5.4.4       CONFIG SMTP (EMAIL)       36         5.4.5       SERVICES&CLOUD ACTIFS       37         5.5       CONFIG OX-BASE       38         5.5.1       CONFIG CSV       38         5.5.2       CONFIG OX-FWD       39         5.5.3       AJOUT D'UN OX-FORWARDER       39         5.5.4       CONFIG/DIAG BACNET       40         5.5.5       LORA DIAG AVANCE       42         5.6.1       PARAM MESURES       42         5.6.2       GESTION CAPTEUR LORA       44                                                                                                    | 5.4       CONFIG SYSTEME       32         5.4.1       CONFIG RESEAUX IP                                                                                                    | 5.3      | LE MENU                                    | 31       |
| 5.4.1       CONFIG RESEAUX IP                                                                                                    | 5.4.1       CONFIG RESEAUX IP                                                                                                    | 5.4      | CONFIG SYSTEME                             | 32       |
| 5.4.2       CONFIG HORLOGE                                                                                                    | 5.4.2       CONFIG HORLOGE                                                                                                    | 5.4.     | 1 CONFIG RESEAUX IP                        | 32       |
| 5.4.3       GESTION DB                                                                                                    | 5.4.3       GESTION DB       35         5.4.4       CONFIG SMTP (EMAIL)       36         5.4.5       SERVICES&CLOUD ACTIFS       37 <b>5.5</b> CONFIG OX-BASE       38         5.5.1       CONFIG CSV       38         5.5.2       CONFIG OX-FWD       39         5.5.3       Ajout D'UN OX-FORWARDER.       39         5.5.4       CONFIG/DIAG BACNET       40         5.5.5       LORA DIAG AVANCE       42 <b>5.6</b> Acquisition Lora       42         5.6.1       PARAM MESURES       42         5.6.2       GESTION CAPTEUR LORA       44         5.6.3       DOWNLINK SUR CAPTEUR       47 <b>5.7</b> CONFIG MESURES       48         5.7.1       CONFIG DONNEES       48                                                                                                    | 5.4.2    | 2 CONFIG HORLOGE                           | 34       |
| 5.4.4       CONFIG SMTP (EMAIL)                                                                                                    | 5.4.4       CONFIG SMTP (EMAIL)                                                                                                    | 5.4.     | 3 GESTION DB                               | 35       |
| 5.4.5       SERVICES&CLOUD ACTIFS       37         5.5       CONFIG OX-BASE       38         5.5.1       CONFIG CSV       38         5.5.2       CONFIG OX-FWD       39         5.5.3       Ajout D'UN OX-FORWARDER       39         5.5.4       CONFIG/DIAG BACNET       40         5.5.5       LORA DIAG AVANCE       42         5.6       Acquisition Lora       42         5.6.1       PARAM MESURES       42         5.6.2       GESTION CAPTEUR LORA       44                                                                                                    | 5.4.5       SERVICES&CLOUD ACTIFS       37         5.5       CONFIG OX-BASE       38         5.5.1       CONFIG CSV       38         5.5.2       CONFIG OX-FWD       39         5.5.3       AJOUT D'UN OX-FORWARDER.       39         5.5.4       CONFIG/DIAG BACNET       40         5.5.5       LORA DIAG AVANCE       42         5.6       Acquisition Lora       42         5.6.1       PARAM MESURES       42         5.6.2       GESTION CAPTEUR LORA       44         5.6.3       DOWNLINK SUR CAPTEUR       47         5.7       CONFIG MESURES       48         5.7.1       CONFIG DONNEES       48                                                                                                    | 5.4.4    | 4 CONFIG SMTP (EMAIL)                      |          |
| 5.5       CONFIG OX-BASE       38         5.5.1       CONFIG CSV       38         5.5.2       CONFIG OX-FWD       39         5.5.3       Ajout d'un Ox-Forwarder       39         5.5.4       CONFIG/DIAG BACNET       40         5.5.5       LORA DIAG AVANCE       42         5.6       Acquisition Lora       42         5.6.1       PARAM MESURES       42         5.6.2       GESTION CAPTEUR LORA       44                                                                                                    | 5.5       CONFIG OX-BASE       38         5.5.1       CONFIG CSV       38         5.5.2       CONFIG OX-FWD       39         5.5.3       AJOUT D'UN OX-FORWARDER       39         5.5.4       CONFIG/DIAG BACNET       40         5.5.5       LORA DIAG AVANCE       42         5.6       Acquisition Lora       42         5.6.1       PARAM MESURES       42         5.6.2       GESTION CAPTEUR LORA       44         5.6.3       DOWNLINK SUR CAPTEUR       47         5.7       CONFIG MESURES       48         5.7.1       CONFIG DONNEES       48                                                                                                    | 5.4.     | 5 SERVICES&CLOUD ACTIFS                    |          |
| 5.5.1       CONFIG CSV                                                                                                    | 5.5.1       CONFIG CSV                                                                                                    | 5.5      |                                            |          |
| 5.5.2       CONFIG CA-FWD                                                                                                    | 5.5.2       CONFIG OA-FWD                                                                                                    | 5.5.     |                                            |          |
| 5.5.5       ACONFIG/DIAG BACNET       40         5.5.5       LORA DIAG AVANCE       42         5.6       ACQUISITION LORA       42         5.6.1       PARAM MESURES       42         5.6.2       GESTION CAPTEUR LORA       44                                                                                                    | 5.5.5       Ajori D div OA-LORWARDER                                                                                                    | 55       |                                            |          |
| 5.5.4       CONTRO DIAG DACHET       40         5.5.5       LORA DIAG AVANCE       42 <b>5.6 Acquisition Lora</b> 42         5.6.1       PARAM MESURES       42         5.6.2       GESTION CAPTEUR LORA       44                                                                                                    | 5.5.4       CONTRO DIAG DACHET       40         5.5.5       LORA DIAG AVANCE       42         5.6       Acquisition Lora       42         5.6.1       PARAM MESURES       42         5.6.2       GESTION CAPTEUR LORA       44         5.6.3       DOWNLINK SUR CAPTEUR       47         5.7       CONFIG MESURES       48         5.7.1       CONFIG DONNEES       48                                                                                                    | 55       | 4 CONFIG/DIAG BACNET                       | ۶۵<br>۱۸ |
| 5.6         Acquisition Lora         42           5.6.1         Param Mesures         42           5.6.2         Gestion Capteur LoRa         44                                                                                                    | 5.6       Acquisition Lora       42         5.6.1       Param Mesures       42         5.6.2       Gestion Capteur LoRa       44         5.6.3       Downlink sur capteur       47         5.7       Config Mesures       48         5.7.1       Config Donnees       48                                                                                                    | 5.5.     | 5 LORA DIAG AVANCE                         | +0<br>⊿2 |
| 5.6.1 PARAM MESURES                                                                                                    | 5.6.1       PARAM MESURES       42         5.6.2       GESTION CAPTEUR LORA       44         5.6.3       DOWNLINK SUR CAPTEUR       47         5.7       CONFIG MESURES       48         5.7.1       CONFIG DONNEES       48                                                                                                    | 5.6      | Acouisition Lora                           |          |
| 5.6.2 GESTION CAPTEUR LORA                                                                                                    | 5.6.2       GESTION CAPTEUR LORA                                                                                                    | 5.6      | 1 Param Mesures                            |          |
|                                                                                                    | 5.6.3       DOWNLINK SUR CAPTEUR                                                                                                    | 5.6.2    | 2 Gestion Capteur LoRa                     |          |
| 5.6.3 DOWNLINK SUR CAPTEUR                                                                                                    | <b>5.7 CONFIG MESURES</b>                                                                                                    | 5.6.     | 3 DOWNLINK SUR CAPTEUR                     | 47       |
|                                                                                                    | 5.7.1 CONFIG DONNEES                                                                                                    | 5.7      | CONFIG MESURES                             | 48       |
| 5.7 CONFIG MESURES                                                                                                    |                                                                                                    | 5.7.     | 1 CONFIG DONNEES                           | 48       |
| 5.7 CONFIG MESLIRES 48                                                                                                    |                                                                                                    | 5.7      | 1 CONFIG DONNEES                           | 48 48    |

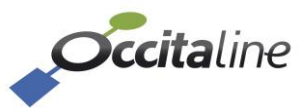

| 570                                                                                                    | CONFIG PROGRAMME HORAIRE                                                                                                    | 51                                                                                                    |
|----------------------------------------------------------------------------------------------------|----------------------------------------------------------------------------------------------------|----------------------------------------------------------------------------------------------------|
| 572                                                                                                    |                                                                                                    | 55                                                                                                    |
| 5.74                                                                                                    | CONFIGURATION DU RAPPORT CROISE                                                                                                    | .57                                                                                                    |
| 5.7.5                                                                                                    |                                                                                                    | .58                                                                                                    |
| 5.8                                                                                                    |                                                                                                    | .59                                                                                                    |
| 5.9                                                                                                    | DONNEES GROUPEES                                                                                                    | 61                                                                                                    |
| 5.10                                                                                                    | LE RAPPORT CROISE                                                                                                    | 61                                                                                                    |
| 5.11                                                                                                    | Logs                                                                                                    | . 63                                                                                                    |
|                                                                                                    |                                                                                                    |                                                                                                    |
| <u>6 N</u>                                                                                                    | IENU ADMIN                                                                                                    | <u>. 64</u>                                                                                                    |
| 6.1                                                                                                    | MENUS DISPONIBLES                                                                                                    | 65                                                                                                    |
| 6.2                                                                                                    | MENUS ADMINISTRATION                                                                                                    | 65                                                                                                    |
| 6.2.1                                                                                                    | DECONNEXION                                                                                                    | .65                                                                                                    |
| 6.2.2                                                                                                    | Redemarrer                                                                                                    | .65                                                                                                    |
| 6.2.3                                                                                                    | COMPTE UTILISATEUR                                                                                                    | 65                                                                                                    |
| 6.2.4                                                                                                    | Mise a jour logiciel                                                                                                    | 67                                                                                                    |
| 6.3                                                                                                    | OUTIL TEST PORTEE                                                                                                    | 68                                                                                                    |
|                                                                                                    |                                                                                                    |                                                                                                    |
| <u>7</u> <u>B</u>                                                                                                    | ACNET                                                                                                    | <u>. 71</u>                                                                                                    |
|                                                                                                    |                                                                                                    | 71                                                                                                    |
| 71                                                                                                    | LIDIETS KALNET                                                                                                    |                                                                                                    |
| 7.1                                                                                                    | UBJETS BACNET                                                                                                    |                                                                                                    |
| 7.1<br>8 L                                                                                                    | UBJETS BACNET                                                                                                    | . 73                                                                                                    |
| 7.1<br><u>8 L</u>                                                                                                    | E FORWARDER                                                                                                    | . 73                                                                                                    |
| 7.1<br><u>8 L</u><br>8.1                                                                                                    | E FORWARDER                                                                                                    | . 73<br>. 73<br>. 74                                                                                                    |
| 7.1 <u>8</u> <u>L</u><br>8.1 8.2                                                                                                    | E FORWARDER<br>ROLE DU FORWARDER<br>CONFIGURATION COTE FORWARDER                                                                                                    | . 73<br>. 74<br>. 74                                                                                                    |
| 7.1 <ul> <li>8</li> <li>8.1</li> <li>8.2</li> <li>8.2.1</li> <li>8.2.2</li> </ul>                                                                                                    | E FORWARDER<br>Role du Forwarder<br>Configuration Cote Forwarder<br>LE TABLEAU DE BORD                                                                                                    | . <b>73</b><br>. <b>74</b><br>. <b>74</b><br>74                                                                                   |
| 7.1<br>8 L<br>8.1<br>8.2<br>8.2.1<br>8.2.2<br>8.2.2                                                                                                    | E FORWARDER<br>ROLE DU FORWARDER<br>CONFIGURATION COTE FORWARDER<br>LE TABLEAU DE BORD<br>CONFIG RESEAU IP                                                                                                    | . <b>73</b><br>. <b>74</b><br>. <b>74</b><br>74<br>74                                                                             |
| 7.1<br>8 L<br>8.1<br>8.2.1<br>8.2.2<br>8.2.3<br>8 2                                                                                                    | E FORWARDER<br>ROLE DU FORWARDER<br>CONFIGURATION COTE FORWARDER<br>LE TABLEAU DE BORD<br>CONFIG RESEAU IP<br>MON OXBASE-LORA<br>CONFIGURATION COTE GATEWAY OX-BASE-LOPA                                                                                                    | . 73<br>. 74<br>. 74<br>74<br>74<br>75<br>75                                                                                      |
| <ul> <li>7.1</li> <li>8 L</li> <li>8.1</li> <li>8.2</li> <li>8.2.1</li> <li>8.2.2</li> <li>8.2.3</li> <li>8.3</li> </ul>                                                                                                    | E FORWARDER<br>ROLE DU FORWARDER<br>CONFIGURATION COTE FORWARDER<br>LE TABLEAU DE BORD<br>CONFIG RESEAU IP<br>MON OXBASE-LORA<br>CONFIGURATION COTE GATEWAY OX-BASE-LORA                                                                                                    | . 73<br>. 74<br>. 74<br>74<br>74<br>75<br>. 75                                                                                    |
| 7.1<br>8                                                                                                    | <b>BACNET E FORWARDER ROLE DU FORWARDER CONFIGURATION COTE FORWARDER</b> LE TABLEAU DE BORD         CONFIG RESEAU IP         MON OXBASE-LORA <b>CONFIGURATION COTE GATEWAY OX-BASE-LORA</b>                                                                                                    | . 73<br>. 74<br>. 74<br>. 74<br>74<br>75<br>. 75                                                                                  |
| <ul> <li>7.1</li> <li>8</li> <li>8.1</li> <li>8.2</li> <li>8.2.1</li> <li>8.2.2</li> <li>8.2.3</li> <li>8.3</li> <li>9</li> <li>A</li> <li>9.1</li> </ul>                                                                              | <b>BITS BACNET E FORWARDER ROLE DU FORWARDER CONFIGURATION COTE FORWARDER</b> LE TABLEAU DE BORD         CONFIG RESEAU IP         MON OXBASE-LORA <b>CONFIGURATION COTE GATEWAY OX-BASE-LORA NNEXES</b> LA NAVIGATION EN FONCTION DU PERIPHERIQUE                                                                                                    | . 73<br>. 74<br>. 74<br>74<br>74<br>75<br>. 75<br>. 75                                                                            |
| 7.1<br>8 L<br>8.1<br>8.2.1<br>8.2.2<br>8.2.3<br>8.3<br>9 <u>A</u><br>9.1<br>9.2                                                                                                    | <b>UBJETS BACNET E FORWARDER ROLE DU FORWARDER CONFIGURATION COTE FORWARDER</b> LE TABLEAU DE BORD         CONFIG RESEAU IP         MON OXBASE-LORA <b>CONFIGURATION COTE GATEWAY OX-BASE-LORA NNEXES</b> LA NAVIGATION EN FONCTION DU PERIPHERIQUE         FORMAT DU FICHIER CSV                                                                                                    | .73<br>.74<br>.74<br>.74<br>.75<br>.75<br>.75<br>.77                                                                              |
| <ul> <li>7.1</li> <li>8</li> <li>8.1</li> <li>8.2</li> <li>8.2.1</li> <li>8.2.2</li> <li>8.2.3</li> <li>8.3</li> <li>9</li> <li>A</li> <li>9.1</li> <li>9.2</li> <li>9.2.1</li> </ul>                                                  | OBJETS BACNET         E FORWARDER         ROLE DU FORWARDER         CONFIGURATION COTE FORWARDER         LE TABLEAU DE BORD         CONFIG RESEAU IP         MON OXBASE-LORA         CONFIGURATION COTE GATEWAY OX-BASE-LORA         NNEXES         LA NAVIGATION EN FONCTION DU PERIPHERIQUE         FORMAT DU FICHIER CSV         CHAPITRE DES MESURES                                                                                                    | .73<br>.74<br>.74<br>.74<br>.74<br>.75<br>.75<br>.75<br>.77<br>.77                                                                |
| <ul> <li>7.1</li> <li>8</li> <li>8.1</li> <li>8.2.1</li> <li>8.2.2</li> <li>8.2.3</li> <li>8.3</li> <li>9</li> <li>A</li> <li>9.1</li> <li>9.2.1</li> <li>9.2.2</li> </ul>                                                             | OBJETS BACNET         E FORWARDER         ROLE DU FORWARDER         CONFIGURATION COTE FORWARDER         LE TABLEAU DE BORD         CONFIG RESEAU IP         MON OXBASE-LORA         CONFIGURATION COTE GATEWAY OX-BASE-LORA         NNEXES         LA NAVIGATION EN FONCTION DU PERIPHERIQUE         FORMAT DU FICHIER CSV         CHAPITRE DES MESURES.         CHAPITRE DES NODES                                                                                                    | .73<br>.74<br>.74<br>.74<br>.75<br>.75<br>.75<br>.75<br>.77<br>.77<br>.78<br>.78                                                  |
| 7.1<br>8 L<br>8.1<br>8.2<br>8.2.1<br>8.2.2<br>8.2.3<br>8.3<br>9 A<br>9.1<br>9.2.1<br>9.2.2<br>9.2.3                                                                                                    | OBJETS BACNET         E FORWARDER         ROLE DU FORWARDER         CONFIGURATION COTE FORWARDER         LE TABLEAU DE BORD         CONFIG RESEAU IP         MON OXBASE-LORA         CONFIGURATION COTE GATEWAY OX-BASE-LORA         NNEXES         LA NAVIGATION EN FONCTION DU PERIPHERIQUE         FORMAT DU FICHIER CSV         CHAPITRE DES MESURES         CHAPITRE DES POINTS DE MESURES                                                                                                    | .73<br>.74<br>.74<br>.74<br>.74<br>.75<br>.75<br>.75<br>.77<br>.77<br>.77<br>.78<br>.78<br>.79                                    |
| <ul> <li>7.1</li> <li>8</li> <li>8.1</li> <li>8.2.1</li> <li>8.2.2</li> <li>8.2.3</li> <li>8.3</li> <li>9</li> <li>A</li> <li>9.1</li> <li>9.2.1</li> <li>9.2.1</li> <li>9.2.2</li> <li>9.2.3</li> <li>9.2.4</li> </ul>                | OBJETS BACNET         E FORWARDER         ROLE DU FORWARDER         CONFIGURATION COTE FORWARDER         LE TABLEAU DE BORD         CONFIG RESEAU IP.         MON OXBASE-LORA         CONFIGURATION COTE GATEWAY OX-BASE-LORA         NNEXES         LA NAVIGATION EN FONCTION DU PERIPHERIQUE         FORMAT DU FICHIER CSV         CHAPITRE DES MESURES.         CHAPITRE DES POINTS DE MESURES         CHAPITRE DES POINTS DE MESURES         CHAPITRE DES POINTS DE MESURES         CHAPITRE DES POINTS DE MESURES         CHAPITRE DES POINTS DE MESURES         CHAPITRE DES POINTS DE MESURES                                                 | .73<br>.74<br>.74<br>.74<br>.75<br>.75<br>.75<br>.77<br>.77<br>.78<br>.78<br>.79<br>.81                                           |
| 7.1<br>8 L<br>8.1<br>8.2<br>8.2.1<br>8.2.2<br>8.2.3<br>8.3<br>9 A<br>9.1<br>9.2.1<br>9.2.2<br>9.2.3<br>9.2.4<br>9.2.5                                                                                                    | OBJETS BACNET         E FORWARDER         ROLE DU FORWARDER         CONFIGURATION COTE FORWARDER         LE TABLEAU DE BORD         CONFIG RESEAU IP         MON OXBASE-LORA         CONFIGURATION COTE GATEWAY OX-BASE-LORA         NNEXES         LA NAVIGATION EN FONCTION DU PERIPHERIQUE         FORMAT DU FICHIER CSV         CHAPITRE DES MESURES.         CHAPITRE DES POINTS DE MESURES         CHAPITRE DES POINTS DE MESURES GROUPES.         CHAPITRE DEL CONFIGURATION BACNET                                                                                                    | .73<br>.74<br>.74<br>.74<br>.75<br>.75<br>.75<br>.75<br>.77<br>.77<br>.77<br>.78<br>.78<br>.78<br>.78<br>.78<br>.78<br>.78        |
| <ul> <li>7.1</li> <li>8</li> <li>8.1</li> <li>8.2.1</li> <li>8.2.2</li> <li>8.2.3</li> <li>8.3</li> <li>9</li> <li>A</li> <li>9.1</li> <li>9.2.1</li> <li>9.2.2</li> <li>9.2.3</li> <li>9.2.4</li> <li>9.2.5</li> <li>9.2.6</li> </ul> | Objets BACNET         E FORWARDER         Role DU FORWARDER         CONFIGURATION COTE FORWARDER         LE TABLEAU DE BORD         CONFIG RESEAU IP         MON OXBASE-LORA         CONFIGURATION COTE GATEWAY OX-BASE-LORA         NNEXES         LA NAVIGATION EN FONCTION DU PERIPHERIQUE         FORMAT DU FICHIER CSV         CHAPITRE DES MESURES         CHAPITRE DES POINTS DE MESURES         CHAPITRE DES POINTS DE MESURES GROUPES         CHAPITRE DES POINTS DE MESURES GROUPES         CHAPITRE DES BBMD                                                                                                    | 74<br>74<br>74<br>75<br>75<br>77<br>78<br>78<br>79<br>81<br>82<br>82                                                              |
| 7.1<br>8 L<br>8.1<br>8.2<br>8.2.1<br>8.2.2<br>8.2.3<br>8.3<br>9 A<br>9.1<br>9.2.1<br>9.2.2<br>9.2.1<br>9.2.2<br>9.2.3<br>9.2.4<br>9.2.5<br>9.2.6<br>9.2.7                                                                              | OBJETS BACNET         E FORWARDER         ROLE DU FORWARDER         CONFIGURATION COTE FORWARDER         LE TABLEAU DE BORD         CONFIG RESEAU IP         MON OXBASE-LORA         CONFIGURATION COTE GATEWAY OX-BASE-LORA         NNEXES         LA NAVIGATION EN FONCTION DU PERIPHERIQUE         FORMAT DU FICHIER CSV         CHAPITRE DES MESURES         CHAPITRE DES NODES         CHAPITRE DES POINTS DE MESURES GROUPES         CHAPITRE DES POINTS DE MESURES GROUPES         CHAPITRE DES BBMD         CHAPITRE DE LA CONFIGURATION BACNET         CHAPITRE DE SBMD         CHAPITRE DE BBMD         CHAPITRE DE LA CONFIGURATION AZURE | .73<br>.74<br>.74<br>.74<br>.75<br>.75<br>.75<br>.75<br>.75<br>.77<br>.78<br>.77<br>.78<br>.78<br>.78<br>.78<br>.78<br>.78<br>.78 |

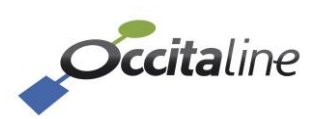

### Table des figures

| Figure 1 Vue de face du Ox-Frwd-Lora                                 | . 11       |
|----------------------------------------------------------------------|------------|
| FIGURE 2 ARCHITECTURE DES ELEMENTS RESEAU LORA                       | . 12       |
| FIGURE 3 ARCHITECTURE D'UN SYSTEME REALISE AVEC DES OX-BASE LORA     | . 12       |
| FIGURE 4 TEMPS ENTRE DEUX MESURES, ET ENTRE DEUX TRAMES              | . 13       |
| FIGURE 5 DISTRIBUTION DES DONNEES VERS DES TACHES METIER             | . 13       |
| FIGURE 6 PAGE TABLEAU DE BORD VIDE                                   | . 17       |
| FIGURE 7 PAGE DE CONFIGURATION PAS CSV                               | . 18       |
| FIGURE 8 TUILE EXPORT CSV                                            | . 20       |
| FIGURE 9 FENETRE DE SAUVEGARDE OU OUVERTURE DU FICHIER EXPORTE       | . 20       |
| FIGURE 10 MODIFICATION DES NOMS DES DP_BIM_SUFFIX POUR LES MESURES   | . 21       |
| FIGURE 11 AJOUT D'UN CAPTEUR DE TYPE NANOSENSE E4000NG               | . 21       |
| FIGURE 12 ARBRE HIERARCHIQUE DES DP BIM PREFIX                       | . 22       |
| FIGURE 13 TUILE D'IMPORTATION                                        | . 22       |
| FIGURE 14 IMPORT AVEC SUCCES SANS AJOUT AUTOMATIQUE                  | . 23       |
| FIGURE 15 IMPORT AVEC SUCCES ET AJOUT DES POINTS EN AUTOMATIQUE      | . 23       |
| FIGURE 16 GRILLE DES MESURES APRES IMPORTATION                       | . 24       |
| FIGURE 17 GRILLE DES NODES LORA                                      | . 24       |
| FIGURE 18 LISTE DES POINTS DE MESURE SANS AJOUT AUTOMATIQUE          | . 24       |
| FIGURE 19 LISTE DES POINTS DE MESURE AVEC AJOUT AUTOMATIQUE          | . 25       |
| FIGURE 20 ACTUALISATION DE LA BASE ACTIVE                            | . 25       |
| FIGURE 21 MODIFICATION DU CSV AVEC UN EDITEUR DE TEXTE               | . 26       |
| FIGURE 22 L'IMPORT DU CSV MONTRE LES MODIFICATIONS APPORTEES         | . 26       |
| FIGURE 23 AIOUT DES OBJETS BACNET APRES ACTUALISATION                | . 27       |
| FIGURE 24 PAGE DE LOGIN                                              | . 29       |
| FIGURE 25 PAGE TABLEAU DE BORD EN MODE USER                          | . 29       |
| FIGURE 26 TABLEAU DE BORD EN MODE ADMIN                              | .30        |
| FIGURE 27 TUBLE DE POINTS DE MESURE ET MESURE GROUPES                | 30         |
| FIGURE 28 BANDEAU D'ALARME DE PERTE DE COMMUNICATION AVEC UN CAPTEUR | 31         |
| FIGURE 29 MENUEN MODE LITUISATEUR                                    | 31         |
| FIGURE 30 MENU EN MODE OFFISIELON                                    | 31         |
| FIGURE 31 MENU POLID LE CONNECTEUR AZURE IOT                         | 32         |
| FIGURE 32 PAGE CONFIG RESEAUX IP                                     | 33         |
| FIGURE 32 PAGE CONFIG RESEAU                                         | 33         |
| FIGURE 34 ONGLET VEN DE LA CONFIG RESEAU                             | 34         |
| FIGURE 35 SERVELING NTP                                              | 35         |
|                                                                      | 25         |
|                                                                      | 36         |
| FIGURE 37 FAGE GESTION DE                                            | 36         |
| FIGURE 30 DECEMENTS SUR LA PASSERELLE                                | 36         |
|                                                                      | 27         |
|                                                                      | 27         |
| FIGURE 41 CONFIGURATION OACLOUD TOT                                  | . 37<br>30 |
| FIGURE 42 CONFIGURATION FTP/SFTP                                     | . 30<br>30 |
| FIGURE 45 PAGE DE CONFIGURATION PAS CSV                              | 20         |
| FIGURE 44 OX-FORWARDER DECLARES                                      | 20         |
|                                                                      | 20         |
|                                                                      | 39         |
| FIGURE 47 INFORMATIONS DECOUVERTES SUR LE RESEAU POUR UX-BASE-FWD    | 40         |
| FIGURE 40 ADKESSE IP NUN VALIDE PUUK UN UX-BASE-FWD                  | 40         |
|                                                                      | .41        |
| FIGURE SU PAGE CONFIG/DIAG BACNET                                    | . 41       |

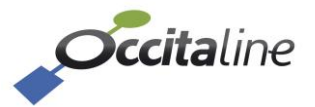

| FIGURE 51 STATUT DU SERVEUR BACNET                                             | 41 |
|--------------------------------------------------------------------------------|----|
| FIGURE 52 LISTE DES POINTS BACNET ET LEURS VALEURS COURANTES                   | 42 |
| FIGURE 53 LORA DIAG AVANCE                                                     | 42 |
| FIGURE 54 PAGE CONFIG MESURE LORA                                              | 43 |
| FIGURE 55 SELECTION D'UN TYPE DE CAPTEUR                                       | 43 |
| FIGURE 56 EDITION D'UNE MESURE D'UN CAPTEUR                                    | 44 |
| FIGURE 57 PAGE CONFIG CAPTEUR LORA                                             | 44 |
| FIGURE 58 ARBRE HIERARCHIQUE DES DP_BIM_PREFIX                                 | 45 |
| FIGURE 59 DETAIL D'UN CAPTEUR LORA ENREGISTRE ET QUI EXPEDIE DES DONNEES       | 45 |
| FIGURE 60 CARACTERISTIQUE LORA POUR LES CAPTEURS                               | 45 |
| FIGURE 61 CONFIGURATION MAX DATA RATE                                          | 46 |
| FIGURE 62 VITESSE MAXIMUM DE TRANSMISSION                                      | 46 |
| FIGURE 63 REDUCTION DE PUISSANCE DE TRANSMISSION                               | 47 |
| FIGURE 64 EDITION D'UN CAPTEUR LORA                                            | 47 |
| FIGURE 65 INDICATION DU DOWNLINK POSSIBLE POUR CE TYPE DE CAPTEUR              | 48 |
| FIGURE 66 SELECTION DE LA CONFIGURATION DOWNLINK                               | 48 |
| FIGURE 67 SUIVI DE LA CONFIGURATION A ENVOYER AU CAPTEUR                       | 48 |
| FIGURE 68 : TABLE VIDE DANS CONFIG DONNEES                                     | 49 |
| FIGURE 69 : TABLE REMPLIE DANS CONFIG DONNEES                                  | 49 |
| FIGURE 70 INFORMATION BACNET ET LORA                                           | 50 |
| FIGURE 71 : EDITION D'UN POINT DANS CONFIG DONNEES                             | 50 |
| FIGURE 72 : GESTION DE TOUS LES DATAPOINTS                                     | 51 |
| FIGURE 73 : CHOIX DU TYPE DE VANNE A PROGRAMMER                                | 52 |
| Figure 74 : Menu Config. Prog Horaire                                          | 52 |
| FIGURE 75 : PAGE CONFIG. PROG HORAIRE                                          | 52 |
| FIGURE 76 : EDITION PROG HORAIRE                                               | 53 |
| FIGURE 77 : EDITION PERIODE                                                    | 53 |
| FIGURE 78 : EDITION DES CATEGORIES / GROUPES / SOUS-GROUPES                    | 54 |
| FIGURE 79 : VISUALISATION DES ACTIONS DISPONIBLES                              | 55 |
| FIGURE 80 : CONFIG DONNEES GROUPEES                                            | 56 |
| FIGURE 81 : RELANCER SERVICE BACNET                                            | 57 |
| FIGURE 82 MENU POUR LA CONFIGURATION DU RAPPORT CROISE                         | 57 |
| FIGURE 83 CREATION ET MODIFICATION DES ETAGES                                  | 57 |
| FIGURE 84 POPUP POUR L'EDITION D'UN ETAGE                                      | 58 |
| FIGURE 85 CONFIGURATION D'UN RAPPORT CROISE                                    | 58 |
| FIGURE 86 CONFIGURATION NON TERMINEE POUR LES CAPTEURS                         | 58 |
| FIGURE 87 PAGE CONFIG ACTION                                                   | 59 |
| FIGURE 88 ACTIONS                                                              | 59 |
| FIGURE 89 PAGE DONNEES GRAPHIQUES                                              | 60 |
| FIGURE 90 GRAPHIQUES AVEC LES MESURES D'UN CAPTEUR                             | 60 |
| FIGURE 91 ZOOM SUR UNE PARTIE DU GRAPHIQUE ET DETAIL DE LA VALEUR D'UNE MESURE | 61 |
| FIGURE 92 VALEUR CALCULEE DES DONNEES GROUPEES                                 | 61 |
| FIGURE 93 GENERATION DU RAPPORT CROISE                                         | 62 |
| FIGURE 94 SELECTION DES INFORMATIONS POUR LA GENERATION DU RAPPORT CROISE      | 62 |
| FIGURE 95 RAPPORT GENERE POUR LES DONNEES                                      | 62 |
| FIGURE 96 EXPORT DU RAPPORT CROISE                                             | 63 |
| Figure 97 Logs                                                                 | 63 |
| FIGURE 98 MENU ADMIN                                                           | 65 |
| FIGURE 99 MENU REDEMARRER                                                      | 65 |
| FIGURE 100 MENU COMPTE UTILISATEUR                                             | 66 |
| FIGURE 101 AIOUT UTILISATEUR                                                   | 66 |

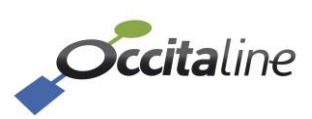

| FIGURE 102 AJOUT UTILISATEUR ERREUR                                 |
|---------------------------------------------------------------------|
| FIGURE 103 MISE A JOUR LOGICIEL                                     |
| FIGURE 104 ERREUR SUITE A LA MISE A JOUR                            |
| Figure 105 Ajout FTD                                                |
| FIGURE 106 DONNEES TEMPS REEL FTD                                   |
| FIGURE 107 GRAPHE TEMPS REEL FTD                                    |
| FIGURE 108 EXPORT CAMPAGNES FTD                                     |
| FIGURE 109 : OBJETS BACNET APRES CONFIGURATION DES DP               |
| FIGURE 110 : DETAIL DU DEVICE OBJECT                                |
| Figure 111 : Detail d'un DP BACNET                                  |
| FIGURE 112 TABLEAU DE BORD DU FORWARDER                             |
| FIGURE 113 CONFIG RESEAU IP FORWARDER                               |
| FIGURE 114 CONFIGURATION NTP POUR LE FORWARDER                      |
| FIGURE 115 CONFIGURATION DU OXBASE-LORA DU FORWARDER                |
| FIGURE 116 TABLEAU DE BORD SUR UN ECRAN DE PETITE TAILLE VERTICAL   |
| FIGURE 117 TABLEAU DE BORD SUR UN ECRAN DE PETITE TAILLE HORIZONTAL |
| FIGURE 118 LE MENU APPARAIT VERTICALEMENT                           |

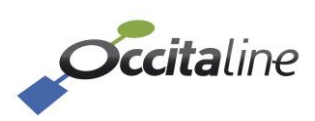

## 1 Caractéristiques techniques

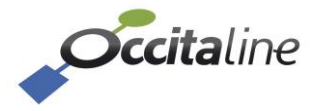

### **1.1 Caractéristiques électriques et mécaniques**

| Caractéristiques électriques  |               |  |  |  |
|-------------------------------|---------------|--|--|--|
| Tension d'alimentation        | 24VAC / 24VDC |  |  |  |
| Puissance MAX. consommée      | 15W           |  |  |  |
| Caractéristiques mécanique    |               |  |  |  |
| Montage                       | Rail DIN      |  |  |  |
| Profondeur                    | 62 mm         |  |  |  |
| Largeur                       | 158 mm        |  |  |  |
| Hauteur (avec connecteur SMA) | 108 mm        |  |  |  |

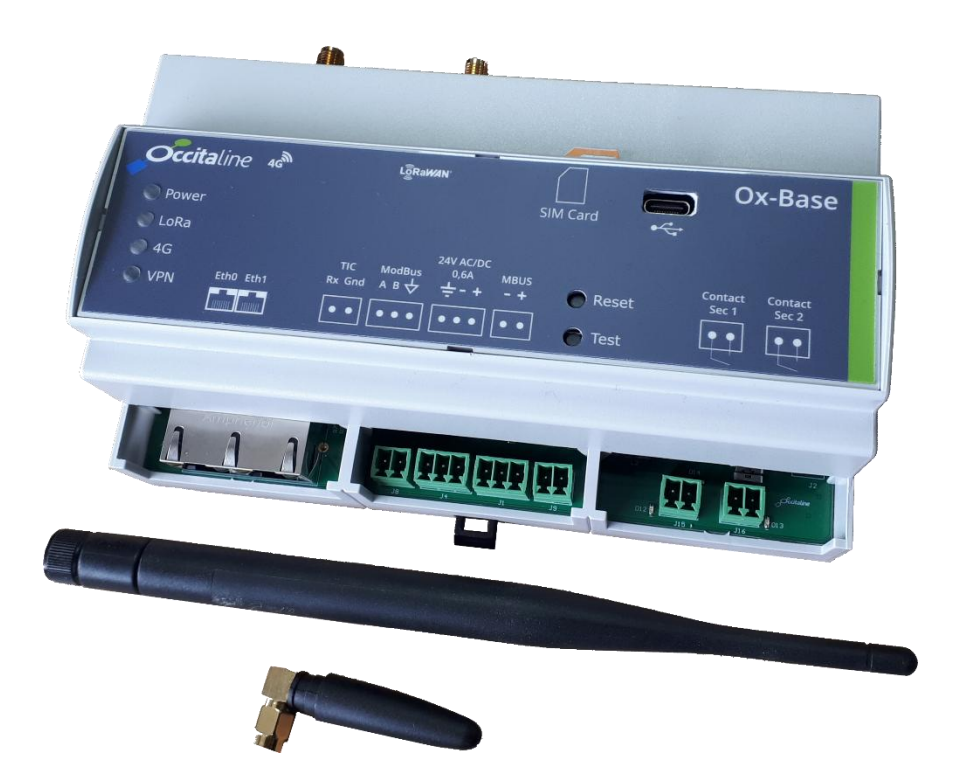

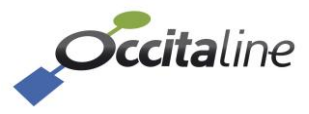

## 2Introduction

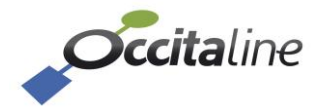

### 2.1 La gamme des produits

Les produits passerelles LoRaWan pour la GTB se déclinent en plusieurs références produits.

| Référence        | Port<br>Ethernet | Mobile<br>3G/4G | LoRaWan<br>Récepteur | LoRa<br>NetServer | Nb points |
|------------------|------------------|-----------------|----------------------|-------------------|-----------|
| Ox-Base-Lora-10  | 2                | Non             | 1                    | Oui               | 10        |
| Ox-Base-Lora-80  | 2                | Non             | 1                    | Oui               | 80        |
| Ox-Base-Lora-150 | 2                | Non             | 1                    | Oui               | 150       |
| Ox-Base-Opt-4G   | N/A              | Oui             |                      |                   |           |
| Ox-Frwd-Lora     | 1ou2             | N/A             | 1                    | Non               |           |

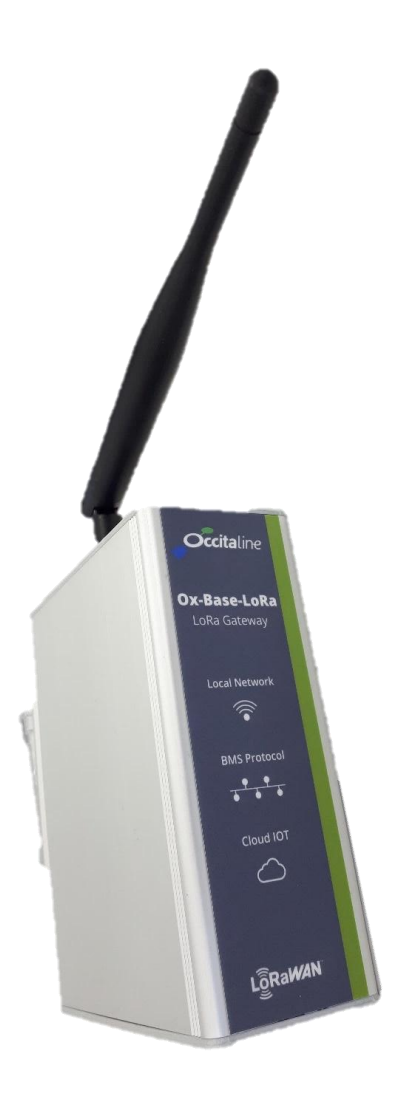

Figure 1 Vue de face du Ox-Frwd-Lora

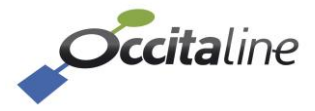

#### 2.2 Principe de fonctionnement

Les capteurs expédient leurs données dans des trames à des récepteurs radio LoRa (Gateway) qui transmettent vers un LoRa NetworkServer (NetServer). Le NetServer gère une liste de capteur et traite uniquement les données des capteurs présents dans cette liste. Les données peuvent ensuite être exploitées par une application.

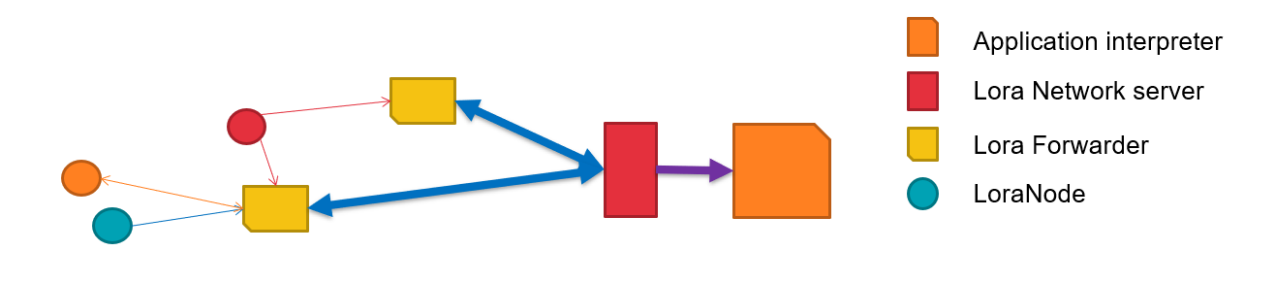

Figure 2 Architecture des éléments réseau LoRa

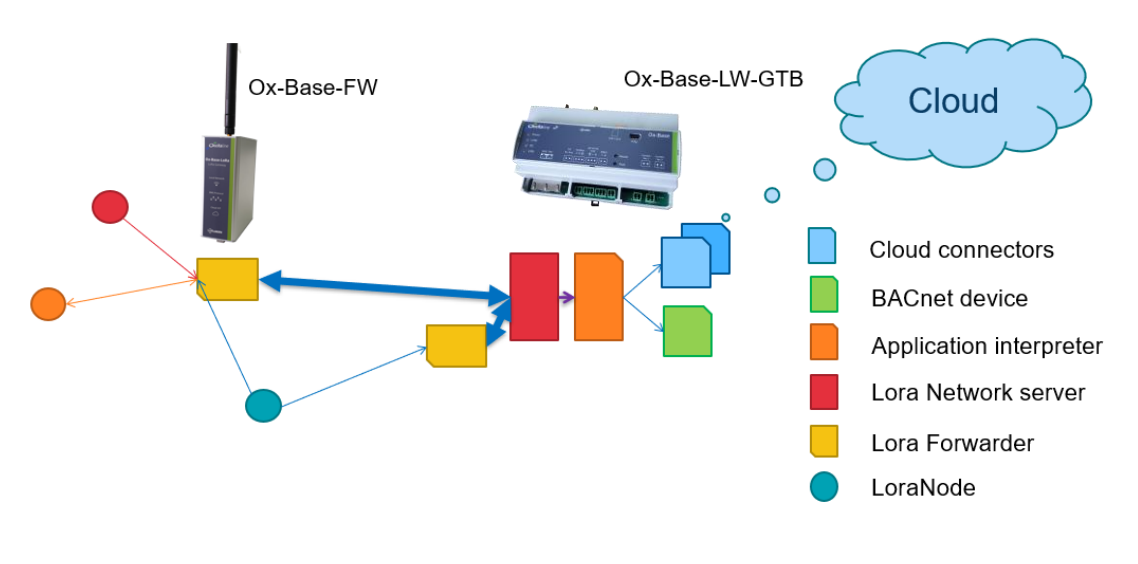

Figure 3 Architecture d'un système réalisé avec des Ox-Base LoRa

Un système peut être constitué d'une passerelle *Ox-Base-LoRa* et de ses capteurs. Il peut être également associé à des *Ox-Frwd-lora* qui peuvent augmenter la portée radio LoRa dans des zones délicates comme des sous-sols ou des bâtiments fortement métalliques.

Pour économiser de l'énergie, les capteurs expédient des trames contenant plusieurs données prises à des intervalles réguliers.

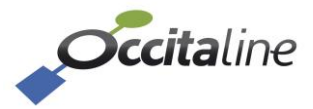

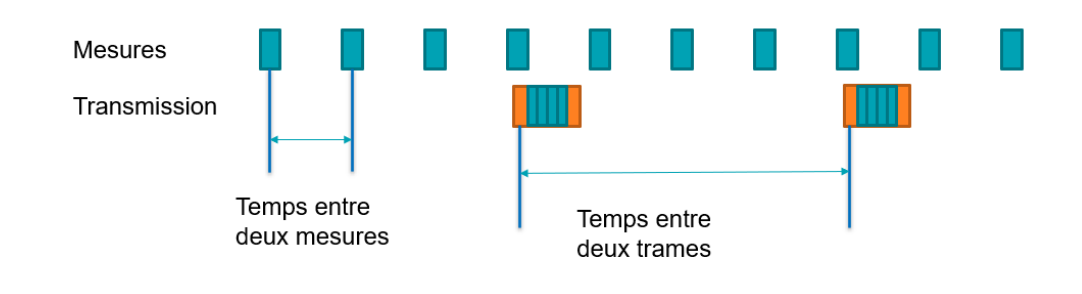

#### Figure 4 Temps entre deux mesures, et entre deux trames

Chaque capteur devra être paramétré pour définir le temps entre deux trames et le temps entre deux mesures.

(B)

Toute modification de configuration des capteurs peut entrainer des alarmes de pertes de communication car la passerelle va vérifier le temps entre deux trames. Le temps entre deux mesures est utilisé pour horodater chaque mesure lors de la réception d'une trame. Ces mesures pourront être affichées sur un graphe sur le site web embarqué.

Il y a plusieurs tâches qui fonctionnent dans la passerelle. La tâche centrale « Application interpreter » assure la distribution des données à :

- Une tâche de stockage local.
- Une tâche d'expédition vers l'extérieur (FTP, Cloud).
- Une tâche de mise à disposition des données en BACnet.
- Une tâche de gestion d'alarmes.

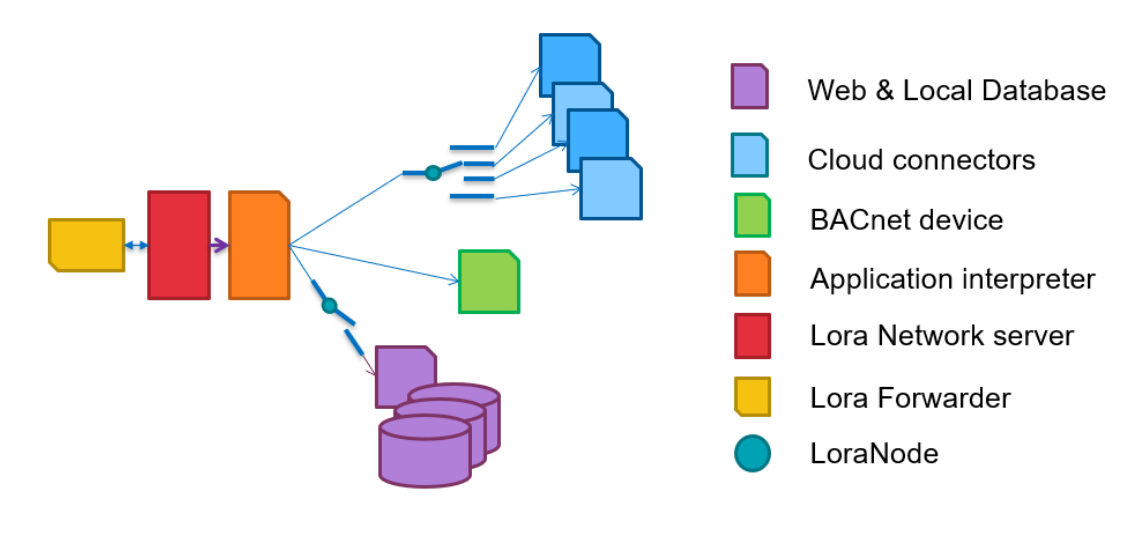

Figure 5 Distribution des données vers des tâches métier

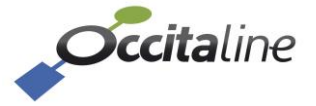

## 3Branchements et Matériel

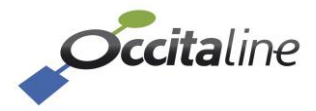

#### **3.1 Ethernet**

Les câbles utilisés ne doivent pas dépasser 90 mètres.

L'adresse IP par défaut est **192.168.1.254.** 

#### 3.2 Alimentation

L'Ox-Base-LoRa ou le forwarder sont à alimenter en 24VDC ou 24VAC.

#### 3.3 L'antenne LoRa

L'antenne sur l'Ox-Base LoRa est à fort gain. Plusieurs modèles peuvent être proposés par Occitaline pour des conditions environnementales différentes.

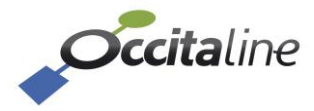

## 4Paramétrage rapide

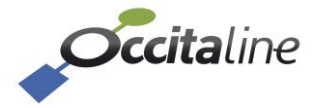

#### 4.1 Configuration rapide

Le paramétrage est réalisé à partir de pages Web.

Ce chapitre va traiter des étapes de configuration des DataPoints. Les étapes d'installation consistent à enregistrer les capteurs LoRaWAN via leurs informations *DEV\_EUI*, *APP\_EUI*, *APP\_KEY* fournies avec chaque capteur, à paramétrer les mesures désirées et à relancer la passerelle.

Ces opérations peuvent être faites de manière « unitaire » ou « en masse ». Nous allons ici présenter la manière « en masse » pour un paramétrage avec un fichier CSV et nous limiter à la configuration des capteurs et de leurs DataPoints. La configuration unitaire ainsi que la configuration système (IP, NTP, BACnet...) sont décrites au chapitre **[5 Paramétrage détaillé]** et seront <u>réalisés via l'UI web.</u>

#### 4.1.1 Le login

L'adresse par défaut de la passerelle est 192.168.1.254.

Avec un navigateur supportant le HTML5 et le JavaScript vous pouvez accéder aux pages de configuration.

|            |            | ¥¥ en ▼                        | Connection                                  |
|------------|------------|--------------------------------|---------------------------------------------|
| Connection |            |                                |                                             |
|            | Name       |                                |                                             |
|            |            |                                |                                             |
|            | Password   |                                |                                             |
|            |            | nnection                       |                                             |
|            |            |                                |                                             |
|            |            |                                |                                             |
|            | Connection | Connection<br>Name<br>Password | Connection<br>Name Password<br>▲ Connection |

Pour configurer la passerelle le compte d'identification est :

#### User : **admin** Password : **oxpass**

La page du tableau de bord s'affiche.

| Cccitaline              |                 |                              |
|-------------------------|-----------------|------------------------------|
| a Tableau de bord       | Tableau de bo   | rd                           |
| onfig système <         |                 |                              |
| Config Ox-Base <        | $\sim$          | Etat du système              |
| LoRa Acquisition LoRa < | $\sim$          |                              |
| S Config Mesures <      |                 | On Dates MIC VON DI          |
| M Données en Graphique  | Ref Produit     | OX-DASE-M4G-VPN-PH           |
| Ponnées groupées        | Version         | 3.1[3.1][3.1]                |
| A Rapports              | Local time      | Wed Feb 5 16:11:11 CET 2025  |
|                         | Universal time  | Wed Feb 5 15:11:11 UTC 2025  |
|                         | uptime          | 16:11:11 up 52 min, load ave |
|                         |                 |                              |
|                         | Tableau de bord |                              |

Figure 6 Page tableau de bord vide

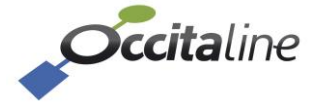

#### 4.1.2 Configuration par CSV

La configuration par ficher CSV permet d'exporter la base courante et de découvrir le format du fichier nécessaire.

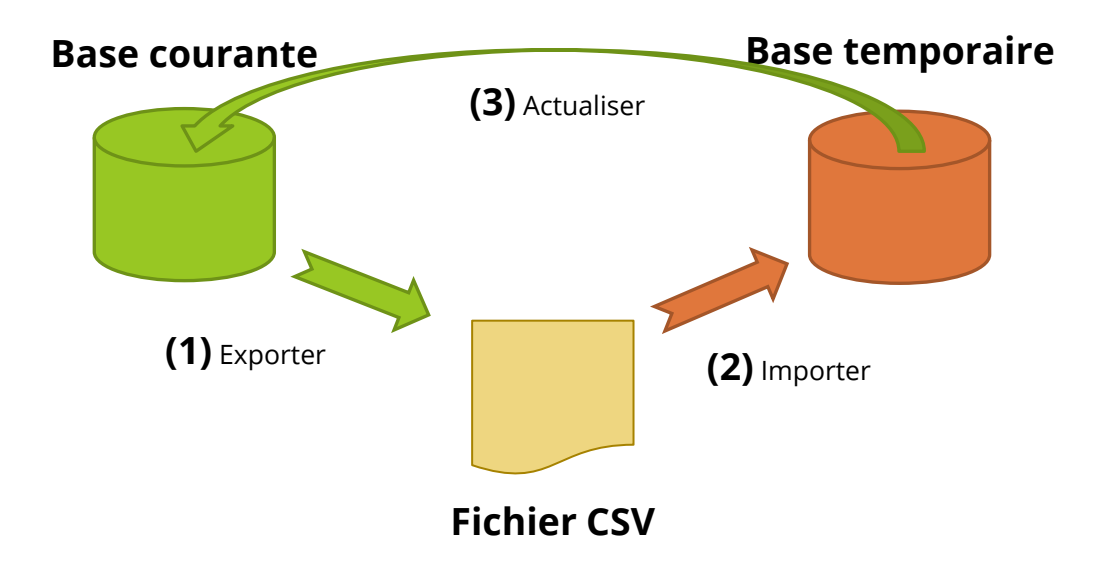

Trois étapes sont à considérer :

- Exporter la base de données active courante. Si elle est vide, le format du fichier est exporté afin de renseigner les champs du fichier. Voir annexe [9.2 Format du fichier CSV] pour le détail du fichier CSV.
- > Importer le fichier CSV modifié avec votre tableau ou un simple éditeur de texte
- > Actualiser la base de données courante à partir de la base de données temporaire.

| <b>Cccita</b> line        |                                                                                                    |                                |                         |                       |                 |           |                           | Bonjour : admin 📘 📕 FR 👻 🔺 🛩 |
|---------------------------|----------------------------------------------------------------------------------------------------|--------------------------------|-------------------------|-----------------------|-----------------|-----------|---------------------------|------------------------------|
| Tableau de bord           | Configuration                                                                                                    | de masse par CS                | SV/                     |                       |                 |           |                           |                              |
| 🖌 Config système          | Configuration                                                                                                    |                                | <b>J v</b>              |                       |                 |           |                           |                              |
| Config Ox-Base            | General DB Imp Measures                                                                                                    | DB Imp Nodes DB Imp Datapoints | DB Imp Groups Datapoint | DB Imp BACnet         | DB Imp Out Conn | ectors    |                           |                              |
| Config CSV                |                                                                                                    | Etape                          | 1                       |                       |                 | Etape 2   |                           | Etape 3                      |
| lନ୍ତି≋⊧ Config OxBase-Fwd | E Carlos de la companya de la companya d | Export CSV - DB Activ          |                         |                       | Import          | CSV - DB  |                           | Actualiser la base Active    |
| More Config/Diag BACnet   |                                                                                                    |                                |                         |                       | Т               | emporaire |                           |                              |
| Lora Diag Avancé          | Lora nodes                                                                                                    |                                | 5                       |                       |                 | emporane  |                           | Charger la base              |
| د Acquisition LoRa <      | Datapoints                                                                                                    | 7                              | 3                       | S Effacer la          | a base d'import |           | Astualizar la base Astiva |                              |
| S Config Mesures          | Groupes                                                                                                    |                                | Séparateur              |                       |                 | ; •       | Actualiser la base Active |                              |
| Le Données en Graphique   | R&Cost Objects                                                                                                    | 7                              | Encapsulation           | on                    |                 | * •       |                           |                              |
| Données groupées          | Divolier Objects                                                                                                    | -                              | Ajouter/Com             | pleter DP en Auto     |                 | Non Y     |                           |                              |
| A Rapports                | Séparateur                                                                                                    |                                | Choisir un fich         | ier Aucun fichier chr | oisi            |           |                           |                              |
|                           | Mode CSV Excel                                                                                                    | Ot                             | i                       |                       | 0.51            |           |                           |                              |
|                           |                                                                                                    | Exporter CSV                   |                         | impi 🔤                | orter CSV       |           |                           |                              |
|                           | Export CSV - DB Active                                                                                                    |                                | Import                  |                       |                 |           |                           |                              |

#### Figure 7 Page de configuration pas CSV

Le fichier CSV peut être chargé en deux opérations successives d'export/ré-import afin d'automatiser et simplifier la création des points de mesure. Chaque opération va consister à exporter le fichier CSV, l'éditer, le réimporter.

Première opération : Ajout des capteurs et édition des noms des points de mesure (optionnel).Phase 1 :Export d'un fichier CSV à partir de la base active.

<u>Phase 2 :</u> Edition du champ *dp\_bim\_suffix* du *CHAP\_MEASURE* [9.2.1]

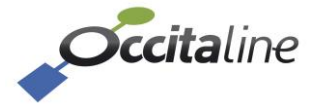

Permet de modifier le nom des points de mesure d'un capteur (*Optionnel, vous pouvez laisser les valeurs par défaut*).

<u>Phase 3 :</u> Ajout des capteurs.

Renseigner tous les champs du *CHAP\_NODE* **[9.2.2]** du CSV. Chaque ligne ajoutée correspond à un capteur qui sera supervisé par la plateforme et identifié par son *dp\_bim\_prefix*.

- Phase 4 :Import du CSV avec option « Ajout des DP en automatique » activée.Avec cette option les DataPoints seront automatiquement crées lors<br/>de l'import. Par défaut aucune valeur n'est disponible en BACnet.
- <u>Phase 5</u> Mise à jour de la base courante active.

#### **Seconde opération :** Configuration fine des DataPoints

<u>Phase 6 :</u> Export d'un fichier CSV à partir de la base active.

- <u>Phase 7 :</u> Modification dans le CSV chapitre *CHAP\_DP* **[9.2.3]** des champs de chaque mesure individuellement pour une configuration affinée avec notamment la mise à disposition en BACnet, les seuils d'alarme pour le graphique et la page d'accueil, la visualisation de la donnée en page d'accueil...
- <u>Phase 8 :</u> Import du CSV avec option « *Ajout des DP en automatique* » <u>désactivée</u>.
- <u>Phase 9 :</u> Mise à jour de la base courante active.

A la suite de ces opérations, les capteurs ainsi que les DataPoints seront correctement paramétrés.

Ces 9 phases sont explicitées dans les parties suivantes : de **[4.1.2.1 Export de la base active** courante] à **[4.1.2.9 Actualisation de la base courante active]**.

Pour une supervision des points en BACnet, si cela n'a pas été fait, il restera à configurer l'adresse IP de la plateforme et à configurer le module BACnet (**voir 5.5.4 Config/Diag BACnet**).

Ì

L'importation d'un fichier CSV avec moins de capteurs LoRa dans le chapitre *CHAP\_NODES* que de capteurs dans la base active **supprimera ces capteurs de la passerelle** avec toutes les mesures et les données stockées en local.

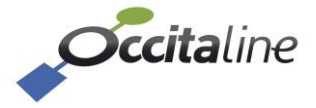

#### 4.1.2.1 Export de la base active courante

| <b>1</b> .             | Etape 1<br>Export CSV - DB<br>Active |
|------------------------|--------------------------------------|
| Lora nodes             | 0                                    |
| Datapoints             | 0                                    |
| Groupes                | 0                                    |
| BACnet Objects         | 1                                    |
| Séparateur             | 11,11<br>3                           |
| Mode CSV Excel         | Oui                                  |
|                        | Exporter CSV                         |
| Export CSV - DB Active |                                      |

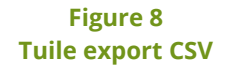

Le fichier CSV est composé de plusieurs chapitres qu'il faut renseigner dans l'ordre. Le format est donné en Annexe **[9.2 Format du fichier CSV]**.

Le fichier sera exporté avec comme séparateur des points-virgules « ; » et le format des caractères en mode *ANSI* afin d'avoir les caractères accentués dans Excel.

| Ouverture de export_OxBase-Lora.csv                                                                   | × |
|----------------------------------------------------------------------------------------------------|---|
| Vous avez choisi d'ouvrir :                                                                           |   |
| export_OxBase-Lora.csv                                                                                |   |
| qui est un fichier de type : Microsoft Excel Comma Separated Value:<br>à partir de : http://localhost | : |
| Que doit faire Firefox avec ce fichier ?                                                              |   |
| Ouvrir avec Excel (par défaut)                                                                        | ] |
| ○ <u>E</u> nregistrer le fichier                                                                      |   |
| ☐ Joujours effectuer cette action pour ce type de fichier.                                            |   |
| OK Annuler                                                                                            |   |

Figure 9

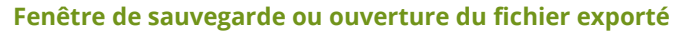

#### 4.1.2.2 Modification du fichier CSV : MEASURE

Le chapitre CHAP\_*MEASURE* contient les informations des capteurs actuellement supportés par la plateforme. Les informations contenues dans ce chapitre ne doivent pas être modifiées, hormis le champ *dp\_bim\_suffix*.

Modifier le champ *dp\_bim\_suffix* permet de changer le nom de la mesure associé à un type de mesure d'un capteur. Noter qu'un capteur peut mesurer plusieurs types de valeur, il peut donc avoir plusieurs lignes.

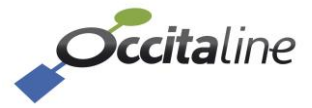

| //СНАР_МЕ | ASURE :: Next | t line column nar | me of Measure description |                          |                  |                  |  |
|-----------|---------------|-------------------|---------------------------|--------------------------|------------------|------------------|--|
| ind_ms    | manufactur    | esensor           | measure                   | dp_bim_suffix            | app_eui          |                  |  |
| 1         | L Adeunis     | Confort           | Temperature               | Temperature              | 0018B2534254     | 44831            |  |
| 2         | 2 Adeunis     | Confort           | Humidity                  | Humidity                 | 0018B2534254     | 44831            |  |
| 3         | Adeunis       | Current_Level     | Courant                   | Courant                  |                  |                  |  |
| 2         | 4 Adeunis     | Delta-P           | DeltaP                    | DeltaP                   | 0018B244414      | C5031            |  |
| 5         | 5 Adeunis     | Motion            | Compteur_global_presence  | Compteur_global_presence |                  |                  |  |
| (         | 5 Adeunis     | Motion            | Compteur_presence         | Compteur_presence        |                  |                  |  |
|           | 7 Adeunis     | Motion            | Taux_luminosite           | Taux_luminosite          |                  |                  |  |
| 8         | Adeunis       | Pulse-Atex        | Compteur_voie_A           | Compteur_voie_A          |                  |                  |  |
| 9         | Adeunis       | Pulse-Atex        | Compteur_voie_B           | Compteur_voie_B          |                  |                  |  |
| 10        | Nanosense     | E4000NG           | temperature               | Température              | 4941512D446      | 17461            |  |
| 11        | Nanosense     | E4000NG           | humidity                  | Humidité                 | 4941512D446      | 4941512D44617461 |  |
| 12        | Nanosense     | E4000NG           | CO2                       | CO2                      | 4941512D446      | 17461            |  |
| 13        | Nanosansa     | E4000NG           | COV                       | COV                      | 4941512044617461 |                  |  |

#### Figure 10 Modification des noms des dp\_bim\_suffix pour les mesures

Dans l'exemple ci-dessus, pour tous les capteurs de type E40000NG, toutes les mesures de type « *temperature* » auront un nom qui se termine par « *Température* ».

#### 4.1.2.3 Modification du fichier CSV : NODE

Le chapitre CHAP\_*NODE* contient la liste des capteurs qui vont être supervisés par la plateforme auxquels on va attribuer un nom via le champ *dp\_bim\_prefix*, ainsi que les identifiants LoRaWAN, des paramètres de communications *rx\_preriod* et *rx\_interval*, et une description (optionnel).

Les champs *manufacturer* et *sensor* permettent d'identifier le type de capteur à créer. Ils doivent correspondre aux champs de même nom du *CHAP\_MEASURE*.

| //CHAD N   | ODE - Novt lin | o column namo o  | f Nodo description |            |              |                  |                                  |                  |             |     |
|------------|----------------|------------------|--------------------|------------|--------------|------------------|----------------------------------|------------------|-------------|-----|
| //CITAF_IN | ODL NEXT III   | e columnitanie o | I Node description |            |              |                  |                                  |                  |             |     |
| ind_nd     | manufacture    | esensor          | dp_bim_prefix      | _rx_period | rx_interval_ | dev_eui          | app_key                          | app_eui          | description |     |
|            | 1 Nanosense    | E4000NG          | Occitaline.étage01 | 600        | 150          | 70B3D58ED1320027 | 1529840A017C6251DC5D173F30949478 | 4941512D44617461 | Nanosense T | est |
| //         |                |                  |                    | -          |              |                  |                                  |                  |             |     |
|            |                |                  |                    |            |              |                  |                                  |                  |             |     |

#### Figure 11 Ajout d'un capteur de type Nanosense E4000NG

L'association des paramètres *dp\_bim\_prefix* et *db\_bim\_suffix* donne le nom complet d'un DataPoint. En reprenant les données de la Figure 10, les deux noms complets des mesures de température et d'hygrométrie pour le capteur de la Figure 11 seront :

Occitaline.étage01.Température Occitaline.étage01.Humidité

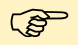

Le champ « *dp\_bim\_prefix* » est constitué de chaines alphanumériques UNIQUEMENT constituées de caractères alphanumériques et du caractère underscore « \_ ». Chaque chaine est séparée par un point « . ». Il permet d'organiser les capteurs de manière hiérarchique. Exemple :

Lavoisier.étage\_01.Ap106 Lavoisier.étage\_01.Ap105 Lavoisier.étage\_02.Ap201

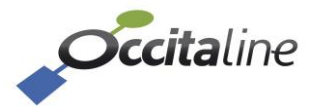

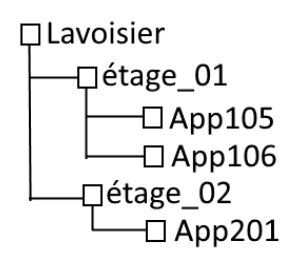

Figure 12 Arbre hiérarchique des dp\_bim\_prefix

| 4.1.2.4 | Import | dans | la base | temporaire |
|---------|--------|------|---------|------------|
|---------|--------|------|---------|------------|

| Limport<br>T                                                                                                    | Etape 2<br>CSV - DB<br>emporaire |
|----------------------------------------------------------------------------------------------------|----------------------------------|
|                                                                                                    | port                             |
| Séparateur<br>Encapsulation<br>Format fichier<br>Ajouter/Completer DP en Auto<br>Parcourir Aucun fichier sélectionné | ; ~<br>" ~<br>ANSI ~<br>Non ~    |
| importer CSV                                                                                                    |                                  |
| Import                                                                                                    |                                  |

#### Figure 13 Tuile d'importation

A l'importation, vous pourrez choisir le séparateur entre la virgule ou le point-virgule, l'encapsulation des champs avec des guillemets ou une apostrophe, et l'encodage du fichier.

L'option *Ajouter/Compléter DP en Auto* permet de créer automatiquement toutes les mesures pour les types de capteur connus par la passerelle.

La sauvegarde avec Excel au format CSV, ajoute des caractères d'encapsulation guillemet [""]. Si vous modifiez le fichier CSV sous Excel, utilisez les options d'importation par défaut.

Un rapport est affiché sous la tuile import.

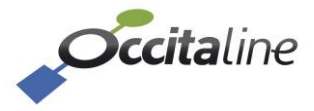

(P

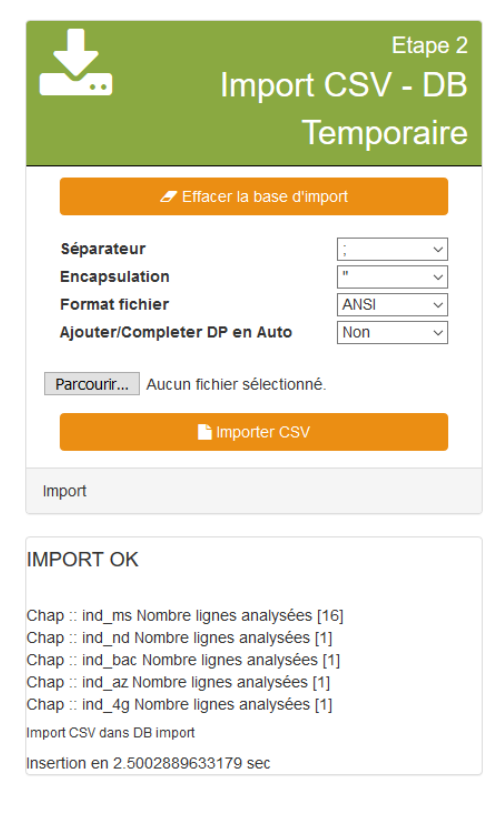

Figure 14 Import avec succès sans ajout automatique

Si l'option *Ajouter/Compléter DP en Auto est activée,* le rapport indique aussi la liste des points de mesures crées pour chaque capteur.

| IMPORT OK                                                                                                    |  |
|----------------------------------------------------------------------------------------------------|--|
| Chap ∷ ind_ms Nombre lignes analysées [16]<br>Chap ∷ ind_nd Nombre lignes analysées [1]<br>Chap ∷ ind_bac Nombre lignes analysées [1]<br>Chap ∷ ind_az Nombre lignes analysées [1]<br>Chap ∷ ind_4g Nombre lignes analysées [1]                                                                              |  |
| Import CSV dans DB import                                                                                                    |  |
| Insertion en 1.3456308841705 sec                                                                                                    |  |
| Ajout Occitaline.étage01.CO2<br>Ajout Occitaline.étage01.COV<br>Ajout Occitaline.étage01.Humidité<br>Ajout Occitaline.étage01.pm1<br>Ajout Occitaline.étage01.pm2_5<br>Ajout Occitaline.étage01.rempérature<br>Ajout Occitaline.étage01.rssi<br>Ajout Occitaline.étage01.ssi<br>Ajout Occitaline.étage01.ssi |  |
| Ajout de [7] DP dans la base temporaire                                                                                                    |  |

Figure 15 Import avec succès et ajout des points en automatique

Lorsque le CSV est importé, la vérification des données est possible dans les onglets sur la même page.

L'onglet *DB Imp Measures* permet de visualiser le *Suffixe*, pour les capteurs supportés par la passerelle, soit le nom de la mesure qui peut avoir été modifiée dans le CSV. Sur la grille on peut remarquer une zone de filtrage pour limiter l'affichage en haut à droite. La navigation par pages en bas à droite.

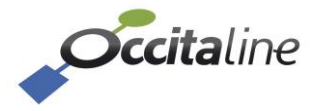

| General DB Imp Measures       | DB Imp Nodes | DB Imp Datapoints | DB Imp Groups Datapoint  | DB Imp BACnet | DB Imp Out Connector | s                     |
|-------------------------------|--------------|-------------------|--------------------------|---------------|----------------------|-----------------------|
| Show 10 🗸 entries             |              |                   |                          |               |                      | Search:               |
| Fabricant                     | Capteur      |                   | Mesure                   |               | Suf                  | fixe                  |
| Adeunis                       | Confort      |                   | Temperature              |               | Temp                 | erature               |
| Adeunis                       | Confort      |                   | Humidity                 |               | Humi                 | dity                  |
| Adeunis                       | Current_Lev  | el                | Courant                  |               | Cours                | ant                   |
| Adeunis                       | Delta-P      |                   | DeltaP                   |               | Delta                | P                     |
| Adeunis                       | Motion       |                   | Compteur_global_presence |               | Comp                 | oteur_global_presence |
| Adeunis                       | Motion       |                   | Compteur_presence        |               | Comp                 | oteur_presence        |
| Adeunis                       | Motion       |                   | Taux_luminosite          |               | Taux                 | luminosite            |
| Adeunis                       | Pulse-Atex   |                   | Compteur_voie_A          |               | Comp                 | oteur_voie_A          |
| Adeunis                       | Pulse-Atex   |                   | Compteur_voie_B          |               | Comp                 | oteur_voie_B          |
| Nanosense                     | E4000NG      |                   | temperature              |               | Temp                 | érature               |
| Fabricant                     | Capteur      |                   | Mesure                   |               | Suf                  | fixe                  |
| Showing 1 to 10 of 16 entries |              |                   |                          |               |                      | Previous 1 2 Next     |

Figure 16 Grille des mesures après importation

L'onglet *DB Imp Nodes* permet d'accéder à la liste des capteurs à importer. Les capteurs listés ici seront les capteurs supervisés par la passerelle après validation de l'import.

| General | DB Imp Measures     | DB Imp Nodes | DB Imp Datapoints | DB Imp Groups Datapoint | DB Imp BACnet | DB Imp Out Connectors |                     |
|---------|---------------------|--------------|-------------------|-------------------------|---------------|-----------------------|---------------------|
| Show 10 | ) ∨ entries         |              |                   |                         |               |                       | Search:             |
| Fabrio  | cant Capt           | eur Pre      | éfixe             | DEV_EUI                 | APP_KEY       |                       | APP_EUI             |
| Nanose  | ense E4000          | NG Occ       | italine.étage01   | 70B3D58ED1320027        | 1529840A0     | 17C6251DC5D173F309494 | 78 4941512D44617461 |
| Fabrio  | cant Capt           | eur Pre      | éfixe             | DEV_EUI                 | APP_KEY       |                       | APP_EUI             |
| Showing | 1 to 1 of 1 entries |              |                   |                         |               |                       | Previous 1 Next     |

Figure 17 Grille des nodes LoRa

L'onglet *DB Imp Datapoints* permet de visualiser la configuration de toutes les mesures d'un capteur. Deux cas de figure :

- Le fichier CSV ne contient qu'une liste de NODE et a été importé <u>sans</u> l'option *Ajouter/Compléter DP en Auto*, aucun DataPoint n'est visible.

| General | DB Imp Measures     | DB Imp Nodes | DB Imp Datapoints | DB Imp Groups Datapoint | DB Imp BACnet    | DB Imp Out Connectors |           |               |      |
|---------|---------------------|--------------|-------------------|-------------------------|------------------|-----------------------|-----------|---------------|------|
| Show 1  | 0 $$                |              |                   |                         |                  |                       | Sea       | irch:         |      |
| BIM     | name Actif          | Enre         | jistré            | Vérif.maj               | Alarmes          | Param. LoRa           | Analog Id | COV Increment |      |
|         |                     |              |                   | No data av              | ailable in table |                       |           |               |      |
| BIM     | name Actif          | Enre         | gistré            | Vérif.maj               | Alarmes          | Param. LoRa           | Analog Id | COV Increment |      |
| Showing | 0 to 0 of 0 entries |              |                   |                         |                  |                       |           | Previous      | Next |

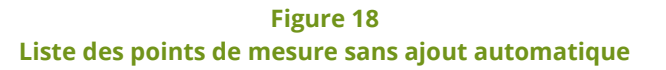

- Le fichier CSV contient une liste de NODE et a été importé <u>avec</u> l'option *Ajouter/Compléter DP en Auto,* les DataPoints sont visibles.

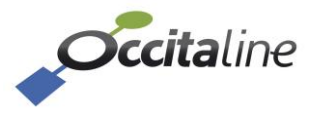

| low 10 V entries               |       |            |           |              |                     | Search:   |               |
|--------------------------------|-------|------------|-----------|--------------|---------------------|-----------|---------------|
| BIM name                       | Actif | Enregistré | Vérif.maj | Alarmes      | Param. LoRa         | Analog Id | COV Increment |
| Occitaline.étage01.CO2         | Oui   | Oui        | Oui       | Pas d'alarme | RSSI - SNR -<br>BAT | -         | 1             |
| Occitaline.étage01.COV         | Oui   | Oui        | Oui       | Pas d'alarme | RSSI - SNR -<br>BAT | -         | 1             |
| Occitaline.étage01.Humidité    | Oui   | Oui        | Oui       | Pas d'alarme | RSSI - SNR -<br>BAT | -         | 1             |
| Dccitaline.étage01.Température | Oui   | Oui        | Oui       | Pas d'alarme | RSSI - SNR -<br>BAT | -         | 1             |
| Dccitaline.étage01.battery     | Oui   | Oui        | Oui       | Pas d'alarme | RSSI - SNR -<br>BAT | -         | 1             |
| Dccitaline.étage01.pm1         | Oui   | Oui        | Oui       | Pas d'alarme | RSSI - SNR -<br>BAT | -         | 1             |
| Dccitaline.étage01.pm10        | Oui   | Oui        | Oui       | Pas d'alarme | RSSI - SNR -<br>BAT | -         | 1             |
| Dccitaline.étage01.pm2_5       | Oui   | Oui        | Oui       | Pas d'alarme | RSSI - SNR -<br>BAT | -         | 1             |
| Dccitaline.étage01.rssi        | Oui   | Oui        | Oui       | Pas d'alarme | RSSI - SNR -<br>BAT | -         | 1             |
| Dccitaline.étage01.snr         | Oui   | Oui        | Oui       | Pas d'alarme | RSSI - SNR -<br>BAT | -         | 1             |
| BIM name                       | Actif | Enregistré | Vérif.maj | Alarmes      | Param. LoRa         | Analog Id | COV Incremen  |

Figure 19 Liste des points de mesure avec ajout automatique

Lorsqu'on ajoute de manière automatique, tous les points de mesures pour le type de capteur sont créés, ils sont *actifs* et *enregistrés* avec surveillance de la période de réception – *Colonne Vérif.maj* = *OUI-*, sans alarme et les informations LoRa radio ainsi que l'état de la batterie sont enregistrés. **Les points de mesure ne sont pas associés à des objets BACnet.** 

#### 4.1.2.5 Actualisation de la base courante active

Lorsque le fichier CSV a été importé avec succès, la configuration n'est pas encore appliquée au système. Actualiser la base active en cliquant sur le bouton « *Charger la base* » pour appliquer la nouvelle configuration.

| General  | DB Imp Measures | DB Imp Nodes | DB Imp Datapoints                      | DB Imp Groups Datapoint                   | DB Imp BACnet     | DB Imp Out 0                 | Connectors      |                                         |
|----------|-----------------|--------------|----------------------------------------|-------------------------------------------|-------------------|------------------------------|-----------------|-----------------------------------------|
| <b>1</b> | D E             | Export CS    | <sub>Etape 1</sub><br>V - DB<br>Active | L Ir                                      | nport CS\<br>Temp | Etape 2<br>/ - DB<br>ooraire |                 | Etape 3<br>Actualiser la base<br>Active |
| Lora r   | nodes           |              | 1                                      | Seffacer la                               | a base d'import   |                              |                 | 🛢 Charger la base                       |
| Datap    | points          |              | 7                                      | Séparateur                                | :                 | ~                            | Astualizar la b | acco Astivo                             |
| Group    | pes             |              | 0                                      | Encapsulation                             |                   | ~                            | Actualiser la p | ase Active                              |
| BACn     | et Objects      |              | 1                                      | Format fichier<br>Ajouter/Completer DP er | ANSI<br>Auto Non  | ~                            |                 |                                         |
| Sépar    | rateur          |              | *****<br>*                             |                                           |                   |                              |                 |                                         |
| Mode     | CSV Excel       |              | Oui                                    | Parcourir Aucun fichier s                 | électionné.       |                              |                 |                                         |
|          | 🖹 Ех            | porter CSV   |                                        | 🕒 Impo                                    | orter CSV         |                              |                 |                                         |
| Export ( | CSV - DB Active |              |                                        | Import                                    |                   |                              |                 |                                         |
|          |                 |              |                                        |                                           |                   |                              |                 |                                         |

Figure 20 Actualisation de la base active

Après actualisation de la base active, la tuile Export de la base active est mise à jour avec les valeurs importées.

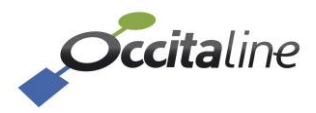

#### Il est possible de réexporter la base afin d'affiner le paramétrage.

#### 4.1.2.6 Export pour affinage des points de mesure

On exporte la base active tel qu'indiqué en [4.1.2.1Export de la base active courante].

#### 4.1.2.7 Modification du fichier CSV : DP

Dans le *CHAP\_DP*, nous retrouvons pour chaque capteur identifiable par le champ *dp\_bim\_prefix*, l'ensemble des points de mesures, identifiables par le champ *dp\_bim\_suffix*. Editer cette section du fichier CSV pour affiner les mesures stockées par la passerelle pour un capteur, activer et configurer des alarmes, attacher un point de mesure à un objet BACnet.... Voir l'annexe **[9.2.3]** pour une description détaillée des champs.

| //CHAP_DP :: Next line column name of Datapoint description                                                                       |
|----------------------------------------------------------------------------------------------------|
| "ind_dp";"dp_bim_prefix";"dp_bim_suffix";"dp_enable";"dp_recorded";"dp_check_update";"dp_show_dashboa                             |
| "1";"Occitaline.étage01";"C02";"1";"1";"1";"0";"0.0";"";"0";"0";"0";"";"0";"1";"1";"1";"1"                                        |
| "2";"Occitaline.étage01";"COV";"1";"1";"1";"0";"0.0";"";"0.0";"";"0.0";"";"1";"1";"1";"3";"1";                                    |
| "3";"Occitaline.étage01";"Humidité";"1";"1";"1";"0";"0";"0.0";"";"0.0";";"1";"1";"1";"0";"0";"0;"0";"1";"1";                      |
| "4";"Occitaline.étage01";"Tempé <u>rature";</u> "1";"1";"1";"0";"0.0";"";"0.0";"";"0.0";"";"1";"1";"0";"1";"1";"1";"1";"1";"0";"0 |
| "5";"Occitaline.étage01";"pm1";"0 <u>";"0";</u> "1";"0";"0";"0.0";"";"0.0";"";"1";"1";"0";"-1";"1"                                |
| "6";"Occitaline.étage01";"pm10"; <mark>"0";"0";</mark> "1";"0";"0";"0.0";"";"0.0";"";"1.";"1";"1";"1";"1";"1";"1";"1";            |
| "7";"Occitaline.étage01";"pm2 5"; <mark>"0";"0";"0";"0";"0";"0.0";"";"0.0";"";"1";"1";"1";"0";"-1";"1"</mark>                     |
|                                                                                                    |
|                                                                                                    |

Figure 21 Modification du CSV avec un éditeur de texte

Dans la figure ci-dessus, pour le capteur *Occitaline.étage01*, on a désactivé le suivi et l'enregistrement des mesures *pm1*, *pm2\_5* et *pm10* et affecté un numéro d'objet BACnet aux mesures *CO2*, *COV*, *Humidité* et *Température*. On a également désactivé l'information LoRa de la batterie pour ces mesures.

#### 4.1.2.8 Import dans la base temporaire

On importe le CSV tel qu'indiqué en [4.1.2.4 Import dans la base temporaire].

Dans l'onglet *DB Imp Datapoints* on peut visualiser les changements qui ont étés apportés à la configuration par rapport à la **Figure 19**.

| General | DB Imp Measures       | DB Imp Nodes | DB Imp Datapoints | DB Imp Groups Datapoint | DB Imp BACnet | DB Imp Out Connectors |                   |                 |
|---------|-----------------------|--------------|-------------------|-------------------------|---------------|-----------------------|-------------------|-----------------|
| Show 1  | 0 🗸 entries           |              |                   |                         |               |                       | Search            | :               |
| BIM r   | name                  |              | Actif             | Enregistré Vé           | rif.maj A     | larmes Parar          | m. LoRa Analog Id | COV Increment   |
| Occital | ine.étage01.CO2       |              | Oui               | Oui Oui                 | Pa            | as d'alarme RSSI -    | SNR AI_[4]        | 1               |
| Occital | ine.étage01.COV       |              | Oui               | Oui Oui                 | Pa            | as d'alarme RSSI -    | SNR AI_[3]        | 1               |
| Occital | ine.étage01.Humidité  |              | Oui               | Oui Oui                 | Pa            | as d'alarme RSSI -    | SNR AI_[2]        | 1               |
| Occital | ine.étage01.Températu | ire          | Oui               | Oui Oui                 | Pa            | as d'alarme RSSI -    | SNR AI_[1]        | 1               |
| Occital | ine.étage01.pm1       |              |                   |                         | -             | -                     | -                 | 1               |
| Occital | ine.étage01.pm10      |              |                   |                         | -             | -                     | -                 | 1               |
| Occital | ine.étage01.pm2_5     |              |                   |                         | -             | -                     | -                 | 1               |
| BIM     | name                  |              | Actif             | Enregistré Vé           | rif.maj A     | larmes Parar          | m. LoRa Analog Id | COV Increment   |
| Showing | 1 to 7 of 7 entries   |              |                   |                         |               |                       |                   | Previous 1 Next |

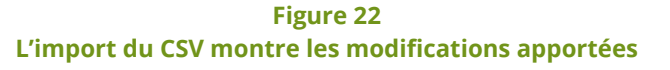

#### 4.1.2.9 Actualisation de la base courante active

On actualise la base courante tel qu'indiqué en [4.1.2.4 25 Import dans la base temporaire].

Après l'actualisation de la base active, on constate l'ajout des objets BACnet.

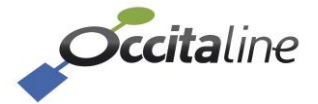

| <b>1</b> .             | Etape 1<br>Export CSV - DB<br>Active |
|------------------------|--------------------------------------|
| Lora nodes             | 1                                    |
| Datapoints             | 7                                    |
| Groupes                | 0                                    |
| BACnet Objects         | 5                                    |
| Séparateur             | *****<br>5                           |
| Mode CSV Excel         | Oui                                  |
|                        | Exporter CSV                         |
| Export CSV - DB Active |                                      |

Figure 23 Ajout des objets BACnet après actualisation

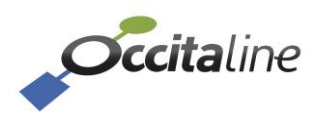

## 5Paramétrage détaillé

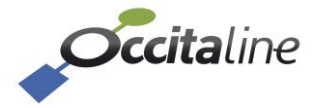

#### 5.1 Page de login

| Connection | Connection |            |  |
|------------|------------|------------|--|
|            |            | Name       |  |
|            |            |            |  |
|            |            | Password   |  |
|            |            | Convection |  |
|            |            |            |  |
|            |            |            |  |
|            |            |            |  |
|            |            |            |  |

Page de login

Il existe 2 comptes utilisateurs. Le premier « admin » pour configurer la passerelle, le deuxième « user » pour visualiser les données.

|              | Configuration | Visualisation simple |
|--------------|---------------|----------------------|
| Utilisateur  | admin         | user                 |
| Mot de passe | oxpass        | user                 |

#### 5.2 Tableau de bord

Deux affichages différents sont possibles suivant l'utilisateur connecté.

#### 5.2.1 Tableau de bord en mode user

| <b>Occita</b> line      |                      |                                                     |                     |                        |                  |                              |                     | Bonjour : user 🚺 FR 👻 🔺 👻 |
|-------------------------|----------------------|-----------------------------------------------------|---------------------|------------------------|------------------|------------------------------|---------------------|---------------------------|
| 📾 Tableau de bord       | Tableau de           | bord                                                |                     |                        |                  |                              |                     |                           |
| Le Données en Graphique |                      | bord                                                |                     |                        |                  |                              |                     |                           |
| Données groupées        | Label                | Occ.Bureau_01                                       | 1.61                | Occ.Bureau_01          | 1.tel            | Occ.Bureau_04                | 1.64                | Occ.Local_Technique       |
| A Rapports              | L                    | Adeunis_S08                                         | L                   | MClimate_V01           |                  | MG_S32                       |                     | Thermokon_S05             |
|                         | Date                 | !! 05/02/2025 16:32:27                              | Date                | 11 05/02/2025 16:19:22 | Date             | !! 05/02/2025 16:28:12       | Date                | !! 05/02/2025 16:14:01    |
|                         | Temperature          | 22.5 degC                                           | SensorTemperature   | 23.588238 degC         | Temperature      | 23.3 degC                    | Temperature         | 23.5 degC                 |
|                         | Humidity             | 30.0 %                                              | > Temperature Haute | e I Max : 23.0 degC    | > II fait super  | chaud IIIIII Max : 23.0 degC | > Haut I            | Max : 23.0 degC           |
|                         | Graphique de détail  | Q                                                   | RelativeHumidity    | 35.15625 %             | Humidity         | 27.8 %                       | Brightness          | 205.0 lux                 |
|                         | oreginitae ao actair | · ·                                                 | Graphique de détail | 0                      | CO2              | 554.0 ppm                    | Occupancy           | 0.0                       |
|                         |                      |                                                     |                     |                        | Graphique de dét | tail O                       | Graphique de détail | 0                         |
|                         | Lalia n<br>Date      | Occ.Salle_Reunion Nanosense_S66 # 05027025 16:34:22 |                     |                        |                  |                              |                     |                           |
|                         | humidity             | 21.0 %                                              |                     |                        |                  |                              |                     |                           |
|                         | temperature          | 23.8 degC                                           |                     |                        |                  |                              |                     |                           |
|                         | > Haut !             | Max : 23.0 degC                                     |                     |                        |                  |                              |                     |                           |
|                         | Graphique de détail  | ٥                                                   |                     |                        |                  |                              |                     |                           |

Figure 25 Page tableau de bord en mode user

Les points de mesure sont affichés en « normal » s'ils sont demandés en tableau de bord. Les points de mesure en alarme sont tous affichés et les points groupés sont tous affichés.

#### 5.2.2 Tableau de bord en mode admin

Après le login réussit ou en activant le tableau de bord, on a une vue générale de l'état de la passerelle.

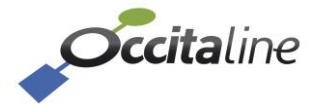

| Tablaau da          | bord                      |                 |                               |                             |                         |              |                              |
|---------------------|---------------------------|-----------------|-------------------------------|-----------------------------|-------------------------|--------------|------------------------------|
| Tapleau de          | bord                      |                 |                               |                             |                         |              |                              |
| $\sim$              | Etat du                   | système         | <b>A</b>                      | Pas d'opérate               | ur 👘                    |              | Informations VPN             |
| $\sim$              |                           |                 |                               | Modem 40                    |                         |              |                              |
| Def Dreduit         | 0x.Br                     | se MAG VDN DH   | laterface                     | Not started                 | last                    |              | 10.1.1.16                    |
| ouun                |                           |                 | Intenace                      |                             | liiet                   |              |                              |
| n                   |                           | 3.1[3.1][3.1]   | Qualité                       | Error                       | RX packets              |              | packets:0 errors:0 dropped:0 |
| ical time           | Wed Feb 5 16              | :38:14 CET 2025 | Config IP                     |                             | TX packets              |              | packets:0 errors:0 dropped:0 |
| niversal time       | Wed Feb 5 15              | :38:14 UTC 2025 |                               |                             | RX/TX bytes             |              | RX (0.0 B) TX (0.0 B)        |
| ptime               | 16:38:14 up               | 1:19, load aver |                               |                             |                         |              |                              |
| ableau de bord      |                           |                 |                               |                             | Configuration d         | lu VPN       | 0                            |
|                     | Occ.Bureau_01 Adeunis_S08 | htt             | Occ.Bureau_01<br>MClimate_V01 | <u>lılıl</u>                | Occ.Bureau_04<br>MG_S32 | <u>lılıl</u> | Occ.Local_Technique          |
| Date                | !! 05/02/2025 16:32:27    | Date            | 11 05/02/2025 16:34:24        | Date                        | 11 05/02/2025 16:28:12  | Date         | !! 05/02/2025 16:14:01       |
| Temperature         | 22.5 degC                 | SensorTemp      | rature 23.411768 degC         | Temperature                 | 23.3 degC               | Temperature  | 23.5 degC                    |
| midity              | 30.0 %                    | > Tempera       | ure Haute ! Max : 23.0 degC   | > II fait super chaud IIIII | Max: 23.0 degC          | > Haut !     | Max: 23.0 degC               |
| Granhique de détail | 0                         | RelativeHum     | dity 34.765625 %              | Humidity                    | 27.8 %                  | Brightness   | 205.0 lux                    |
| ondender og gerom   | Ū                         | Graphique de o  | étail O                       | CO2                         | 554.0 ppm               | Occupancy    | 0.0                          |
|                     |                           |                 | -                             |                             |                         |              |                              |

Figure 26 Tableau de bord en mode admin

En plus des informations disponibles pour l'utilisateur, l'admin peut visualiser des paramètres système via des tuiles. Elles contiennent des informations sur l'état du système, l'état du VPN et/ou du modem 3G/4G lorsque l'option est activée.

La tuile pour le modem 3G/4G n'est présente que si l'option et le modem adapté sont présents.

Les tuiles des points de mesure peuvent être rouges ou vertes. Lorsqu'elle est rouge, une alarme est présente. Lorsqu'elle est verte la valeur est dans une valeur correcte.

| <u>.111</u>    | Salle.Reunion.01.temperature 0.0 degC | <b>***</b>      | Salles_réunion_ét01.Cumul<br>0.00 degC |
|----------------|---------------------------------------|-----------------|----------------------------------------|
| Date           | !! 20/05/2020 18:02:03                | Date            | 20/05/2020 18:02:03                    |
| Graphique de d | létail O                              | Cumul           | 0.00 degC                              |
|                |                                       | Graphique de de | étail O                                |

Figure 27 Tuile de points de mesure et mesure groupés

Les tuiles peuvent représenter une valeur (tuile de gauche) ou un groupe de valeurs (tuile de droite).

Un bandeau peut apparaitre sur toute la largeur de l'écran. Il indique les capteurs dont on a perdu l'acquisition et qui sont sous surveillance. Voir **[5.7.1 Config données]**.

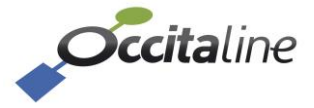

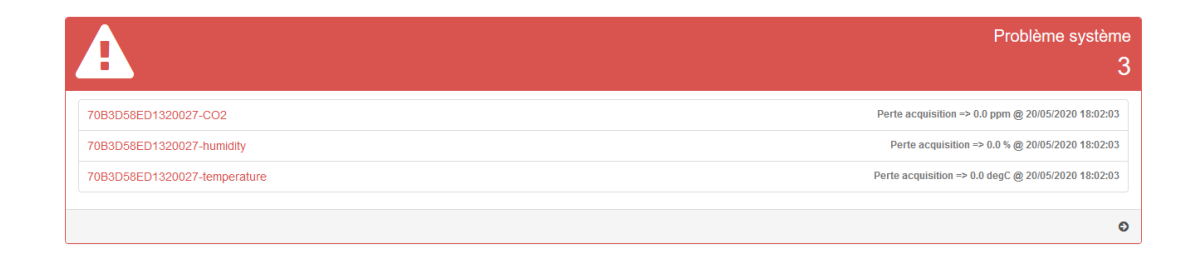

Figure 28 Bandeau d'alarme de perte de communication avec un capteur

#### 5.3 Le menu

Suivant l'utilisateur et les options choisies, le menu à gauche est adapté.

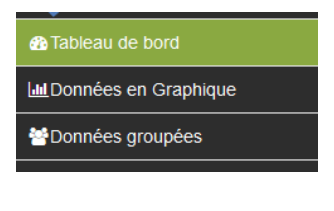

Figure 29 Menu en mode utilisateur

En mode utilisateur simple, seule la consultation est disponible.

| <b>Occita</b> line      |   |
|-------------------------|---|
| 🚯 Tableau de bord       |   |
| 🛷 Config système        | < |
| Config Ox-Base          | < |
| Logra Acquisition LoRa  | < |
| Nonfig Mesures          | < |
| Lu Données en Graphique |   |
| 😁 Données groupées      |   |
| A Rapports              |   |

Figure 30 Menu en mode admin

En mode admin, le menu présente les options pour configurer la passerelle.

Les options des connecteurs cloud ou FTP/sFTP ajoutent une entrée sous menu pour le connecteur sélectionné.

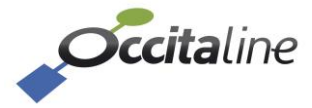

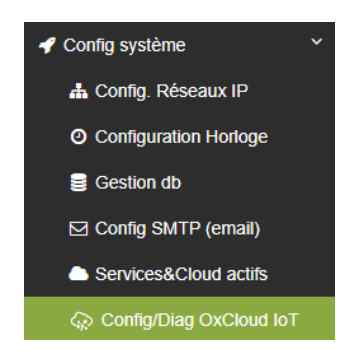

Figure 31 Menu pour le connecteur Azure loT

Si aucun connecteur de sortie n'a été sélectionné aucun menu ne sera disponible.

#### 5.4 Config Système

#### 5.4.1 Config Réseaux IP

La configuration de Eth0 concerne le câble RJ45 du réseau local. Avec l'option Modem 3G/4G la passerelle peut être utilisée dans une zone sans réseau local.

#### 5.4.1.1 Onglet Eth0

Il est possible de configurer l'OxBase en mode :

- Switch : Configuration classique, les trames passent des 2 côtés, sur les 2 RJ45 (ETH0 et ETH1).
- Simple IP : Le port ETH1 est condamné, il est désactivé.
- Double IP :
  - Le port ETH0 a une adresse IP.
  - Le port ETH1 a une autre adresse IP, pas dans le même sous réseau.
  - Les 2 réseaux sont distincts.
- Seconde adresse IP (option) :
  - Le port ETH0 peut avoir 2 adresses IP, dans 2 sous réseaux différents. (sert quand 2 sous réseaux distincts transitent sur le même fil)
  - Le port ETH1 reste en switch avec ETH0.

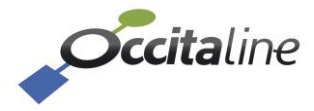

| <b>Cccita</b> line                        |                         | Bonjour : admin | FR 🔻 🔺 🕇      |
|-------------------------------------------|-------------------------|-----------------|---------------|
| Tableau de bord                           |                         |                 |               |
| 🖌 Config système                          | th0 0 4G € Ope          | nVPN            |               |
| 📥 Config. Réseaux IP                      | Architecture E          | TH0 - ETH1      |               |
| <ul> <li>Configuration Horloge</li> </ul> |                         |                 |               |
| Gestion db                                | Switch      Simple ETH0 |                 |               |
| ☑ Config SMTP (email)                     |                         |                 |               |
| Services&Cloud actifs                     |                         |                 |               |
| Config/Diag OxCloud IoT                   | ETH0                    |                 |               |
| Config Ox-Base <                          | Activer DHCP Off        |                 |               |
| Logra Acquisition LoRa <                  | Adresse IP              |                 |               |
| Sconfig Mesures                           | 192.168.3.77            |                 |               |
| Le Données en Graphique                   | Masque réseau           |                 |               |
| 🚰 Données groupées                        | 255.255.255.0           |                 |               |
| Rapports                                  | Passerelle              |                 |               |
|                                           | 192.168.3.254           |                 |               |
|                                           | DNS 1                   |                 |               |
|                                           | 8.8.8.8                 |                 |               |
|                                           | DNS 2                   |                 |               |
|                                           |                         |                 |               |
|                                           |                         |                 |               |
|                                           |                         |                 |               |
|                                           |                         | 🕒 Sau           | ver 🙁 Annuler |
|                                           | 1                       |                 |               |

Figure 32 Page Config Réseaux IP

Cet onglet permet de choisir le mode d'adressage de l'Ox-Base. Soit l'adresse IP est attribuée de manière dynamique sur le réseau par un serveur DHCP, soit l'adresse est dite statique et est attribuée manuellement avec sa passerelle, un masque réseau et un DNS.

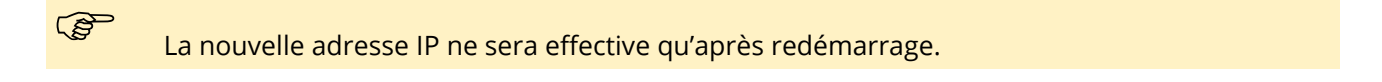

#### 5.4.1.2 Onglet 4G

| 🚠 Eth0 🛛 4G 🛡 OpenVPN   |                      |
|-------------------------|----------------------|
| Configuration 4G        |                      |
| Activation modem 4G Off |                      |
| APN opérateur           |                      |
| orange                  |                      |
|                         | 🖺 Sauver 🛛 😣 Annuler |

Figure 33 Onglet 4G de la Config Réseau

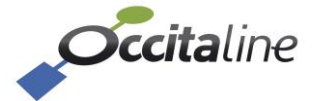

L'onglet 4G permet d'activer/désactiver la 4G, de saisir l'APN de l'opérateur de la carte SIM et de connaître le statut de la connexion 4G.

| 5413     | Onglet | VPN                                 |
|----------|--------|-------------------------------------|
| J.T. I.J | Ungice | <i><b>V</b> <i>I I</i> <b>V</b></i> |

| Activation VPN On                       |                                     |
|-----------------------------------------|-------------------------------------|
| Charger un nouveau fichier OpenVPN      | Fichier configuration OpenVPN       |
| Choisir un fichier Aucun fichier choisi | oxcloud_oxbase_occitaline_38b0.ovpn |
| Option Login                            | Option Mot de passe                 |
| Aucun compte                            | Aucun mot de passe                  |
| Option charger un nouveau fichier P12   | Fichier .p12                        |
| Choisir un fichier Aucun fichier choisi | Pas de fichier                      |
| Option charger un nouveau fichier KEY   | Fichier .key                        |
| Choisir un fichier Aucun fichier choisi | Pas de fichier                      |
| Post routing                            | Nouveau post routing                |
|                                         | Adresse IP format : 192.168.1.0/24  |

#### Figure 34 Onglet VPN de la Config Réseau

Cet onglet permet d'activer / désactiver la configuration OpenVPN. Il est possible de fournir un simple fichier de configuration .ovpn, ou de fournir les fichiers certificats / clés / login / mot de passe séparément.

#### 5.4.2 Config Horloge

Afin d'avoir une bonne précision sur l'horodatage des données, au moins un serveur NTP doit être déclaré.

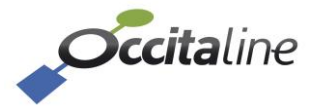

| <b>Occita</b> line       |                              |                        |                      |  |  |
|--------------------------|------------------------------|------------------------|----------------------|--|--|
| 🚯 Tableau de bord        | Configuration heure          | Configuration Time:    | zone                 |  |  |
| 🖋 Config système 🛛 👻     | comgaration neuro            |                        |                      |  |  |
| 📥 Config. Réseaux IP     | Mode Horloge ::              | Région de la Time Zone |                      |  |  |
| O Configuration Horloge  | RTC locale      Serveurs NTP | Europe                 | ~                    |  |  |
| Gestion db               | NTP Server 1                 | Ville de la Time Zone  |                      |  |  |
| Config SMTP (email)      | 0.pool.ntp.org               | Paris +1:00            | ~                    |  |  |
| Services&Cloud actifs    | NTP Server 2                 |                        | 🖺 Sauver 🛛 😋 Annuler |  |  |
| Config/Diag OxCloud IoT  | 1.pool.ntp.org               | 🖺 Sauver 🛛 😣           |                      |  |  |
| Config Ox-Base <         | NTP Server 3                 |                        |                      |  |  |
| LogRa Acquisition LoRa < | 2.pool.ntp.org               |                        |                      |  |  |
| Sconfig Mesures          | NTP Server 4                 |                        |                      |  |  |
| Le Données en Graphique  | 3.pool.ntp.org               |                        |                      |  |  |
| 醟 Données groupées       | nouveau NTP Server           |                        |                      |  |  |
| Apports                  |                              |                        |                      |  |  |
|                          | 🖺 Sauver                     | O Annuler              |                      |  |  |

#### Figure 35 Serveurs NTP

Le mode Serveurs NTP permet de rentrer des adresses de serveurs NTP.

| <i>Cicita</i> line        |                                                               |          |                        |  |
|---------------------------|---------------------------------------------------------------|----------|------------------------|--|
| Tableau de bord           | Configuration heure                                           |          | Configuration Timezone |  |
| 🖋 Config système 🛛 🖌      |                                                               |          | eenigaraalen mitezene  |  |
| 📥 Config. Réseaux IP      | Mode Horloge ::                                               |          | Région de la Time Zone |  |
| O Configuration Horloge   | RTC locale      Serveurs NTP                                  |          | Europe                 |  |
| Gestion db                | Date                                                          |          | Ville de la Time Zone  |  |
| ☑ Config SMTP (email)     | 25/03/2024                                                    | <b>#</b> | Paris +1:00 V          |  |
| Services&Cloud actifs     | Heure                                                         |          |                        |  |
| Config/Diag OxCloud IoT   | 12:41                                                         | Θ        | 🖺 Sauver 🛛 😮 Annuler   |  |
| Config Ox-Base <          | 🖺 Sauver 🛛 💿 Annuler 🛛 Ø Mise à la Date et Heure du navigateu | ur       |                        |  |
| ខ្ទើកa Acquisition LoRa < |                                                               |          |                        |  |
| Sonfig Mesures            |                                                               |          |                        |  |
| Lud Données en Graphique  |                                                               |          |                        |  |
| Données groupées          |                                                               |          |                        |  |
| A Rapports                |                                                               |          |                        |  |
|                           |                                                               |          |                        |  |

Figure 36 RTC locale

On peut aussi régler la date et l'heure manuellement (ou en récupérant celle du navigateur).

#### 5.4.3 Gestion db

Cette page affiche la liste des fichiers par mois d'enregistrement des données ainsi que la taille totale restant sur le disque local.

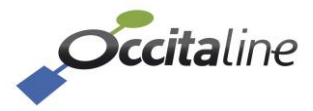
| 2            |               |                                |                |                  |                 |                                | Bonjour: admin     |
|--------------|---------------|--------------------------------|----------------|------------------|-----------------|--------------------------------|--------------------|
| Ges          | tion fi       | chiers de la bas               | e              |                  |                 |                                |                    |
| ~ C00        |               |                                | 0              |                  |                 |                                |                    |
| IX IP Show 1 | 0 v entries   |                                |                | Search:          |                 | On Validatition enregistrement |                    |
| Horloge      | Туре          | Nom fichier                    | Taille fichier | Suppres. fichier | Export          |                                | Tollo des sobiu    |
| 1            | 🛢 DB          | oxdb_rec_2024_09.db            | 8.0kB          | J Supprimer      | ± Export        |                                | 8% 118 8           |
|              |               |                                |                | _                |                 | $\mathbf{i}$                   | 070 110.0          |
| 2            | ₿ DB          | oxdb_rec_2024_10.db            | 2.3MB          | a Supprimer      | 2 Export        | Enregistrement actif           | 00                 |
| <b>*</b> 3   | 🛢 DB          | oxdb_rec_2024_11.db            | 700.0kB        | J Supprimer      | 2 Export        | Espace disque                  | 8% : 118.8M / 1.50 |
| < 4          | DB            | oxdb rec 2024 12.db            | 572.0kB        | # Supprimer      | ± Export        | Nb fichiers                    |                    |
|              |               |                                |                |                  |                 | Demise Sekier                  | ordb me 2026 02 d  |
| 5            | 🛢 DB          | oxdb_rec_2025_01.db            | 1.1MB          | 8 Supprimer      | LExport         | Demier fichier                 | 0X0D_F6C_2052_02.0 |
| 6            | 8 DB          | oxdb_rec_2025_02.db            | 2.1MB          | Supprimer        | ± Export        | Taille fichier                 | 2 252 80           |
|              | ۵             | Trees loosed by                | 0.010          |                  |                 | Version DB                     | 1.9                |
| · ·          | LOG           | Trace_import.txt               | 2.268          | a Supprimer      | 2 Export        | Contino Schloro de la hase     |                    |
| 8            | 🕼 GZ          | backup-20241231-000000_auto.gz | 3.9MB          | J Supprimer      | 🛓 Export        | Gestion numers de la base      |                    |
| 9            | 📴 GZ          | backup-20250131-000000_auto.gz | 3.9MB          | 8 Supprimer      | & Export        |                                |                    |
| 10           | 📴 GZ          | backup-20250203-000000_auto.gz | 3.9MB          | 8 Supprimer      | <b>≜</b> Export |                                |                    |
| Index        | Туре          | Nom fichier                    | Taille fichier | Suppres. fichier | Export          |                                |                    |
| Showing      | 1 to 10 of 13 | entries                        |                | Previous 1       | 2 Next          |                                |                    |

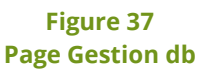

Le bouton en haut à droite permet de suspendre tout stockage dans la base locale. S'il n'y a pas d'enregistrement, la tuile en page d'accueil et sur la page Gestion db est rouge.

|                      | Taille des archive<br>10% 1.40 |
|----------------------|--------------------------------|
| Enregistrement actif | Non                            |
| Espace disque        | 10% : 1.4G / 15G               |
| Nb fichiers          | 1                              |
| Dernier fichier      | oxdb_rec_2020_05.db            |
| Taille fichier       | 138 240                        |

Figure 38 Blocage des enregistrements sur la passerelle

# 5.4.4 Config SMTP (email)

La page Config SMTP permet de renseigner les paramètres du serveur d'envoi de mail ainsi que 1 à 5 destinataires. Les mails sont envoyés en complément de la configuration FTP/sFTP.

| bleau de bord         | Configuration pour emails                |                                                         |
|-----------------------|------------------------------------------|---------------------------------------------------------|
| onfig système 🛛 👻     | comigaration pour cinaits                |                                                         |
| Config. Réseaux IP    | Parametrage serveur d'email              |                                                         |
| Configuration Horloge | SMTP Host name                           | ☑ Test serveur Email                                    |
| Gestion db            | smtp.gmail.com                           | Email destinataire - Name destinataire                  |
|                       | SMTP Port                                | Email to Name used as recipient email Sauver Supprime   |
| Services&Cloud actifs | 587                                      | Email to Name used as recipient email Sauver O Supprime |
| lig Ox-Base <         | Email pour authentification              |                                                         |
| cquisition LoRa <     | Email for pop connection                 | Email to Name used as recipient email Sauver O Supprime |
| fig Mesures <         | Mot de passe Email pour authentification | Email to Name used as recipient email Sauver Supprime   |
| nées en Graphique     |                                          | Email to Name used as recipient email                   |
| nées groupées         |                                          |                                                         |
| oports                | Email expediteur - Name expediteur       | Test email non encore fait                              |
|                       | Email from Name used as sender email     |                                                         |

Figure 39 Page Config SMTP (email)

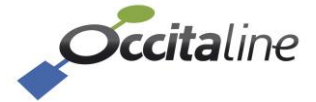

## 5.4.5 Services&Cloud actifs

La page Services&Cloud actifs permet de sélectionner le connecteur de sortie à utiliser lorsque vous souhaitez remonter les DataPoints sur un cloud ou sur un serveur FTP par exemple.

| Tableau de bord     Contin système | Configuration des      | acquisitions et o | connecteurs          |                  |                    |
|------------------------------------|------------------------|-------------------|----------------------|------------------|--------------------|
| A Config. Réseaux IP               | Moleurs d'acquisitions |                   | Connecteur de sortie | Services         |                    |
| O Configuration Horloge            | 🖾 LoraWan              | Restart           | Occitaline OxCloud   | OxCloud IoT      | enabled, Operate,  |
| Gestion db                         |                        |                   | None     ETP cron    | None             | disabled, Operate, |
| Config SMTP (email)                |                        |                   | 0                    | FTP              | disabled, Operate, |
| ContiniDian OxCloud IoT            |                        |                   |                      | BACnet           | enabled, Operate,  |
| Config Ox-Base                     |                        |                   |                      | LoRa Acquisition | enabled, Operate,  |
| LäRa Acquisition LoRa              |                        |                   |                      |                  |                    |

Figure 40 Page Service&Cloud actifs

Il affiche également l'état des services BACnet et LoRa Acquisition : Activé, Actif, Date dernière action.

#### Les services d'acquisition et BACnet sont toujours actifs.

## 5.4.5.1 Config/Diag OxCloud IoT

Ce menu permet de configurer l'url du serveur cloud sur lequel expédier les datas acquises (si l'option est choisie précédemment).

| <b>Cita</b> line        |                                         |                                     |                        |                                                             | Bonjour : admin | FR 🕶 | • |
|-------------------------|-----------------------------------------|-------------------------------------|------------------------|-------------------------------------------------------------|-----------------|------|---|
| Tableau de bord         | Configuration de                        | es paramètres de Ox                 |                        |                                                             |                 |      |   |
| 🚽 Config système 🛛 👻    | configuration ac                        | s parametres de ex                  |                        |                                                             |                 |      |   |
| 📥 Config. Réseaux IP    | Nom du site                             |                                     | OxCloud actif au reset | Start Stop OStatus Actions sur tâche expédition OxCloud IoT |                 |      |   |
| O Configuration Horloge | Occitaline                              |                                     | On                     |                                                             |                 |      | 4 |
| Gestion db              | URL Serveur                             |                                     |                        | Statut täche OxCloud IoT                                    |                 |      |   |
| 🖂 Config SMTP (email)   | http://demo.occitaline.com/load_json_sr | rv.php                              |                        |                                                             |                 |      |   |
| Services&Cloud actifs   | Cryptage                                |                                     |                        |                                                             |                 |      |   |
| Config/Diag OxCloud IoT | Occitaline                              | <ul> <li>Cryptage activé</li> </ul> |                        |                                                             |                 |      |   |
| Config Ox-Base <        | Adresse MAC                             |                                     |                        |                                                             |                 |      |   |
| Lana Acquisition LoRa   | FA4C770000D4                            |                                     |                        |                                                             |                 |      |   |
| S Config Mesures        |                                         |                                     |                        |                                                             |                 |      |   |
| La Données en Graphique |                                         | O Annuler 🔄 Sauver                  |                        |                                                             |                 |      |   |
| Données groupées        |                                         |                                     |                        |                                                             |                 |      |   |
| Rapports                |                                         |                                     |                        |                                                             |                 |      |   |
|                         |                                         |                                     |                        |                                                             |                 |      |   |

Figure 41 Configuration OxCloud IoT

Un encadré de diagnostic permet de relancer la tâche en cas de changement de paramètres ou de vérifier le statut / la bonne expédition des datas.

## 5.4.5.2 Config/Diag FTP

Ce menu permet de choisir et configurer :

- Le format du fichier csv
- l'url du serveur ftp/sftp sur lequel expédier les datas acquises (si l'option est choisie précédemment)
- les paramètres de connexion au serveur ftp/sftp
- la périodicité d'expédition du fichier

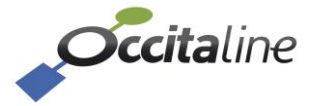

| Configuration des paran               | nètres pour FTP    |                    |                |                            |              |          |
|---------------------------------------|--------------------|--------------------|----------------|----------------------------|--------------|----------|
| · · · · · · · · · · · · · · · · · · · |                    |                    |                |                            |              |          |
| Expédition CSV par email              | FTP actif au reset | Show 10 v          | entries        |                            | Search:      |          |
| Off SMTP invalide                     | On                 | Index              |                | Dates CSV/FTP/Email        | Status       | Etat     |
| Format fichier CSV                    |                    |                    |                | No data available in table |              |          |
| Occitaline                            | ~                  | Index              | Fichier        | Dates CSV/FTP/Email        | Status       | Eta      |
| Adresse ou URL Serveur                |                    | Showing 0 to 0     | 0 of 0 optrion |                            |              | Draviewe |
| Adresse ou un FTP                     |                    | Showing o to c     | o or o entries |                            |              | Previous |
| Destination directory                 |                    | <li>Status</li>    |                |                            | Effacer list |          |
| Mode de transmission                  |                    | Statut tâche       | FTP            |                            |              |          |
| SFTP                                  | ~                  | of all of the file |                |                            |              |          |
| Port TCP                              |                    |                    |                |                            |              |          |
| 22                                    |                    |                    |                |                            |              |          |
| Nom de connexion                      |                    |                    |                |                            |              |          |
| user                                  |                    |                    |                |                            |              |          |
| Mot de passe                          |                    |                    |                |                            |              |          |
| Password                              |                    |                    |                |                            |              |          |
| Periodicité                           |                    |                    |                |                            |              |          |
| Rapport hebdomadaire                  | ~                  |                    |                |                            |              |          |
| Heure de generation                   |                    |                    |                |                            |              |          |
| 00:00                                 | ~                  |                    |                |                            |              |          |
| Dimanche                              |                    |                    |                |                            |              |          |
| Dimanche                              | v                  |                    |                |                            |              |          |
| Jour du mois de génération            |                    |                    |                |                            |              |          |

Figure 42 Configuration FTP/SFTP

Le tableau de droite permet de visualiser les fichiers expédiés, prêts à être expédiés ou n'ayant pas été expédiés.

Il est aussi possible, si la configuration a été faite au préalable, d'envoyer également les fichiers csv par mail.

# 5.5 Config Ox-Base

# 5.5.1 Config CSV

La configuration CSV permet un paramétrage rapide des capteurs et points. Voir [**4 Paramétrage rapide**]. Le fichier CSV contient l'ensemble de la configuration du produit, hormis sa configuration IP.

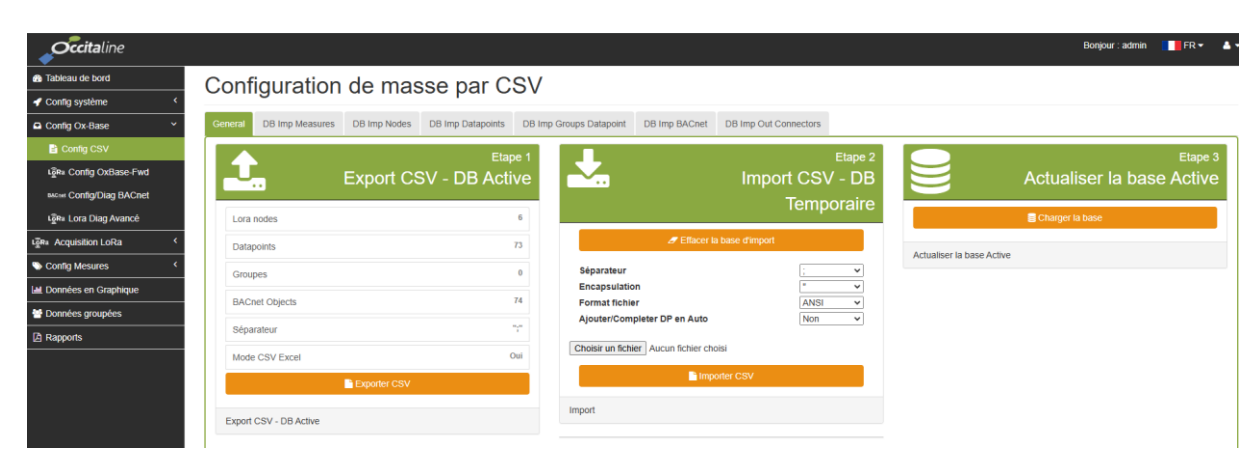

Figure 43 Page de configuration pas CSV

Pour une configuration détaillée, voir les parties suivantes.

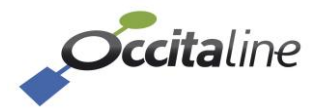

## 5.5.2 Config Ox-Fwd

Pour augmenter la portée radio de réception des capteurs LoRaWan, il est possible d'ajouter des Ox-Forwarder comme présenté à la Figure 3 à un Ox-Base-LoRa.

| Nouvelle Ox-      | Base-Fwd    |             |                  |                |            | Search:             |                 |
|-------------------|-------------|-------------|------------------|----------------|------------|---------------------|-----------------|
| Edit              | ▲ Nom       | ¢\$ Rôle    | \$\$ MAC         | ¢ 🗧 Adresse IP | ‡‡ Réponse | 🗢 🗧 Dernier contact | ≎≑ Statut ≎≑    |
|                   | OxBase-Lora | OxBase-LoRa | B827EBFFFEDB4BBF | LocalHost      | 4,0 ms     | 15/06/2021 16:20:03 | ок              |
| Z Editer          | OxFwd_A5F1  | OxBase-Fwd  | B827EBFFFE49A5F1 | 192.168.3.95   | 4,0 ms     | 15/06/2021 16:20:09 | ок              |
| Edit              | Nom         |             | MAC              | Adresse IP     | Réponse    | Dernier contact     | Statut          |
| Showing 1 to 2 of | 2 entries   |             |                  |                |            |                     | Previous 1 Next |

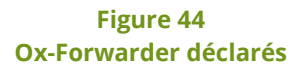

Dans la liste des Ox-Forwarder, le premier ne peut être ni retiré ni configuré c'est l'Ox-Base-Lora lui-même. Les autres lignes peuvent être ajoutées, éditées et supprimées.

L'édition d'un élément de la liste permet de vérifier si l'adresse IP correspond bien à un Forwarder et de la modifier si nécessaire. L'adresse « Gateway ID » est un identifiant unique construit à partir de son adresse MAC. Le nom de la plateforme est un confort d'identification.

| Edition Gateway                  |           |              | ×             |
|----------------------------------|-----------|--------------|---------------|
| Ox-Base-Forwader (LoRaWAN Radio) |           |              |               |
| Nom plateforme                   |           |              |               |
| OxFwd_A5F1                       |           |              |               |
| Adresse IP                       |           |              |               |
| 192.168.3.95                     |           | <b>t⊒</b> Vé | rification IP |
| Gateway ID                       |           |              |               |
| B827EBFFFE49A5F1                 |           |              |               |
|                                  | S Annuler | 🖺 Sauver     | 2 Supprimer   |

Figure 45 Edition d'un Ox-Base-Fwd

## 5.5.3 Ajout d'un Ox-Forwarder

Si on souhaite ajouter un Ox-Base-Fwd il suffit d'activer le formulaire au-dessus de la liste des éléments, puis de saisir l'adresse IP et de cliquer sur le bouton « Vérification IP »

| Edition Gateway                  | ×                              |
|----------------------------------|--------------------------------|
| Ox-Base-Forwader (LoRaWAN Radio) |                                |
| Nom plateforme                   |                                |
| Adresse IP                       |                                |
| 192.168.3.95                     | t3 Vérification IP             |
| Gateway ID                       |                                |
|                                  |                                |
|                                  | Annuler 🖺 Sauver 🏾 🖉 Supprimer |

Figure 46 Ajout d'une adresse IP pour un Ox-Base-Fwd

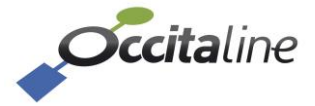

Si l'adresse correspond à un équipement valide, la fenêtre se complète comme indiqué à la Figure 47.

| 0x-Base-Forwader (LoRaWAN Radio) |    |                 |
|----------------------------------|----|-----------------|
| Nom plateforme                   |    |                 |
| OxFwd_A5F1                       |    |                 |
| Adresse IP                       |    |                 |
| 192.168.3.95                     | 13 | /érification IP |
| Sateway ID                       |    |                 |
| B827EBFFFE49A5F1                 |    |                 |

Figure 47 Informations découvertes sur le réseau pour Ox-Base-Fwd

Si l'équipement ne répond pas ou n'est pas valide on obtient un message d'erreur.

| Edition Gateway         |                                   |                    | × |
|-------------------------|-----------------------------------|--------------------|---|
| Ox-Base-Fonwader (LoRa) | VAN Radio)                        |                    | T |
| Nom plateforme          |                                   |                    |   |
| Adresse IP              |                                   |                    |   |
| 192.168.3.98            |                                   | t3 Vérification IP |   |
|                         |                                   | _                  |   |
|                         | ⊕ 192.168.3.94                    |                    |   |
| _                       | Cette adresse IP n'est pas valide | Sauver Supprimer   |   |

Figure 48 Adresse IP non valide pour un Ox-Base-Fwd

## 5.5.4 Config/Diag BACnet

Cette page permet de fixer les paramètres du BACnet et visualiser la liste des objets BACnet qui seront créés pour la récupération en BACnet des DataPoints et données groupées.

Le premier onglet Config permet de gérer les paramètres généraux du BACnet, à savoir :

- BACnet device Name : Le nom du device tel qu'il sera vu sur le réseau BACnet
- *Port BACnet* : Port de communication utilisé Port BACnet par défaut 47808.
- Adresse BACnet device ID : Le numéro d'instance du Device Object de ce produit. Ce numéro est l'identifiant unique du produit sur le réseau BACnet. Chaque produit sur un même réseau BACnet doit avec un Device ID différent.

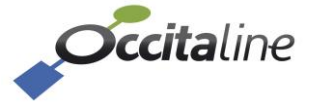

| 🚯 Tableau de bord                       | Configuration BACnet             |  |  |  |  |  |
|-----------------------------------------|----------------------------------|--|--|--|--|--|
| E Config CSV                            |                                  |  |  |  |  |  |
| 📥 Config. Réseaux IP                    | Config DataPoint                 |  |  |  |  |  |
| ស្ត្ថិRa Config OxBase-Fwd              | Config. BACnet                   |  |  |  |  |  |
| Config SMTP (email)                     | BACnet device Name               |  |  |  |  |  |
| Gestion db                              | OxBase-Lora Gateway              |  |  |  |  |  |
| Services&Cloud actifs                   | Port BACnet                      |  |  |  |  |  |
| ស្ត្រីRa Config Mesure LoRa             | 47808                            |  |  |  |  |  |
| ្វើក <sup>្</sup> ន Config Capteur LoRa | Adresse BACnet device ID         |  |  |  |  |  |
| of Config données                       | 47710                            |  |  |  |  |  |
| Config donnéees groupées                | 🖺 Sauver et Relancer 🛛 S Annuler |  |  |  |  |  |
| BACINE Config/Diag BACnet               |                                  |  |  |  |  |  |
| Config Rapports                         |                                  |  |  |  |  |  |

Figure 49 Page Config/Diag BACnet

L'Ox-Base-LoRa intègre un BBMD (BACnet Broadcast Management Device). Il est possible de consulter et configurer la liste des BBMD du réseau BACnet via les panneaux de droite. Pour ajouter un BBMD, indiquer son adresse IP, un masque de sous-réseau (255.255.255.255 par défaut) et le port de communication du BBMD. Sélectionner si le BBMD est activé ou désactivé puis cliquer sur *Ajouter*.

|                  |                     |               | Edit BBMD          |
|------------------|---------------------|---------------|--------------------|
| snow 10 ∨ e      | entries             |               | IP du BBMD         |
| Edit             | Adresse             | Supprimer     | Adresse IP         |
|                  | No data available i | 1 table       | Mask IP            |
| Edit             | Adresse             | Supprimer     | 255.255.255.255    |
| Showing 0 to 0 d | of 0 entries        | Previous Next | Port du BBMD       |
|                  |                     |               | 47808              |
|                  |                     |               | Actif              |
|                  |                     |               | Choisir            |
|                  |                     |               | 🖺 Ajouter 🛛 😋 Annu |

Figure 50 Page Config/Diag BACnet

La liste est alors mise à jour dans la table *Liste BBMD* située au milieu de la page.

Une tuile de statut située sous l'édition des BBMD permet de connaître l'état du service BACnet.

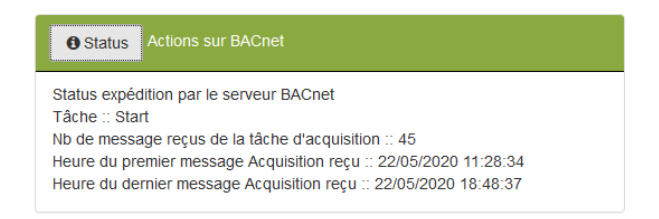

#### Figure 51 Statut du serveur BACnet

Le deuxième onglet Datapoint liste la totalité des objets BACnet de l'Ox-Base, identifiés par le type d'objet, le numéro d'instance (ID), son nom (dp\_bim\_prefix + dp\_bim\_suffix),... Ce sont les informations qui seront visibles sur les objets BACnet.

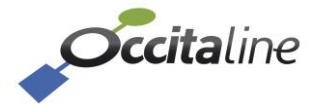

| Config DataPoint           |              |                           |              |                  |                        |
|----------------------------|--------------|---------------------------|--------------|------------------|------------------------|
| Show 10 🗸 entries          |              |                           |              | Sear             | ch:                    |
| Type d'objet               | 📤 📩 ID Objet | ≑≑ Nom Objet              | 🗢 🖨 🛛 Valeur | ≑ <b>≑</b> Unité | ≑ <b>♦</b> COV Inc. ≑♦ |
| Analog Input               | 6            | Salle.Reunion.01.CO2      | 470.4        | ppm              | 5.0                    |
| Analog Input               | 10           | Salle.Reunion.01.COV      | 6656.0       | ug/m3            | 10.0                   |
| Analog Input               | 7            | Salle.Reunion.01.Humidité | 46.0         | %                | 2.0                    |
| Analog Input               | 9            | Occ.COV_Cumul             | 6,656.00     | ug/m3            | 1.0                    |
| Analog Input               | 14           | Occitaline.Temp_Moy       | 28.40        | degC             | 1.0                    |
| Device                     | 47710        | OxBase-Lora Gateway       |              |                  |                        |
| Type d'objet               | ID Objet     | Nom Objet                 | Valeur       | Unité            | COV Inc.               |
| Showing 1 to 6 of 6 entrie | es           |                           |              |                  | Previous 1 Next        |

Figure 52 Liste des points BACnet et leurs valeurs courantes

# 5.5.5 Lora Diag Avancé

| Occitaline                |                                                           |                           |                       |
|---------------------------|-----------------------------------------------------------|---------------------------|-----------------------|
| Tableau de bord           |                                                           |                           |                       |
| 🖌 Config système          | Expédition Downlink Historique Trames Définition Downlink |                           |                       |
| Config Ox-Base Y          | Envoyer Downlink                                          |                           |                       |
| 🖹 Config CSV              | Lora Node                                                 | Description / Commentaire | Action                |
| Lତ୍ତିR≊ Config OxBase-Fwd | Choisir le capteur                                        | • ·                       | Lancer le downlink    |
| BACINH Config/Diag BACnet |                                                           |                           | Rafraichir historique |
| ច្នើន៖ Lora Diag Avancé   | DEVEUI                                                    | Trame en hexa             |                       |
| LogRa Acquisition LoRa <  |                                                           |                           |                       |
| Sonfig Mesures            | Fabricant                                                 | Port LoRa                 |                       |
| Lu Données en Graphique   | Medèle de estreur                                         | Canfirmá                  |                       |
| 😁 Données groupées        |                                                           |                           |                       |
| Rapports                  | APP_EUI                                                   |                           |                       |
|                           |                                                           |                           |                       |
|                           | Addresse après join                                       |                           |                       |
|                           |                                                           |                           |                       |

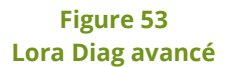

Ce menu permet de :

- Créer des downlinks liés à un type de capteur (onglet Définition Downlink)
- Expédier le/les downlinks créés (onglet Downlink) et de visualiser les downlinks en attente d'envoi (capteurs classe A ou B)
- Voir l'historique des trames (uplink et/ou downlink) liées à un capteur donné (onglet Historique Trames).

Pour toutes ces fonctionnalités, il faudra au préalable avoir ajouté un ou des capteurs, et qu'ils aient effectué un join sur la plateforme (voir partie 5.6 Acquisition Lora).

# 5.6 Acquisition Lora

## 5.6.1 Param Mesures

Cette page permet de modifier certains paramètres des capteurs LoRa supportés par la plateforme. On agit ici sur le modèle du capteur. Les modifications apportées sur le modèle sont appliquées sur tous les capteurs de ce type.

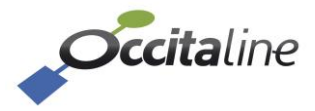

| Tableau de bord            | Configuration Capteurs LoBa          |                |              |                |              |               |                                    |  |
|----------------------------|--------------------------------------|----------------|--------------|----------------|--------------|---------------|------------------------------------|--|
| Config CSV                 | comgaration captorio                 |                |              |                |              |               |                                    |  |
| 📥 Config. Réseaux IP       | Ajouter/Editer un capteur            | Show 10 🗸      | entries      |                |              |               | Ajouter/Editer un point            |  |
| ខ្មើRa Config OxBase-Fwd   | Fabricant LoRa                       | Edit           |              |                |              |               | Champ code du capteur (Alias)      |  |
| Config SMTP (email)        | Choisir un fabricant                 |                |              | No data availa | ole in table |               |                                    |  |
| Gestion db                 | Type de capteur LoRa                 | Edit           |              |                |              | Alias         | Unité (Unité BACnet)               |  |
| Services&Cloud actifs      | Choisir un capteur 🗸 🗸               | Showing 0 to 0 | of 0 entries |                |              | Previous Next | ](95) - no-units 🗸 🗸               |  |
| ច្ចេក៖ Config Mesure LoRa  | Nom du capteur                       |                |              |                |              |               | Suffixe du point BIM (Terminaison) |  |
| ធ្វើRa Config Capteur LoRa |                                      |                |              |                |              |               |                                    |  |
| o: Config données          | APP_EUI                              |                |              |                |              |               | 🖺 Sauver 🛛 Annuler                 |  |
| Config donnéees groupées   |                                      |                |              |                |              |               |                                    |  |
| MGHH Config/Diag BACnet    | Description                          |                |              |                |              |               |                                    |  |
| Config Rapports            |                                      |                |              |                |              |               |                                    |  |
| La Données en Graphique    | Période de réception                 |                |              |                |              |               |                                    |  |
| Monnées groupées           | Time in seconds between two frames   |                |              |                |              |               |                                    |  |
| A Rapports                 | Temps entre deux mesures             |                |              |                |              |               |                                    |  |
|                            | Time in seconds between two measures |                |              |                |              |               |                                    |  |
|                            | Sauver O Annuler                     |                |              |                |              |               |                                    |  |

Figure 54 Page Config Mesure LoRa

Pour cela, on sélectionne en premier un *fabricant LoRA* puis un *Type de capteur LoRa* sur l'encadré à gauche. Les informations générales du capteur s'affichent dans l'encadré.

Ainsi, il est possible de réajuster les périodes de réceptions des trames et de temps entre deux mesures d'un même type de capteur (configuré différemment) afin que les alarmes et les affichages des courbes soient au plus juste.

| iype de capteur Loka                                                                                  |           |
|----------------------------------------------------------------------------------------------------|-----------|
| Nanosense - E4000N0                                                                                   | G         |
| Fabricant                                                                                             |           |
| Nanosense                                                                                             |           |
| Nom du capteur                                                                                        |           |
| 5400000                                                                                               |           |
| E4000NG                                                                                               |           |
| Description                                                                                           |           |
| Description<br>Capteur Temp, Hygro,                                                                   | C02, COV, |
| Description<br>Capteur Temp, Hygro,<br>Période de réception                                           | CO2, COV, |
| E4000NG<br>Description<br>Capteur Temp, Hygro,<br>Période de réception<br>600                         | CO2, COV, |
| E4000NG<br>Description<br>Capteur Temp, Hygro,<br>Période de réception<br>600<br>Temps entre deux mes | CO2, COV, |

# Configuration Capteurs LoRa

#### Figure 55 Sélection d'un type de capteur

Sur sélection d'un type de capteur, l'encadré central affiche toutes les mesures disponibles pour ce capteur. Pour éditer le nom de la mesure (suffixe), cliquez sur le bouton *Editer*, l'encadré droit se met à jour et vous permet d'effectuer vos modifications.

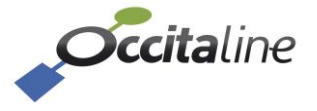

| Show 10 v er      | ntries    |             |      |                 |
|-------------------|-----------|-------------|------|-----------------|
| Edit              |           | Suffixe     | Unit | Alias           |
| Editer            | 1         | Temperature | degC | Temperature     |
| Editer            | 2         | Humidity    | %    | Humidity        |
| ∠ Editer          | 3         | CO2         | ppm  | CO2             |
| Editer            | 100       | rssi        | dbm  | rssi            |
|                   | 100       | 1001        | dom  | 1551            |
| ☑ Editer          | 101       | snr         | dbm  | snr             |
| ☑ Editer          | 102       | battery     |      | battery         |
| Edit              |           | Suffixe     | Unit | Alias           |
| Showing 1 to 6 of | 6 entries |             | F    | Previous 1 Next |

Figure 56 Edition d'une mesure d'un capteur

Par défaut, le suffixe est identique à l'alias.

# 5.6.2 Gestion Capteur LoRa

Cette page permet d'ajouter et supprimer un capteur LoRa qui sera géré par la plateforme, selon la liste de capteurs supportés et définis dans le chapitre précédent.

| 🕿 Tableau de bord        | Configuration            | nesures l                    | oRa               |            |                     |                   |                     |                   |            |            |              |             |
|--------------------------|--------------------------|------------------------------|-------------------|------------|---------------------|-------------------|---------------------|-------------------|------------|------------|--------------|-------------|
| Config CSV               | Configuration            | nesures i                    |                   |            |                     |                   |                     |                   |            |            |              |             |
| Config. Réseaux IP       | LoRa Info Network        |                              |                   | Ajouter un |                     |                   |                     |                   |            |            |              |             |
| Ra Config OxBase-Fwd     | Nom Network              |                              | OxLORAnet         | Fabrica    | nt LoRa             |                   |                     | Description       |            |            |              |             |
| ☑ Config SMTP (email)    | Adresse Network          |                              | 000001            | Adeu       | nis                 |                   | ~                   | Description Devi  | ce         |            |              |             |
| Gestion db               | Région / Fréquence       | E                            | U868 / 869.525MHz | Type de    | capteur LoRa        |                   |                     | DP Bim prefix [ch | naine sans | espace '.' | comme sépara | teur]       |
| Services&Cloud actifs    | Profile LoRa             |                              | OxLORAprofile     | Chois      | ir un capteur       |                   | ~                   | Localisation du c | apteur     |            |              |             |
| Ru Config Mesure LoRa    | Max Data Rate            | SF11 125 kl                  | Hz (440 bit/s) ~  | Dev EU     | I                   |                   |                     | Temps entre deu   | x trames   |            |              |             |
| Ra Config Capteur LoRa   | Réduction puissance      |                              | Max - 14dB 🗸      | 16 ch      | ar Hexa : 012345678 | ABCDEF            |                     | temps entre deu:  | x trames   |            |              |             |
| Config données           | Nombre capteurs déclarés |                              | 6                 | App KE     | Y                   |                   |                     | Temps entre deu   | x mesures  |            |              |             |
| Config donnéees groupées | Nombre capteurs actifs   |                              | 4                 | 32 ch      | ar Hexa : FEDCBA98  | 76543210FEDCBA987 | 6543210             | temps entre deu   | x mesures  |            |              |             |
| Kow Config/Diag BACnet   |                          |                              |                   | App EU     |                     |                   |                     |                   |            |            |              |             |
| Config Rapports          |                          |                              |                   | 16 ch      | ar Hexa : 012345678 | ABCDEF            |                     |                   |            |            |              |             |
| Données en Graphique     |                          |                              |                   |            |                     |                   |                     |                   |            |            | B Sauve      | r 🛛 Annuler |
| Données groupées         |                          |                              |                   |            |                     |                   |                     |                   |            |            |              |             |
| Rapports                 | Show 10 v entries        |                              |                   |            |                     |                   |                     |                   |            | s          | earch:       |             |
|                          | Index                    |                              |                   |            |                     |                   |                     |                   |            |            |              | Delete      |
|                          | Editer                   | 03F90EE3<br>0004A30B00F3F3E1 | fazimo.bureau.tes | t_3000PA   | MG-<br>LORA-3000PA  | Test_MG_3000PA    | 2021-06-02 15:02:03 |                   | -57.0      | 10.8       | Not Join     | 8 Supprimer |
|                          | Editer Downlink          | 0240C624<br>70B3D52C0001A5FA | fazimo.bureau.cpt | presence02 | Strips_Presence     | cpr presence      | 2021-06-15 07:33:06 |                   | -82.0      | 7.2        | Not Join     | 8 Supprimer |
|                          | Editer                   | 03F59FB9<br>0004A30B00F3DFB8 | fazimo.bureau.tes | L_THID     | MG-LORA-THID        | Test_MG_THID      | 2021-06-02 14:50:52 |                   | -96.0      | 9.2        | Not Join     | 2 Supprimer |
|                          | Z Editer                 | 038C9D45<br>0004A30B00F352E2 | fazimo.bureau.tes | t_phy      | MG-LORA-PHY         | Test_MG_PHY       | 2021-06-02 11:17:06 |                   | -67.0      | 11.0       | Not Join     | 8 Supprimer |
|                          | Index                    | Dev Addr / Dev EU            | I BIM Prefix      |            | Туре                | Desc              | Last RX             | Caract. LoRa      | RSSI       | SNR        | Last Join    | Delete      |

#### Figure 57 Page Config Capteur LoRa

Pour ajouter un capteur il faut choisir le fabricant puis le type de capteur et renseigner ses identifiants LoRaWAN *Dev EUI et App KEY*. Dans l'encadré à droite, la description est optionnelle, le *DP Bim prefix* est le début du nom de toutes les mesures. Enfin les temps entre deux trames et deux mesures sont proposés et modifiables.

(B)

Le champ « *dp\_bim\_prefix* » est constitué de chaines alphanumériques **UNIQUEMENT constituées de caractères alphanumériques et du caractère underscore** « \_ ». Chaque chaine est séparée par un point « . ». Il permet d'organiser les capteurs de manière

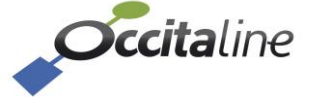

## hiérarchique.

Exemple :

Lavoisier.étage\_01.Ap106 Lavoisier.étage\_01.Ap105

Lavoisier.étage\_02.Ap201

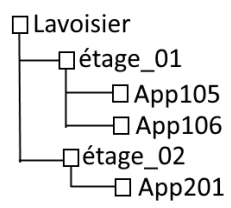

## Figure 58 Arbre hiérarchique des dp\_bim\_prefix

| Show 10 v entries |                              |                              |                    |                |                     |                                   |                     | S    | earch:    |                    |
|-------------------|------------------------------|------------------------------|--------------------|----------------|---------------------|-----------------------------------|---------------------|------|-----------|--------------------|
| Index             | Dev Addr / Dev EUI           | BIM Prefix                   | Туре               | Desc           | Last RX             | Caract. LoRa                      |                     |      | Last Join | Delete             |
| Z Editer          | 03F90EE3<br>0004A30B00F3F3E1 | fazimo.bureau.test_3000PA    | MG-<br>LORA-3000PA | Test_MG_3000PA | 2021-06-02 15:02:03 | SF12BW125   16 (dBr<br>868.3 (MHz | n) <sub>-57.0</sub> | 10.8 | Not Join  | <b>Supprimer</b>   |
| Editer Downlink   | 0240C624<br>70B3D52C0001A5FA | fazimo.bureau.cpt_presence02 | Strips_Presence    | cpr presence   | 2021-06-15 07:33:06 |                                   | -82.0               | 7.2  | Not Join  | J Supprimer        |
| Editer            | 03F59FB9<br>0004A30B00F3DFB8 | fazimo.bureau.test_THID      | MG-LORA-THID       | Test_MG_THID   | 2021-06-02 14:50:52 |                                   | -96.0               | 9.2  | Not Join  | <i> </i>           |
| Z Editer          | 038C9D45<br>0004A30B00F352E2 | fazimo.bureau.test_phy       | MG-LORA-PHY        | Test_MG_PHY    | 2021-06-02 11:17:06 |                                   | -67.0               | 11.0 | Not Join  | <b>#</b> Supprimer |
| Index             | Dev Addr / Dev EUI           | BIM Prefix                   | Туре               |                |                     | Caract. LoRa                      |                     |      | Last Join | Delete             |

#### Figure 59 Détail d'un capteur LoRa enregistré et qui expédie des données

Une fois le capteur ajouté, grâce à son *Dev Addr* ou *Dev EUI*, on peut le suivre en vérifiant la date du dernier JOIN, la date de la dernière trame reçue, les valeurs de RSSI et SNR de la dernière trame reçue et les caractéristiques de transmission LoRa.

La colonne Caract. Lora indique avec quels paramètres le capteur LoRaWan fonctionne avec L'Ox-Base Lora.

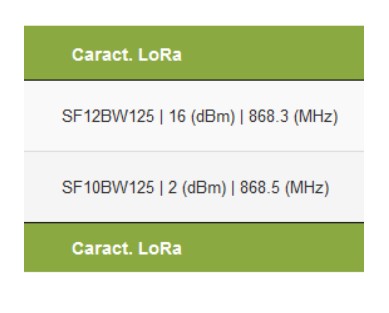

Figure 60 Caractéristique LoRa pour les capteurs

Ces trois informations sont gérées par la passerelle afin d'optimiser l'énergie consommé par les capteurs. Le SF correspond au « Spread Factor » (SF7 à SF12) plus la valeur est grande, plus la transmission est lente et la portée est importante. La deuxième valeur correspond à la puissance d'émission. Plus elle est grande, plus le capteur consomme mais la portée sera grande. Le troisième correspond à la fréquence sur laquelle le capteur a envoyé ses données.

L'Ox-Base-Lora est capable de gérer jusqu'à 49 configurations simultanées en SF et fréquences.

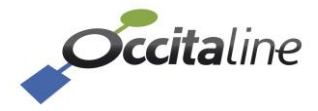

| LoRa Info Network        |                              |  |  |  |  |
|--------------------------|------------------------------|--|--|--|--|
| Nom Network              | OxLORAnet                    |  |  |  |  |
| Adresse Network          | 000001                       |  |  |  |  |
| Région / Fréquence       | EU868 / 869.525MHz           |  |  |  |  |
| Profile LoRa             | OxLORAprofile                |  |  |  |  |
| Max Data Rate            | SF11 125 kHz (440 bit/s) 🗸 🗸 |  |  |  |  |
| Réduction puissance      | Max - 14dB 🗸                 |  |  |  |  |
| Nombre capteurs déclarés | 6                            |  |  |  |  |
| Nombre capteurs actifs   | 4                            |  |  |  |  |

#### Figure 61 Configuration Max Data Rate

Afin de configurer l'algorithme pour la gestion des SF et de la portée plus, il est possible de définir la vitesse maximum pour les capteurs ainsi que la réduction de puissance acceptée au maximum.

| LoRa Info Network        |                                                      |
|--------------------------|------------------------------------------------------|
| Nom Network              | OxLORAnet                                            |
| Adresse Network          | 000001                                               |
| Région / Fréquence       | EU868 / 869.525MHz                                   |
| Profile LoRa             | OxLORAprofile                                        |
| Max Data Rate            | SF11 125 kHz (440 bit/s) V                           |
| Réduction puissance      | SF12 125 kHz (250 bit/s)                             |
| Nombre capteurs déclarés | SF11 125 kHz (440 bit/s)<br>SF10 125 kHz (980 bit/s) |
| Nombre capteurs actifs   | SF9 125 kHz (1760 bit/s)                             |
|                          | SF8 125 kHz (3125 bit/s)                             |
|                          | SF7 125 kHz (5470 bit/s)                             |
|                          | SF7 250 kHz (11000 bit/s)                            |
|                          | 50 kbps (50000 bit/s)                                |

#### Figure 62 Vitesse maximum de transmission

Si on autorise SF11, la portée sera grande mais lente. Si on autorise SF7 250KHz la portée sera peut-être réduite mais les capteurs à proximité des antennes de réception consommeront moins.

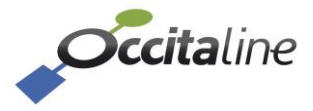

| LoRa Info Network        |                              |
|--------------------------|------------------------------|
| Nom Network              | OxLORAnet                    |
| Adresse Network          | 000001                       |
| Région / Fréquence       | EU868 / 869.525MHz           |
| Profile LoRa             | OxLORAprofile                |
| Max Data Rate            | SF7 125 kHz (5470 bit/s) 🗸 🗸 |
| Réduction puissance      | Max - 14dB 🗸                 |
| Nombre capteurs déclarés | Max                          |
| Nombre capteurs actifs   | Max - 2dB<br>Max - 4dB       |
|                          | Max - 6dB                    |
|                          | Max - 8dB                    |
|                          | Max - 10dB                   |
|                          | Max - 12dB                   |
|                          | Max - 14dB                   |

Figure 63 Réduction de puissance de transmission

Lorsque l'on accepte -14dB de réduction la consommation de chaque capteur sera adaptée en fonction de la portée et de l'environnement et l'autonomie mieux gérée.

**Attention** : Lorsque le capteur est remis sous tension, il repart pour un nouvel apprentissage avec la valeur SF12. A sa cinquantième transmission de données, l'OxBase-Lora lui attribuera une configuration.

Il est possible d'éditer un capteur (hors *type* et *Dev EUI*) en cliquant sur le bouton *Editer* » dans la liste des capteurs pour modifier principalement le *DP Bim Prefix*.

|                              | Ajouter un capteur               |                                             |
|------------------------------|----------------------------------|---------------------------------------------|
| OxLORAnet                    | Type de capteur LoRa             | Description                                 |
| A0005F                       | Nanosense - E4000NG              | Test reset E4000NG 01                       |
| EU868 / 869.525MHz           | Dev EUI                          | DP Bim prefix [chaine sans espace '.' comme |
| SF7 125 kHz (5470 bit/s)     | 70B3D58ED132006B                 | Sallo Boursian 01                           |
| 1                            | App KEY                          | Salle. Rednion. 01                          |
| 1                            | 1566840A0180A251DC5D1B7F309494BC | Temps entre deux trames                     |
| · .                          | App EUI                          | 600                                         |
|                              | 4941512D44617461                 | Temps entre deux mesures                    |
|                              |                                  | 150                                         |
| Show 10 ∨ entries            | Dev EUI                          | 🖺 Mise à jour 🛛 🛇 Annuler                   |
| Editer BF94D191<br>70B3D58ED | 132006B                          | Search:                                     |

Figure 64 Edition d'un capteur LoRa

## **5.6.3** Downlink sur capteur

Le downlink permet de transmettre une commande ou une configuration a un capteur. Cette opération est « couteuse » en pourcentage d'occupation radio mais offre une grande souplesse pour certains capteurs.

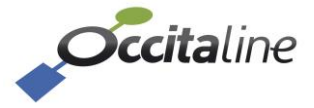

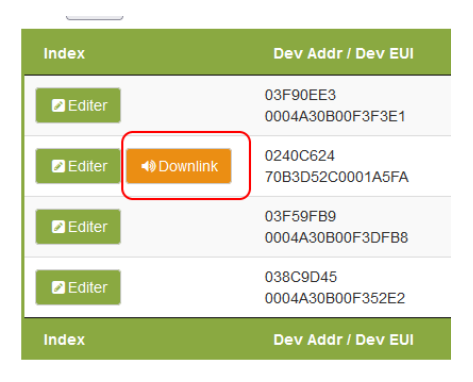

Figure 65 Indication du downlink possible pour ce type de capteur

Lorsque l'on active le downlink, une fenêtre s'affiche et vous avez le choix de la commande a envoyer.

| lownlink sur Device LoRaWan  | × |
|------------------------------|---|
| DownLink LoRaWan             |   |
| BIM Name                     |   |
| fazimo.bureau.cpt_presence02 |   |
| Dev EUI                      |   |
| 70B3D52C0001A5FA             |   |
| Nom programmation            |   |
| Choisir programmation        | ~ |
| Choisir programmation        |   |
| Détection objets             |   |
| Détection personnes          |   |

Figure 66 Sélection de la configuration downlink

Lorsque l'ordre est préparé il est visible dans

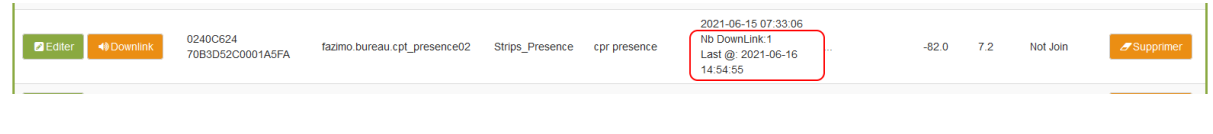

Figure 67 Suivi de la configuration à envoyer au capteur

Les commandes en LoRaWan ne sont jamais envoyées immédiatement, mais à la prochaine transmission du capteur. Lorsque la trame a été envoyé, elle disparait de la liste.

# 5.7 Config Mesures

## 5.7.1 Config données

La page *« Config Données »* permet d'éditer les points de mesures des capteurs gérés par la passerelle. Tous les DataPoints de tous les capteurs sont listés dans une liste.

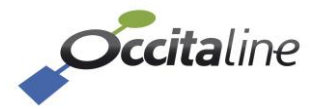

| Configu   | uration du r          | nom des p            | oints BIM        |                 |                      |                    |             |                  |                |                     |
|-----------|-----------------------|----------------------|------------------|-----------------|----------------------|--------------------|-------------|------------------|----------------|---------------------|
|           |                       | Pour TOUS les points |                  |                 |                      |                    |             |                  |                |                     |
| Cacher    | les points désactivés | Activer              | Historisation    | Page d'accueil  | Alarme Retour Normal | Alerte Pert        | e réception |                  | Hystérésis (%) |                     |
|           | Off                   | × ×                  | × ×              | × ×             | × ×                  | × .                | ×           |                  | 0              |                     |
| Show 10 v | entries               |                      |                  |                 |                      |                    |             |                  | Search:        |                     |
| Editer    | Type de capteur       |                      | Nom BIM du point |                 |                      | Valeur<br>courante | Infos point | Cond.<br>alarmes | Enregistrement | Alerte<br>réception |
|           |                       |                      |                  | No data availab | ole in table         |                    |             |                  |                |                     |
| Editer    | Type de capteur       |                      | Nom BIM du point |                 |                      | Valeur<br>courante | Infos point | Cond.<br>alarmes | Enregistrement | Alerte<br>réception |

Figure 68 : Table vide dans Config données

La table est vide uniquement s'il n'y a aucun capteur déclaré. Chaque ajout de capteur intègre la liste de toutes les mesures qu'il est capable de fournir.

|             |                                                                   | I-                   |                      |                              |                      |                                       |                           |                                 |                |                     |
|-------------|-------------------------------------------------------------------|----------------------|----------------------|------------------------------|----------------------|---------------------------------------|---------------------------|---------------------------------|----------------|---------------------|
|             |                                                                   | Pour TOUS les points |                      |                              |                      |                                       |                           |                                 |                |                     |
| Cacher      | les points désactivés                                             | Activer              | Historisation        | Page d'accueil               | Alarme Retour Normal | Alerte Perte                          | réception                 |                                 | Hystérésis (%) |                     |
|             | Off                                                               | ×                    | × ×                  | × ×                          | × ×                  | × 1                                   | ×                         |                                 | 0              |                     |
| Show 10 🗸 e | entries                                                           |                      |                      |                              |                      |                                       |                           |                                 | Search:        |                     |
| Editer      | Type de capteur                                                   |                      | Nom BIM du point     |                              |                      | Valeur<br>courante                    | Infos point               | Cond.<br>alarmes                | Enregistrement | Alerte<br>réception |
| Editer      | MClimate - Vicki<br>70B3D52DD3003594 -<br>Cmd.WatchDogParams.W    | dpC                  | Occ.Bureau_01.MClima | ate_V01.Cmd.WatchDogParam    | s.WdpC               | 0.0<br>@ 30-01-2025<br>14:35:18       | Infos                     | Pas<br>d'alarme                 | 93             |                     |
| Editer      | MClimate - Vicki<br>70B3D52DD3003594 -<br>Cmd.WatchDogParams.W    | dpUc                 | Occ.Bureau_01.MClima | ate_V01.Cmd.WatchDogParam    | s.WdpUc              | 0.0<br>@ 30-01-2025<br>14:35:18       | Infos                     | Pas<br>d'alarme                 | 8              |                     |
| Z Editer    | MClimate - Vicki<br>70B3D52DD3003594 -<br>Cmd.PrimaryOperationalM | lode                 | Occ.Bureau_01.MClima | ate_V01.Cmd.PrimaryOperation | alMode               | 0.0<br>@ 30-01-2025<br>14:35:18       | <ul> <li>Infos</li> </ul> | Pas<br>d'alarme                 | 8              |                     |
| Editer      | Adeunis - Confort<br>0018B26000000EF9 - Tem                       | nperature            | Occ.Bureau_01.Adeun  | is_S08.Temperature           |                      | 22.5 degC<br>@ 05-02-2025<br>16:42:27 | Infos                     |                                 | 8))            | 8                   |
| Editer      | Adeunis - Confort<br>0018B26000000EF9 - Hun                       | nidity               | Occ.Bureau_01.Adeuni | is_S08.Humidity              |                      | 30.0 %<br>@ 05-02-2025<br>16:42:27    | Infos                     | ▲ 70.0 % ★ Ret. Normal ★ 20.0 % | 80)            | 53                  |

Configuration du nom des points BIM

#### Figure 69 : Table remplie dans Config données

Chaque point est donné sur une ligne du tableau avec ses configurations et valeurs :

- Références Capteur
- Nom BIM du point
- Valeur courante avec dernière date de réception ou alerte de non réception
- Condition d'alarmes
- Enregistrement des valeurs
- Alerte réception

D'autres informations sont disponibles au clic sur le bouton infos dans la liste. Elles montrent l'objet BACnet lorsqu'il est associé et les valeurs des paramètres LoRaWan suivi (SNR, RSSI et Battery).

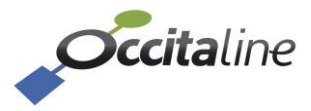

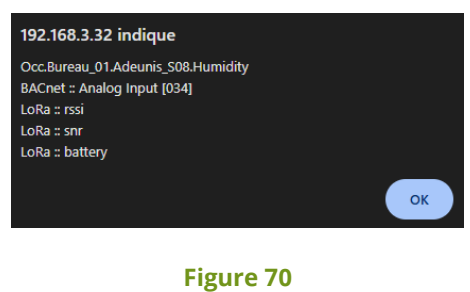

**Information BACnet et LoRa** 

On peut modifier les paramètres du DataPoint en cliquant sur le bouton *Editer*. On accède alors à un formulaire par lequel on édite les champs du point de mesure.

Pour modifier de nombreux points de manière plus efficace, passer par la configuration CSV. Voir **[4.1.2.7 Modification du fichier CSV : DP].** 

| dition du point LoRa                                     |                   |                                                                                         |                  |                                                               |  |
|----------------------------------------------------------|-------------------|-----------------------------------------------------------------------------------------|------------------|---------------------------------------------------------------|--|
| General information                                      |                   |                                                                                         |                  |                                                               |  |
| RSSI                                                     |                   | SNR                                                                                     | BATTERY          |                                                               |  |
| ✓ Historisation                                          |                   | ✓ Historisation ✓ Historiation                                                          |                  | istorisation                                                  |  |
| 🛛 Activé 🔽 Historisa<br>D                                | tion valeur       | Affichée sur page d'accueil                                                             | Alerte perte réc | ception                                                       |  |
| -                                                        | DF DIW            | prenx / sumx                                                                            |                  | Facteur                                                       |  |
| 0018B26000000EF9                                         | Occ.B             | ureau_01.Adeunis_S08                                                                    | Humidity         | Facteur                                                       |  |
| -<br>0018B26000000EF9<br>Jnité                           | Occ.B             | ureau_01.Adeunis_S08                                                                    | Humidity         | Facteur       1     ~       COV Incr.                         |  |
| - 0018B26000000EF9<br>Jnité<br>%                         | Analog I<br>Occ.B | ureau_01.Adeunis_S08 Input BACnet Bureau_01.Adeunis_S08.Humidity                        | Humidity         | Facteur           1         ~           COV Incr.         0,0 |  |
| -<br>0018B26000000EF9<br>Jnité<br>%<br>Délais alarme (s) | Analog I<br>Occ.B | ureau_01.Adeunis_S08<br>Input BACnet<br>Bureau_01.Adeunis_S08.Humidity<br>sis alarmes % | Humidity         | Facteur           1           COV Incr.           0,0         |  |

Alarme Retour Normal

| 🗸 Alarme Niveau Bas  |               |   |
|----------------------|---------------|---|
| Al. Bas              | Msg Bas.      |   |
| 20,0                 | Hygro basse ! |   |
|                      |               |   |
| 🗹 Alarme Niveau Haut |               |   |
| Al. Haut             | Msg Haut      |   |
| 70,0                 | Hygro Haute ! |   |
|                      |               |   |
|                      |               | - |

Figure 71 : Edition d'un point dans Config données

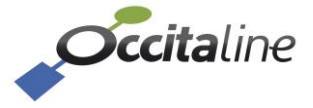

Pour chaque DataPoint de chaque capteur, on pourra :

- Activer la mémorisation des valeurs LoRaWan RSSI, SNR et Battery,
- L'activer ou le désactiver la mesure (suivi).
- Faire une historisation de ses valeurs. Si activé les valeurs successives de la mesure sont enregistrés sur la plateforme et consultable via le site web (graphique).
- L'afficher sur la page d'accueil (tuile de suivi).
- Activer l'alerte de perte de réception selon les périodes fournies.
- Affecter un facteur multiplicateur sur l'unité de la donnée.
- Fixer un délai pour l'alarme à envoyer (mail) après la perte de réception (NON implémenté pour l'instant).
- Affecter ou modifier le numéro d'instance de l'Analog Input BACnet auquel est rattaché ce DataPoint.

Si le numéro est déjà affecté, son nom (préfixe + suffixe) y est indiqué à la place du numéro de l'Al (ici fazimo.bureau.cpt\_presence02.Proximity\_Report).

- Modifier la valeur du COV incrément BACnet.
   Cette valeur représente la valeur minimum dont la mesure doit avoir changée avant qu'elle ne soit envoyée à nouveau.
- Régler l'hystérésis pour les seuils de déclenchements d'alarmes et de retour à la normale.
- Activer une alarme niveau haut / bas /retour à la normale pour un seuil donné et y renseigner un message correspondant.

Une partie de ces paramètres peuvent être activés/modifiés pour TOUS les DataPoints du projet grâce à l'encart situé au-dessus du tableau des datapoints.

Configuration du nom des points BIM

(B)

(B)

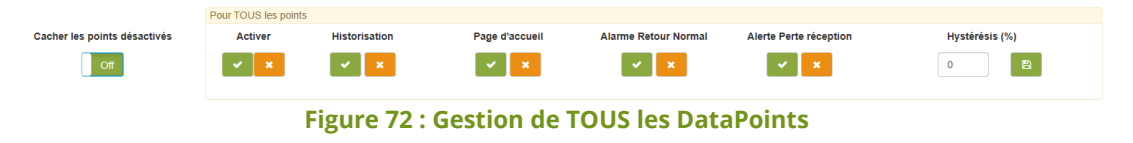

Les seuils d'alarmes configurés ici, ainsi que les messages associés sont la base des mails expédiés en cas de dépassement de seuil, de retour à la normale ou de perte de réception (selon cases cochées et si la configuration SMTP a été effectuée).

Ces alarmes sont aussi visualisables sur le tableau de bord.

## 5.7.2 Config Programme Horaire

Cette page permet de configurer la planification d'envoi de downlinks LoRa. La version actuelle ne gère que les vannes MClimate Vicky et Micropelt MLR003RiEU61 mais une évolution sera proposée prochainement pour composer avec n'importe quel capteur LoRa.

Il faut d'abord sélectionner le type de vanne pour ensuite naviguer entre les onglets décrits en suivant :

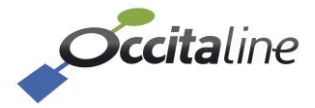

| <b>Occita</b> line       |                            |                        |
|--------------------------|----------------------------|------------------------|
| Tableau de bord          | Programmation boraire      |                        |
| f Config système         |                            |                        |
| Config Ox-Base           | Choix du type de capteur   |                        |
|                          | Vanne Vicky                | ~                      |
|                          | Vanne Vicky                |                        |
| Config Mesures           | Vanne Micropelt            | ctions                 |
| Config données           | Config programmes horaires |                        |
| O Config Prog Horaire    | Nom du programme horaire   | 🕒 Prog. hebdomadaire 🔮 |
| Config donnéees groupées |                            | Drog Hobdomodoi        |

#### Figure 73 : Choix du type de vanne à programmer

Elle s'articule en 3 parties (3 onglets dédiés) :

- Configuration des programmes horaires -
- Organisation des capteurs LoRa en catégorie / groupe / sous-groupe -
- Gestion des downlinks ou actions à effectuer lorsque l'heure de déclenchement est atteinte \_

| <b>Occita</b> line          |                                                                                    |  |                      |                |                  |   |  |  |
|-----------------------------|------------------------------------------------------------------------------------|--|----------------------|----------------|------------------|---|--|--|
| Tableau de bord             | Classement capteurs et programmation horaire                                       |  |                      |                |                  |   |  |  |
| 🖌 Config système            |                                                                                    |  | ogram                | mado           | in noral c       | - |  |  |
| Config Ox-Base <            | Programmation horaire des capteurs 🔮 Organisation des vannes 🔮 Gestion des actions |  |                      |                |                  |   |  |  |
| ស្ត្រីRa Acquisition LoRa < | Config programmes horaires                                                         |  |                      |                |                  |   |  |  |
| S Config Mesures            | Nom du programme horaire                                                           |  | 🖻 Prog. hebdomadaire |                | 嶜 Prog. Période  |   |  |  |
| Config données              |                                                                                    |  | Prog. H              | ebdoma         | daire courant    | e |  |  |
| O Config Prog. horaire      | Catégorie                                                                          |  | LI                   | M M J<br>a e e | V S D<br>e e a i |   |  |  |

#### Figure 74 : Menu Config. Prog Horaire

## 5.7.2.1 Configuration des programmes horaires

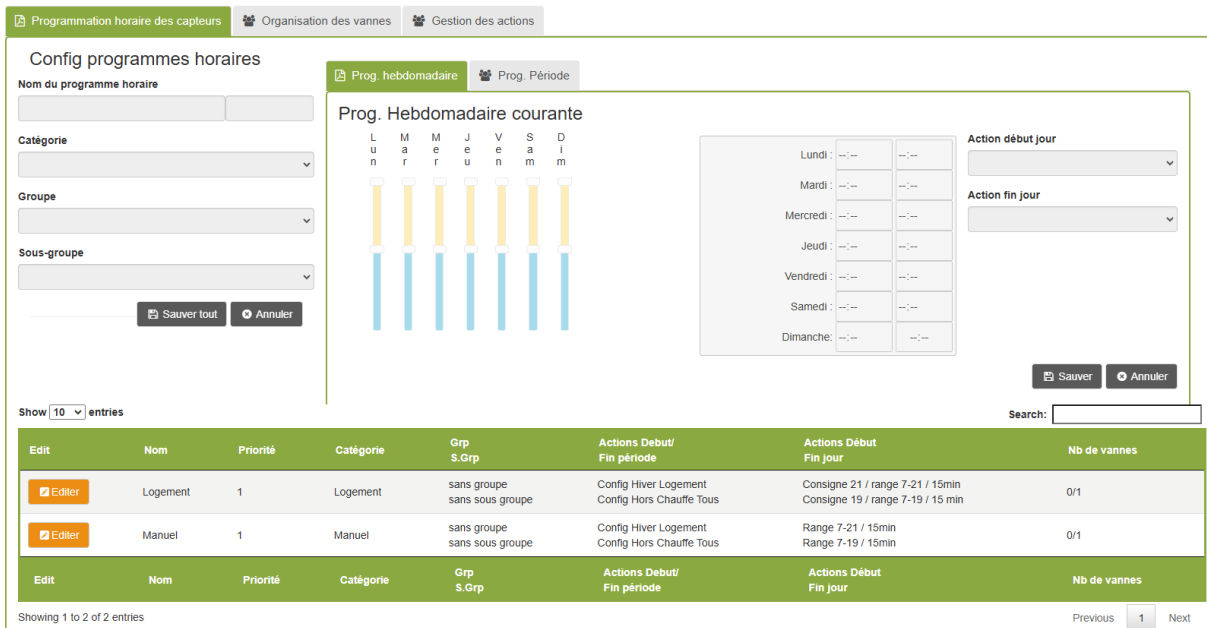

Showing 1 to 2 of 2 entries

#### Figure 75 : Page Config. Prog Horaire

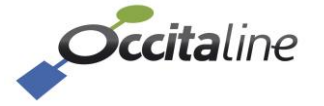

Cette page permet d'éditer et configurer des plages horaires, associées à des actions de début et de fin de plages (voir 3<sup>ème</sup> onglet dans la partie **[5.7.2.3 Gestion des downlinks associés]**), pour des capteurs regroupés en catégorie / groupe / sous-groupe (voir 2<sup>ème</sup> onglet dans la partie **[5.7.2.2 Organisation des capteurs]**).

Dans un premier temps, il faut au moins créer une catégorie et y associer des capteurs dans le second onglet.

Pour configurer des plages horaires et périodes, cliquer sur Editer sur l'une des catégories créées.

| nebdomadaire 🔮 Prog. Période |                                                     |                                                                                                    |                                                                                                    |                                                                                                    |                                                                                                    |
|------------------------------|-----------------------------------------------------|----------------------------------------------------------------------------------------------------|----------------------------------------------------------------------------------------------------|----------------------------------------------------------------------------------------------------|----------------------------------------------------------------------------------------------------|
| Hebdomadaire courante        |                                                     |                                                                                                    |                                                                                                    |                                                                                                    |                                                                                                    |
| M M J V S D                  |                                                     |                                                                                                    |                                                                                                    |                                                                                                    | Action début jour                                                                                                    |
| r r u n m m                  | Lundi : 0                                           | 15:00 O                                                                                                    | 22:30                                                                                                    | 0                                                                                                    | Consigne 21 / range 7-21 / 15min                                                                                                    |
|                              | Mardi : 0                                           | 5:00 O                                                                                                    | 22:30                                                                                                    | O                                                                                                    | Action fin jour                                                                                                    |
|                              | Mercredi : 0                                        | 15:00 O                                                                                                    | 22:30                                                                                                    | O                                                                                                    | Consigne 19 / range 7-19 / 15 min                                                                                                    |
|                              | Jeudi : 0                                           | 15:00 O                                                                                                    | 22:30                                                                                                    | O                                                                                                    |                                                                                                    |
|                              | Vendredi : 0                                        | 5:00 🕓                                                                                                    | 22:30                                                                                                    | C                                                                                                    |                                                                                                    |
|                              | Samedi : 0                                          | 5:00 O                                                                                                    | 22:30                                                                                                    | O                                                                                                    |                                                                                                    |
|                              | Dimanche: 0                                         | 15:00 O                                                                                                    | 22:30                                                                                                    | O                                                                                                    |                                                                                                    |
| •                            | -ebdomadaire courante<br>M M J V S D<br>r r u n m m | -ebdomadaire courante         M       J       V       S       D         r       r       u       n       m       March       C         r       r       u       n       m       March       C         Juditi       0       0       0       0       March       C         Juditi       0       0       0       0       March       C         Juditi       0       0       0       0       0       March       C         Juditi       0       0       0       0       0       0       March       C         Juditi       0       0       0       0       0       0       March       C         Juditi       0       0       0       0       0       March       C       Juditi       C         Juditi       0       0       0       0       0       March       C       Juditi       C         Juditi       0       0       0       0       0       March       D       Juditi       C         Juditi       0       0       0       0       D       Juditi       C | -ebdomadaire courante         M       J       V       S       D         r       r       u       n       m       d       05:00       Ø         Mardi       05:00       Ø       Mardi       05:00       Ø         Jeudi       05:00       Ø       Jeudi       05:00       Ø         Jeudi       05:00       Ø       Jeudi       05:00       Ø         Jeudi       05:00       Ø       Jeudi       05:00       Ø         Jeudi       05:00       Ø       Jeudi       05:00       Ø         Jeudi       05:00       Ø       Ø       Ø       Ø       Ø | M         J         V         S         D           r         r         u         n         m         m         d         05:00         0         22:30           Mardi:         05:00         0         22:30         Mercredi:         05:00         0         22:30           Jeudi:         05:00         0         22:30         Mercredi:         05:00         0         22:30           Jeudi:         05:00         0         22:30         Dimanche:         05:00         0         22:30 | M         J         V         S         D           r         r         u         n         m         d         05:00         0         22:30         0           Mard:         05:00         0         22:30         0         0         0         0         0         0         0         0         0         0         0         0         0         0         0         0         0         0         0         0         0         0         0         0         0         0         0         0         0         0         0         0         0         0         0         0         0         0         0         0         0         0         0         0         0         0         0         0         0         0         0         0         0         0         0         0         0         0         0         0         0         0         0         0         0         0         0         0         0         0         0         0         0         0         0         0         0         0         0         0         0         0         0         0         0 |

#### Figure 76 : Edition Prog Horaire

On peut alors :

- Déterminer un horaire de début de journée pour chacun des jours de la semaine
- Déterminer un horaire de fin de journée pour chacun des jours de la semaine
- Associer une action de début de jour : c'est le downlink qui sera envoyé à tous les capteurs de cette catégorie à l'horaire défini pour le début de journée
- Associer une action de fin de jour : c'est le downlink qui sera envoyé à tous les capteurs de cette catégorie à l'horaire défini pour la fin de journée

Un second onglet sur cette page permet, toujours pour cette même catégorie / groupe / sousgroupe, de configurer une **période effective pour le programme horaire** précédemment défini :

| Programmation horaire des capteur                | rs 🔮 Organisatio | on des vannes 🛛 替 Gesti | on des actions |                          |           |
|--------------------------------------------------|------------------|-------------------------|----------------|--------------------------|-----------|
| Config programmes ho<br>Nom du programme horaire | raires           | 🕒 Prog. hebdomadaire    | Prog. Période  |                          |           |
| Logement                                         | 1                | Prog. Période o         | courante       |                          |           |
| Catégorie                                        |                  | Date début période      |                | Action début période     |           |
| Logement                                         | ~                | 2024/10/04              |                | Config Hiver Logement    | ~         |
| Groupe                                           |                  | Date fin période        |                | Action fin période       |           |
| sans groupe                                      | ~                | 2025/05/01              |                | Config Hors Chauffe Tous | ~         |
| Sous-groupe                                      |                  |                         |                |                          |           |
| sans sous groupe                                 | ~                |                         |                | 🖺 Sauver                 | 8 Annuler |
| 🖺 Sauver tou                                     | t S Annuler      | I                       |                |                          |           |

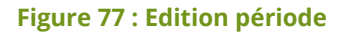

On détermine alors :

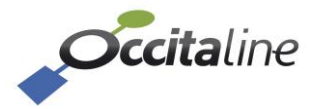

- Une date de début de période
- Une date de fin de période
- Une action de début de période : c'est le downlink qui sera envoyé à tous les capteurs de cette catégorie pour les mettre dans le mode désiré durant cette période
- Une action de fin de période : c'est le downlink qui sera envoyé à tous les capteurs de cette catégorie pour les mettre dans le mode désiré une fois la période terminée

Ainsi, par exemple, on peut paramétrer un certain nombre de vannes dans une catégorie de type « Logement ». Durant la période « hivernale » définie du 10 octobre 2024 au 1<sup>er</sup> mai 2025, elles recevront tous les jours à 5h, une consigne à 21°C, et à 22h30, une consigne à 19°C. En dehors de cette période, le programme horaire est inactif. L'action de début de période permet ici de modifier la période d'envoi de trames LoRa des capteurs à toutes les 15 minutes. L'action de fin de période permet ici de modifier la période durant la période d'envoi de trames LoRa des capteurs à toutes les 2 heures pour ne pas user la batterie durant la période « estivale », période durant laquelle il est inutile de faire chauffer les radiateurs.

## 5.7.2.2 Organisation des capteurs

Classement capteurs et programmation horaire

| Programmation horaire des capteurs        | ion des vannes 🔮 Gestion des actions |                       |                                   |
|-------------------------------------------|--------------------------------------|-----------------------|-----------------------------------|
| Organisation des Vannes                   |                                      |                       |                                   |
| Catégorie                                 | Groupe                               | Sous-groupe           |                                   |
| Sans catégorie 🗸                          | sans groupe                          | sans sous groupe      |                                   |
| Nouvelle catégorie                        | Nouveau groupe     Zedition groupe   | O Nouveau sous-groupe |                                   |
| Show 100 v entries                        |                                      |                       | Search:                           |
| Nom de la vanne (prefix)                  | Filtres appliqués                    | Catégorie             | Groupe Sous groupe                |
| GE.Z1203.WENDT.ETG_04.APP_42.[CUI_R1]     | logement_7_22_avec_regule_7_20       | logement_7_22_avec_   | ✓ sans groupe ✓ sans sous group ✓ |
| GE.Z1203.WENDT.ETG_04.APP_42.[LIV-ROM_R2] | logement_7_22_avec_regule_7_20       | logement_7_22_avec_   | ♥ sans groupe ♥ sans sous group ♥ |
| GE.Z1203.WENDT.ETG_04.APP_42.[CH01_R3]    | logement_7_22_avec_regule_7_20       | logement_7_22_avec_   | ▼ sans groupe ▼ sans sous group ▼ |
| GE.Z1203.WENDT.ETG_02.APP_22.[CUI_R1]     | logement_7_22_avec_regule_7_20       | logement_7_22_avec_   | ▼ sans groupe ▼ sans sous group ▼ |
| GE.Z1203.WENDT.ETG_02.APP_22.[CH01_R3]    | logement_7_22_avec_regule_7_20       | logement_7_22_avec_   | ▼ sans groupe ▼ sans sous group ▼ |
| GE.Z1203.WENDT.ETG_01.APP_11.[CUI_R1]     | logement_7_22_avec_regule_7_20       | logement_7_22_avec_   | ✓ sans groupe ✓ sans sous group ✓ |

#### Figure 78 : Edition des catégories / groupes / sous-groupes

Cet onglet permet de classifier tous les capteurs en fonction de catégorie / groupe / sous-groupe.

(B

(B

3 niveaux de regroupements sont proposés pour augmenter la granularité selon les spécificités du site. Par exemple, on peut avoir des organisations de type « Logement / Exposition\_Sud / Pièces\_de\_vie », « Logement / Exposition\_Sud / Pièces\_humides », « Logement / Exposition\_Nord / Chambres », « Site\_Toulouse\_01 / Bureaux », « Site\_Toulouse\_01 / Salles\_de\_réunion », « Site\_Toulouse\_01 / Bureaux\_Direction », « Ecole / Salles\_des\_Profs » , « Ecole / Classes ».

Il faut alors, dans un premier temps, créer toutes les catégories / groupes / sous-groupes désirés. Ensuite, on peut affecter chaque capteur, individuellement, à une catégorie / groupe / sous-groupe.

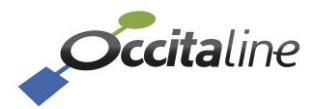

# 5.7.2.3 Gestion des downlinks associés

Classement capteurs et programmation horaire

| Frogrammation noralle des capteurs | Tiganisation des vannes ar Gestion des actions |                                   |
|------------------------------------|------------------------------------------------|-----------------------------------|
| liste des actions pour vanr        | nes Vicky                                      | Search:                           |
| Edit                               | Nom                                            | Opérations sur vanne              |
| Z Editer                           | Config_Hors_Chauffe_Tous                       | Config_Hors_Chauffe_Tous          |
| Editer                             | Config_Hiver_Logement                          | Config_Hiver_Logement             |
| Editer                             | Config_Hiver_Ecole                             | Config_Hiver_Ecole                |
| Z Editer                           | Consigne 17 / range 7-19 / 15min               | Consigne 17 / range 7-19 / 15min  |
| Editer                             | Consigne 18 / range 7-19 / 15min               | Consigne 18 / range 7-19 / 15min  |
| Z Editer                           | Consigne 19 / range 7-19 / 15min               | Consigne 19 / range 7-19 / 15 min |
| Z Editer                           | Consigne 20 / range 7-21 / 15min               | Consigne 20 / range 7-21 / 15min  |
| Z Editer                           | Consigne 21 / range 7-21 / 15min               | Consigne 21 / range 7-21 / 15min  |
| Editer                             | Consigne 22 / range 7-22 / 15min               | Consigne 22 / range 7-22 / 15min  |

#### Figure 79 : Visualisation des actions disponibles

Cet onglet permet la visualisation des actions (downlinks) disponibles avec une description plus détaillée pour en connaître les caractéristiques.

Pour créer de nouveaux downlinks, il faut se référer à la partie [5.5.5 Lora Diag Avancé].

# 5.7.3 Config données groupées

Ce paramétrage permet d'effectuer des opérations sur une ou plusieurs valeurs et de générer un nouveau point disponible en BACnet.

Un groupe est un ensemble de DataPoint ayant la même unité.

Créer un groupe de données permet de créer un Analog Input BACnet dont la valeur est le résultat d'une fonction mathématique (somme, moyenne, maximum, minimum, « pourcentage de valeur ») issue des valeurs des DataPoints du groupe.

Le premier cadre permet de créer ou sélectionner un groupe.

Le second cadre affiche l'ensemble des points disponibles. Lorsqu'un groupe est sélectionné, seuls les points de même unité sont affichés.

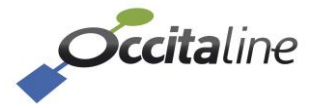

#### Configuration des groupes de donnéees

| Groupes     | créés                     | Préfix point groupé                    | Suffix point groupé          | Unité du groupe Nb                         | points assoc. |                  | COV Incr.            |
|-------------|---------------------------|----------------------------------------|------------------------------|--------------------------------------------|---------------|------------------|----------------------|
| Faz_Grp     | .Etag01.Max_temp          | <ul> <li>Faz_Grp.Etag01</li> </ul>     | Max_temp                     | degC](62) - degrees-celsius 🗸 🗸            | 3             | Choisir/Désele ~ | 1 0                  |
| Operation   |                           | Position                               | Seuil                        |                                            |               |                  |                      |
| Maximur     | n                         | <ul> <li>Au-dessus du seuil</li> </ul> | <ul> <li>✓</li> </ul>        |                                            |               |                  |                      |
| O Nouve     | au 🖉 Editer 🦉 Su          | pprimer O Annuler                      |                              |                                            |               |                  |                      |
| how 10 🕔    | / entries                 |                                        |                              |                                            |               |                  | Search:              |
|             | Point groupé              |                                        |                              | Nom module BIM                             |               |                  | Enregistrement actif |
| 3012        | Actif                     | LoraWan                                | 0004A30B00F352E2.Temperature | fazimo.bureau.test_phy.Temperature         |               | degC             | 1                    |
| 3120        | <ul> <li>Actif</li> </ul> | LoraWan                                | 0018B20000023C6D.Temperature | fazimo.bureau.test_Adeunis_CO2_1.Temperatu | re            | degC             | 1                    |
| 3126        | <ul> <li>Actif</li> </ul> | LoraWan                                | 0018B20000023C75.Temperature | fazimo.bureau.co2_2.Temperature            |               | degC             | 1                    |
|             | Point groupé              |                                        | Nom id et alias              | Nom module BIM                             |               |                  | Enregistrement actif |
| nowing 1 to | 3 of 3 entries            |                                        |                              |                                            |               |                  | Previous 1           |

Figure 80 : Config données groupées

Pour créer un nouveau groupe de donnée, cliquer sur *Nouveau*.

Renseigner le *préfixe* et *suffixe* du point, l'association préfixe + suffixe sera le nom donné au groupe. Ce nom sera aussi visible sur l'Analog Input associée au groupe.

Choisir une opération entre *Cumul* (Somme), *Moyenne*, *Maximum*, *Minimum* ou *pourcentage de valeur*.

Le pourcentage de valeur permet de calculer pour le groupe le nombre de valeur qui sont audessus ou au-dessous d'un seuil et d'afficher le pourcentage. Il peut servir à déterminer si plusieurs pièces sont au-dessus ou au-dessous d'un seuil de température ou pour des capteurs de présence de déterminer l'occupation d'un local.

Choisir l'unité des points. L'unité est importante. Seuls les DataPoints de l'unité configurée pourront être groupés. Indiquer le numéro d'instance de l'Analog Input BACnet à associer au groupe. C'est sur la *Present Value* de l'Analog Input que pourra être lu la valeur de résultat du groupe.

Indiquer le COV incrément, puis Sauver.

Pour associer des DataPoints à un groupe, sélectionner le groupe dans le premier cadre. Les points ayant l'unité choisie s'affichent ensuite dans la table en bas de page. Sélectionner les points voulus dans ce groupe.

Pour que les points soient visibles en BACnet, relancer le service BACnet comme indiqué en cliquant sur le bouton « *Need to BACnet relaunch* » puis « *Sauver et Relancer* ».

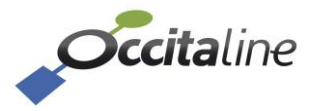

|                           | Configuration BACnet         |
|---------------------------|------------------------------|
|                           | Config DataPoint             |
|                           | Config. BACnet               |
|                           | BACnet device Name           |
|                           | OxBase-Lora Gateway          |
|                           | Port BACnet                  |
|                           | 47808                        |
|                           | Adresse BACnet device ID     |
| A Need to BACnet relaunch | 47710                        |
|                           | Sauver et Relancer O Annuler |
|                           |                              |

Figure 81 : Relancer service BACnet

# 5.7.4 Configuration du rapport croisé

| <b>)ccita</b> line |                             |                 |                                   |            | Bonjour : admin | FR*    |
|--------------------|-----------------------------|-----------------|-----------------------------------|------------|-----------------|--------|
| eau de bord        | Configuration               | des rannorts    |                                   |            |                 |        |
| système <          |                             | des rapports    |                                   |            |                 |        |
| x-Base <           | DP sur rapports croisé      |                 |                                   |            |                 |        |
| on LoRa <          | Etage                       |                 | Zone                              |            |                 |        |
| ires 👻             | Nouvel étage                |                 | ✓ Nouvelle zone                   | ~          |                 |        |
| nnées              | Nouvel Etage                | ition Etage     | Nouvelle Zone     Zone            |            |                 |        |
| Prog. horaire      | Show 10 v entries           |                 |                                   |            | Search:         |        |
| donnéees groupées  | Rannort activé              | Time de conteur | DR DIM práty                      | Etana      | Zone            |        |
| orts               | Cox                         | Type de Capteur | Ore Bureau 04 MCImple 1/04        | E age      | 2010            |        |
| phique             |                             | VICN            | Occ.buieau_01.wciinaie_v01        | EI         | ¥ 21            | Ť      |
| 55                 |                             | Confort         | Occ.Bureau_01.Adeunis_S08         | E1         | ✓ Sans zone     | ~      |
|                    |                             | MG-LORA-CO2     | Occ.Bureau_04.MG_S32              | Sans étage | ✓ Sans zone     | ~      |
|                    |                             | Global_Decode   | Occ.Local_Technique.Thermokon_S05 | Sans étage | ✓ Sans zone     | ~      |
|                    |                             | E4000NG         | Occ.Salle_Reunion.Nanosense_S66   | Sans étage | ✓ Sans zone     | ~      |
|                    | Rapport activé              | Type de capteur | DP BIM préfix                     | Etage      |                 |        |
|                    | Showing 1 to 5 of 5 entries |                 |                                   |            | Previous        | 1 Next |
|                    |                             |                 |                                   |            |                 |        |

Figure 82 Menu pour la configuration du rapport croisé

Le menu Config Rapports permet d'accéder à la définition des étages et des zones ainsi que de l'affectation des capteurs aux étages et zones.

| Etage         |       | Etage       |               |   |
|---------------|-------|-------------|---------------|---|
| Nouvel étage  | ~     | ET01        |               | ~ |
| ONouvel Etage | Etage | Ouvel Etage | Edition Etage |   |
|               |       |             |               |   |

Figure 83 Création et modification des étages.

La liste déroulante donne les étages déjà créés et permet de l'éditer pour lui changer son nom grâce à un popup.

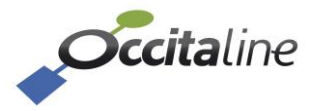

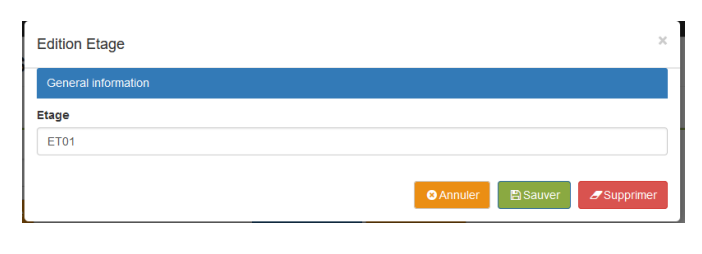

Figure 84 Popup pour l'édition d'un étage

Lorsque le popup est affiché, il est possible de supprimer l'étage avec le bouton « Supprimer »

Pour la zone, le même principe est utilisé pour la création ou la modification des zones.

| Configuration des                 | rapports |                        |       |                 |
|-----------------------------------|----------|------------------------|-------|-----------------|
| DP sur rapports croisé            |          |                        |       |                 |
| Etage                             |          | Zone                   |       |                 |
| Nouvel étage                      | ~        | Nouvelle zone          | ~     |                 |
| Nouvel Etage     // Edition Etage |          | Nouvelle Zone     Zone |       |                 |
| Show 10 v entries                 |          |                        |       | Search:         |
| Rapport activé                    |          |                        | Etage |                 |
| ОК                                | E4000NG  | Fazimo.Etag01          | ET01  | v Z01 v         |
| ок                                | E4000NG  | Fazimo.Etag02          | ET02  | v Z01 v         |
| Rapport activé                    |          | DP BIM préfix          |       |                 |
| Showing 1 to 2 of 2 entries       |          |                        |       | Previous 1 Next |
|                                   |          |                        |       |                 |

Figure 85 Configuration d'un rapport croisé

Lorsqu'une zone et un étage est attribué à chaque capteur, un indicateur « OK » est visible sur la ligne.

| Rapport activé              | Type de capteur | DP BIM préfix | Etage      | Zone                            |           |
|-----------------------------|-----------------|---------------|------------|---------------------------------|-----------|
|                             | E4000NG         | Fazimo.Etag01 | Sans étage | <ul> <li>✓ Sans zone</li> </ul> | ~         |
|                             | E4000NG         | Fazimo.Etag02 | Sans étage | ~ Z01                           | ~         |
| Rapport activé              | Type de capteur | DP BIM préfix | Etage      |                                 |           |
| Showing 1 to 2 of 2 entries |                 |               |            | Previo                          | us 1 Next |

Figure 86 Configuration non terminée pour les capteurs

Lorsqu'aucune information n'est donnée l'indicateur est rouge. Si une seule information est attribuée, l'indicateur est orange comme à la Figure 86.

# 5.7.5 Config Actions

Ce menu sert à configurer des « Actions ». Une action est caractérisée par :

- Un capteur à surveiller
- Un datapoint à surveiller (associé à ce précédent capteur)
- Une condition de déclenchement d'action (<, >, ≥ ou ≤)
- Une valeur seuil liée à la condition de déclenchement d'action
- Un capteur à piloter, celui sur lequel l'action sera effectuée
- Une action à effectuer, c'est-à-dire un downlink à appliquer sur le capteur à piloter

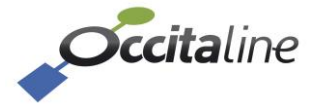

Ainsi, si la valeur du datapoint du capteur à surveiller dépasse le seuil décrit selon la condition (<, >,  $\ge$  ou  $\le$ ) définie, l'OxBase va envoyer automatiquement le downlink sélectionné pour le capteur à piloter.

| <b>Occita</b> line                                                        |                                             |                               |              |              |                 |                          |                                       | Bonjour : admin       | FR -      |
|---------------------------------------------------------------------------|---------------------------------------------|-------------------------------|--------------|--------------|-----------------|--------------------------|---------------------------------------|-----------------------|-----------|
| a Tableau de bord                                                         | Configuration Action                        | í.                            |              |              |                 |                          |                                       |                       |           |
| Config système <                                                          | Configuration Action                        |                               |              |              |                 |                          |                                       |                       |           |
| Config Ox-Base <                                                          | 2 Recharger tableau a Tout Supprimer        |                               |              |              |                 |                          |                                       |                       |           |
| Re Acquisition LoRa <                                                     | Action                                      |                               |              |              |                 |                          |                                       |                       |           |
| Config Mesures                                                            | Capteur à surveiller Point                  | à surveiller                  | Condition    |              | Valeur seuil    | Unité                    | Capteur à piloter                     | Action à effectuer    |           |
| Config données                                                            | Plaisance du touch Occitaline ETC V Re      | ativeHumidity - %             | v .          |              | ~               | 5                        | Plaisance du touch Occitaline ETC v   | Config Hors Chauffe 1 | Tous      |
| <ul> <li>Config Prog Horaire</li> <li>Config donnéees aroupées</li> </ul> | Sauver O Annuter                            | ,                             |              |              |                 |                          |                                       |                       |           |
| Config Rapports                                                           | Show 10 v entries                           |                               |              |              |                 |                          |                                       | Search:               |           |
| Config Action                                                             | Capteur à surveiller                        | Point à surveiller            | Condition    | Valeur seuil | Capteur à pilot | ter                      | Action à effectuer                    | activé/désactivé      | Supprimer |
| Données en Graphique<br>Données groupées                                  | Plaisance_du_touch.Occitaline.ETG01.[Capter | ur_adeunis] Temperature - deg | ic >         | 18           | Plaisance_du_M  | ouch.Occitaline.ETG01.[E | 3U01] Config Intervention             |                       | •         |
| Rapports                                                                  | Plaisance_du_touch.Occitaline.ETG01.[BU01]  | TargetTemperature             | e-degC ≤     | 2            | Plaisance_du_te | ouch.Occitaline.ETG01.[E | 3U01] Config Hiver Logement           |                       |           |
| Logs                                                                      | Plaisance_du_touch.Occitaline.ETG01.[Capter | ur_adeunis] Humidity - %      | ¢            | 10           | Plaisance_du_t  | ouch Occitaline ETG01.[E | 3U01] Consigne 22 / range 7-22 / 15mi | n 🖬                   |           |
|                                                                           | Capteur à surveiller                        | Point à surveille             | er Condition | Valeur seuil | Capteur à pilo  | ster                     | Action à effectuer                    | activé/désactivé      | Supprimer |
|                                                                           | Showing 1 to 3 of 3 entries                 |                               |              |              |                 |                          |                                       | Previous              | 1 Next    |

#### Figure 87 Page Config Action

Pour configurer une action, sélectionner dans l'encadré « Action » le capteur et la donnée à surveiller, lui associer une condition et un seuil, et sélectionner un capteur à piloter ainsi que le downlink à lui appliquer. Cliquer enfin sur Sauver.

| Capteur à surveiller                | Point à surveiller   | Condition | Valeur seuil | Unité | Capteur à piloter                 | Action à effectuer       |  |  |
|-------------------------------------|----------------------|-----------|--------------|-------|-----------------------------------|--------------------------|--|--|
| Plaisance_du_touch.Occitaline.ET( v | RelativeHumidity - % | <         | · [          | %     | Plaisance_du_touch.Occitaline.ET( | Config Hors Chauffe Tous |  |  |
| 🖺 Sauver 🛛 😣 Annuler                |                      |           |              |       |                                   |                          |  |  |
|                                     |                      |           |              |       |                                   |                          |  |  |

#### Figure 88 Actions

Sous cet encadré se trouvent toutes les actions configurées. Il est possible de les supprimer unitairement dans les lignes du tableau ou bien de toutes les supprimer grâce au bouton « Tout Supprimer » situé en haut de la page.

# **5.8 Données en graphique**

Sur cette page il est possible de visualiser les courbes d'évolution des points actifs dont l'option d'historisation est activée.

Ilssonttriésselonleurdp\_bim\_prefix.Voir[Figure58Arbre hiérarchique des dp\_bim\_prefix].

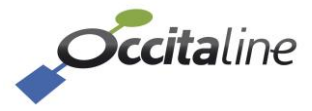

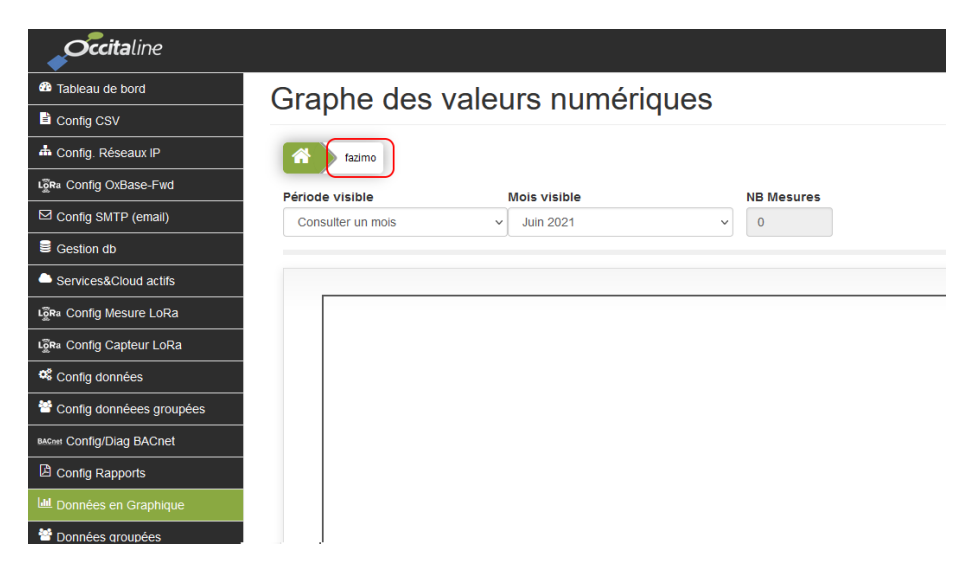

Figure 89 Page Données graphiques

Une fois l'adresse parcourue pour atteindre le capteur, toutes les données sont affichées dans le graphe. Placer votre pointeur de souris sur une courbe pour visualiser la valeur du point. Le second graphe miniature permet de zoomer en sélectionnant la zone à agrandir tout en conservant une vue globale du graphe. Double-cliquer sur la miniature pour dé-zoomer.

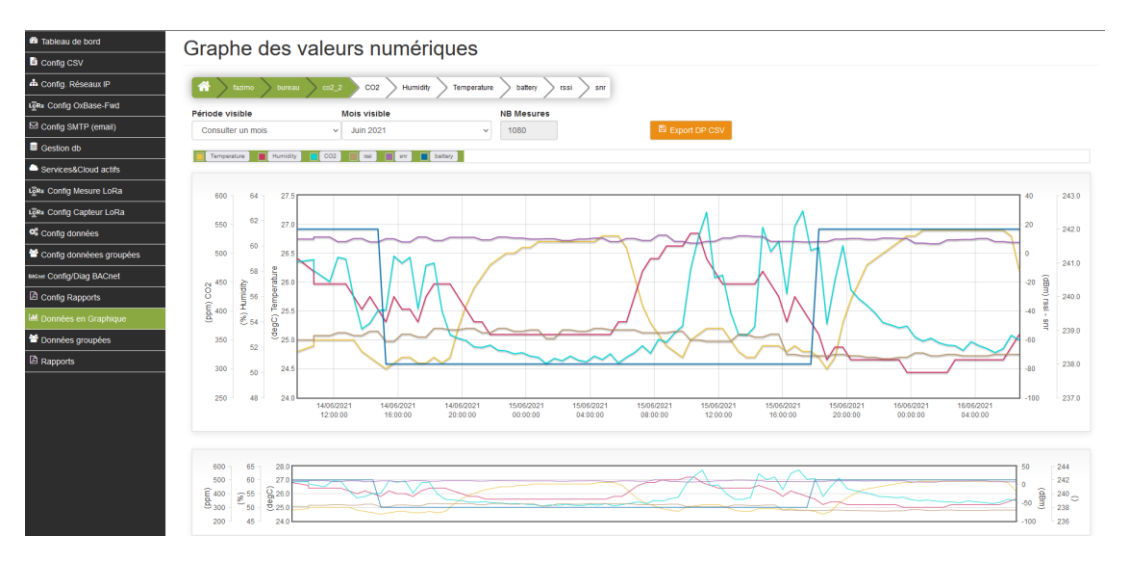

Figure 90 Graphiques avec les mesures d'un capteur

Chaque DataPoint est identifié par une couleur. La légende est affichée au-dessus du graphe. Les échelles d'unités sont données sur les côtés. A gauche les mesures, à droite les propriétés LoRaWan.

En passant la souris sur les courbes, les valeurs échantillonnées (selon le temps entre deux mesures configurées pour le capteur) sont affichées avec le label équivalent et horodaté.

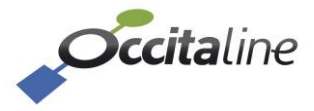

#### Graphe des valeurs numériques

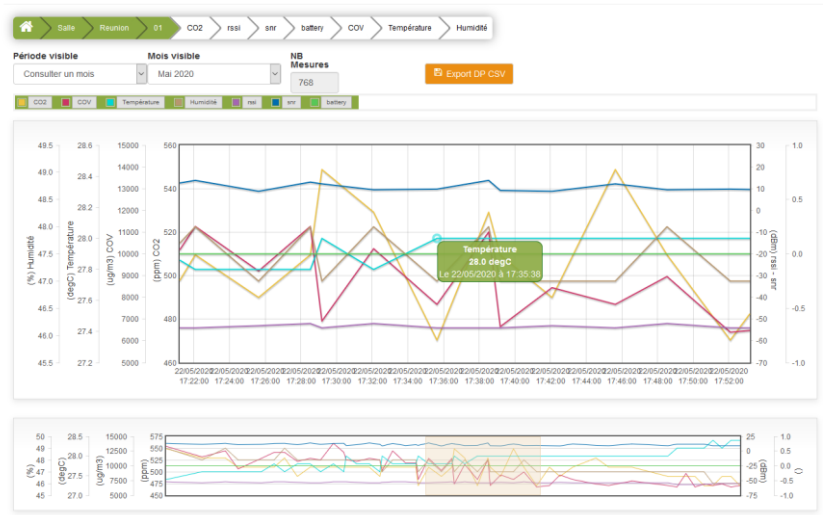

Figure 91 Zoom sur une partie du graphique et détail de la valeur d'une mesure

# 5.9 Données groupées

Cette page permet de visualiser les valeurs des données groupées. Sélectionner la donnée groupée affiche sa valeur et le type d'opération. La table en dessous liste tous les points associés à cette donnée groupée.

| iste de           | s valeurs groupées                         |                                    |      |      |                     |                 |
|-------------------|--------------------------------------------|------------------------------------|------|------|---------------------|-----------------|
| Nom du group      | pe Operation                               | Valeur du groupe                   |      |      |                     |                 |
| Faz_Grp.Eta       | ag01.Max_temp v None                       | 26.60 degC                         |      |      |                     |                 |
| Show 10 v e       | ntries                                     |                                    |      |      |                     |                 |
|                   | Nom module BIM                             |                                    |      |      |                     |                 |
| 3012              | fazimo.bureau.test_phy.Temperature         | fazimo.bureau.test_phy.Temperature |      | degC | 02/06/2021 11:17:06 | LoraWan         |
| 3120              | fazimo.bureau.test_Adeunis_CO2_1.Temperatu | re                                 | 26.2 | degC | 15/06/2021 06:46:02 | LoraWan         |
| 3126              | fazimo.bureau.co2_2.Temperature            | fazimo.bureau.co2_2.Temperature    |      |      | 15/06/2021 06:15:19 | LoraWan         |
|                   |                                            |                                    |      |      |                     |                 |
| Showing 1 to 3 of | 13 entries                                 |                                    |      |      |                     | Previous 1 Next |

Figure 92 Valeur calculée des données groupées

Ci-dessus nous visualisons le maximum des capteurs de températures (26,60°C) du groupe.

# 5.10Le rapport croisé

Le rapport croisé est un calcul effectué sur toutes les mesures d'un ensemble de capteurs afin d'obtenir les valeur max, min et moyenne sur les étages, sur les zones puis sur toutes les zones étages par étage, puis tous les zones de chaque étage, puis toutes les zones des étages et enfin tous les étages.

A chaque capteur est attribué un étage et une zone. Le rapport utilisera les données stockées sur l'Ox-Base et générera un tableau synthétique qui pourra être exporté en fichier CSV.

La génération du rapport est accessible par le menu à gauche.

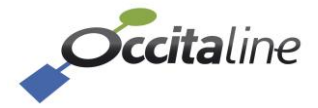

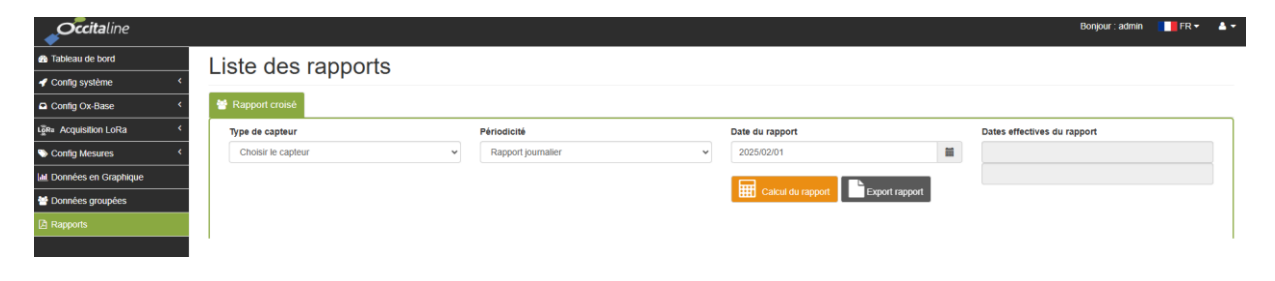

Figure 93 Génération du rapport croisé

Il faut sélectionner le type de capteur, la périodicité « Hebdomadaire » ou « Mensuel » puis une date quelconque sur la période et lancer le calcul.

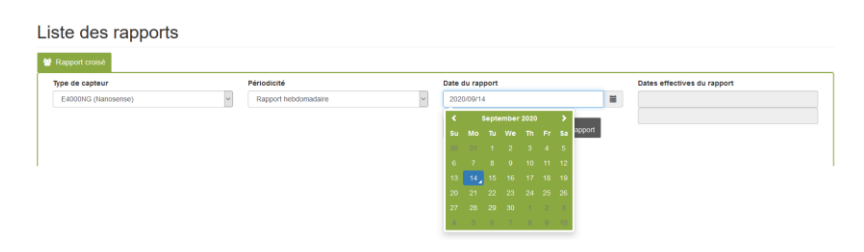

Figure 94 Sélection des informations pour la génération du rapport croisé

| 😁 Rapport croisé                                                                                                  |                                                                       |       |           |        |                 |             |         |          |                             |      |      |                 |      |
|----------------------------------------------------------------------------------------------------|-----------------------------------------------------------------------|-------|-----------|--------|-----------------|-------------|---------|----------|-----------------------------|------|------|-----------------|------|
| Type de capteu                                                                                                    | Type de capteur Périodicité E4000MG (Nanosense) Parcord hebriomadaire |       |           | Date   | Date du rapport |             |         | Dates et | Dates effectives du rapport |      |      |                 |      |
| Extudinica (nanosense) V Happon necoolmagaire V 2020/00/17  Calcul du rappont Calcul du rappont Calcul du rappont |                                                                       |       |           |        | 24 Aug          | 2020        |         |          |                             |      |      |                 |      |
| Rapport croise                                                                                                    |                                                                       |       | CO2 [ppm] |        |                 | COV [ug/m3] |         |          | humidity [%]                |      |      | mperature [degC | h    |
| Etage                                                                                                    | Zone                                                                  | min   | moy       | max    | min             | moy         | max     | min      | moy                         | max  | min  | moy             | max  |
| FTM                                                                                                    | Z02                                                                   | 411.6 | 463.9     | 764.4  | 0.0             | 8376.2      | 21504.0 | 35.0     | 49.4                        | 69.0 | 26.0 | 27.8            | 32.6 |
| EIVI                                                                                                    | ALL Z                                                                 | 411.6 | 463.9     | 764.4  | 0.0             | 8376.2      | 21504.0 | 35.0     | 49.4                        | 69.0 | 26.0 | 27.8            | 32.6 |
|                                                                                                    | Z01                                                                   | 392.0 | 457.2     | 1019.2 | 512.0           | 19282.3     | 52736.0 | 33.0     | 47.3                        | 65.0 | 24.8 | 28.0            | 32.6 |
| ETUZ                                                                                                    | ALL Z                                                                 | 392.0 | 457.2     | 1019.2 | 512.0           | 19282.3     | 52736.0 | 33.0     | 47.3                        | 65.0 | 24.8 | 28.0            | 32.6 |
|                                                                                                    | Z01                                                                   | 392.0 | 457.2     | 1019.2 | 512.0           | 19282.3     | 52736.0 | 33.0     | 47.3                        | 65.0 | 24.8 | 28.0            | 32.6 |
| ALL                                                                                                    | Z02                                                                   | 411.6 | 463.9     | 764.4  | 0.0             | 8376.2      | 21504.0 | 35.0     | 49.4                        | 69.0 | 26.0 | 27.8            | 32.6 |
|                                                                                                    | ALL Z                                                                 | 392.0 | 460.5     | 1019.2 | 0.0             | 13952.4     | 52736.0 | 33.0     | 48.3                        | 69.0 | 24.8 | 27.9            | 32.6 |

Figure 95 Rapport généré pour les données

Le rapport indique pour chaque mesure, le min, la moyenne et le max suivant les zones et les étages.

Il peut être exporté en fichier CSV. Une information supplémentaire est ajoutée aux valeurs calculées, c'est le nombre de mesures prises pour réaliser les calculs.

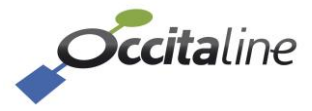

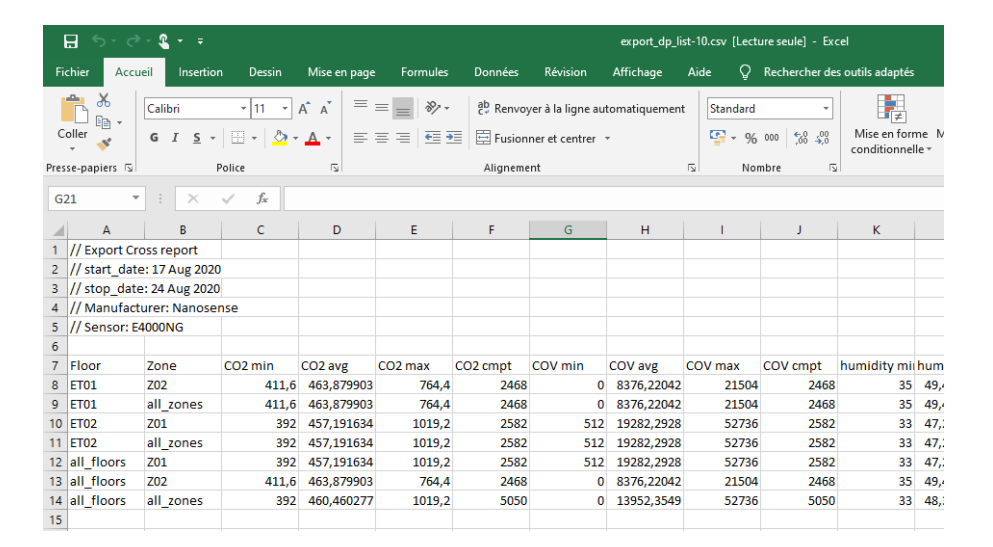

Figure 96 Export du rapport croisé

# 5.11Logs

Cette page affiche les logs de certaines tâches de gestion d'alarmes / actions, du web et des connexions FTP et SSH.

|             |                 |                                      |                                                                                     | Bonjour : admin 🛛 🚺 FR 👻                           |
|-------------|-----------------|--------------------------------------|-------------------------------------------------------------------------------------|----------------------------------------------------|
| 10          | ods             |                                      |                                                                                     | CSV Export Totalité O CSV Export Vue Courante      |
|             | -90<br>         |                                      |                                                                                     |                                                    |
| Sh          | ow 50 🗸 entries |                                      |                                                                                     | Search:                                            |
| 1           | Date            | Source                               | Log                                                                                 |                                                    |
| Apr 17      | 10:14:54        | OXB_WEB[23601]                       | Successfully logged in (USER admin).                                                |                                                    |
| ۹pr         | 17 10:14:54     | OXB_WEB[23601]                       | Attempt to log in (USER admin).                                                     |                                                    |
| Apr '       | 17 10:10:57     | OXB_MONITORING_ALARMS_ACTIONS[21981] | Ready to receive LoRa Data                                                          |                                                    |
|             | pr 17 10:10:57  | OXB_MONITORING_ALARMS_ACTIONS[21981] | Bind socket OK                                                                      |                                                    |
| ٩pı         | 17 10:10:57     | OXB_MONITORING_ALARMS_ACTIONS[21981] | Init socket OK                                                                      |                                                    |
| Apr         | 17 10:10:57     | OXB_MONITORING_ALARMS_ACTIONS[21981] | Init DB OK                                                                          |                                                    |
| Apr         | 17 10:10:54     | OXB_MONITORING_ALARMS_ACTIONS[21981] | Task Start                                                                          |                                                    |
| ٩p          | r 17 10:10:01   | OXB_MONITORING_ALARMS_ACTIONS[18602] | Ready to receive LoRa Data                                                          |                                                    |
| ٩p          | r 17 10:10:01   | OXB_MONITORING_ALARMS_ACTIONS[18602] | Bind socket OK                                                                      |                                                    |
| ٩pr         | 17 10:10:01     | OXB_MONITORING_ALARMS_ACTIONS[18602] | Init socket OK                                                                      |                                                    |
| Apr         | 17 10:10:01     | OXB_MONITORING_ALARMS_ACTIONS[18602] | Init DB OK                                                                          |                                                    |
| Apr 1       | 17 10:09:57     | OXB_MONITORING_ALARMS_ACTIONS[18602] | Task Start                                                                          |                                                    |
| Ŋ           | pr 17 10:09:56  | OXB_WEB[653]                         | Update OxBase successfully Array (USER admin).                                      |                                                    |
| <b>\p</b> r | 17 10:09:55     | OXB_WEB[653]                         | Update Software from verified bin/md5 OXBASE_UPDATE_2025-04-17_09-46_ALL<br>admin). | 359c8b6da301d3070a814143f2d5aa6d76aaf709.bin (USER |
|             | vpr 17 10:09:42 | OX8_WEB[15680]                       | Update Software from verified bin/md5 OXBASE_UPDATE_2025-04-17_10-08_ALL admin).    | b44d5f1e86bbc45e4cbec8a3c3c322709cf3ab99.bin (USER |
| Ą           | pr 17 10:08:48  | OXB_FTP[16803]                       | (192.168.3.108[192.168.3.108]) - FTP session closed.                                |                                                    |

Figure 97 Logs

Il est possible de filtrer les informations affichées ainsi que d'extraire en CSV l'affichage en cours ou la totalité des logs.

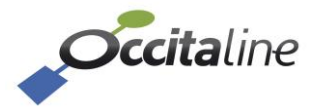

# 6 Menu admin

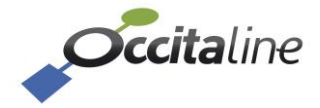

•

# 6.1 Menus disponibles

 Bonjour : admin
 FR ▼

 Image: Déconnexion

 Image: Déconnexion

 Image: Compte utilisateur

 Image: Déconnexion

 Image: Compte utilisateur

 Image: Déconnexion

 Image: Compte utilisateur

 Image: Déconnexion

 Image: Compte utilisateur

 Image: Déconnexion

 Image: Compte utilisateur

 Image: Déconnexion

 Image: Compte utilisateur

 Image: Déconnexion

 Image: Déconnexion

 Image: Compte utilisateur

 Image: Déconnexion

 Image: Déconnexion

 Image: Déconnexion

 Image: Déconnexion

 Image: Déconnexion

 Image: Déconnexion

 Image: Déconnexion

 Image: Déconnexion

 Image: Déconnexion

 Image: Déconnexion

 Image: Déconnexion

 Image: Déconnexion

 Image: Déconnexion

 Image: Déconnexion

 Image: Déconnexion

 Image: Déconnexion

 Image: Déconnexion

 Image: Déconnexion

 Image: Déconnexion

 Image: Déconnexion

 <t

Ce menu est accessible dans le panneau fixe en haut à droite :

# 6.2 Menus administration

## 6.2.1 Déconnexion

La déconnexion est immédiate après le clic sur ce menu. Elle amène donc à la page de login.

## 6.2.2 Redémarrer

Une confirmation est requise pour le redémarrage.

# Redémarrer

Les changements seront appliqués après le redémarrage. Si vous avez modifié l'adresse IP du routeur, le navigateur passera à la nouvelle adresse de l'Oxtopus. Le redémarrage prendra plusieures dizaines de secondes.

CRedémarrer

#### Figure 99 Menu redémarrer

Un redémarrage permet à certains paramètres d'être appliqués (par exemple le changement d'adresse IP).

## 6.2.3 Compte utilisateur

Compte utilisateur

| O Nouveau                                 |   |
|-------------------------------------------|---|
| ompte utilisateur                         |   |
| admin                                     | ~ |
| ompte utilisateur                         |   |
| admin                                     |   |
| angue                                     |   |
| FR                                        | ~ |
| ouveau mot de passe (non modifié si vide) |   |
|                                           |   |

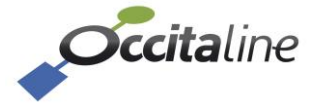

🖺 Sauver 🛛 😣 Annuler

#### Figure 100 Menu compte utilisateur

Seul un admin peut modifier, ajouter ou supprimer des utilisateurs.

Pour modifier un mot de passe ou la langue par défaut d'un utilisateur, sélectionner le compte désiré, effectuer la modification, puis cliquer sur « Sauver ».

Pour supprimer un utilisateur, sélectionner le compte désiré et cliquer sur le bouton « Supprimer ». Seul un compte type « user » peut être supprimé (les comptes admin, OxTopus et guest sont bloqués en suppression).

Pour ajouter un nouvel utilisateur de type « user », cliquer sur « Nouveau ». Rentrer le nom et le mot passe souhaités, puis cliquer sur « Sauver ».

| Ajout Utilisateur |  |         | ×        |
|-------------------|--|---------|----------|
| Nom d'utlisateur  |  |         |          |
|                   |  |         |          |
| Mot de passe      |  |         |          |
|                   |  |         |          |
|                   |  | Annuler | Sauver 🖹 |

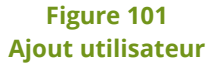

Un message d'erreur ou de bonne mise à jour peut s'afficher temporairement, indiquant le statut de la modification.

| Compte utilisateur                         |
|--------------------------------------------|
| Nouveau                                    |
| Compte utilisateur                         |
| admin                                      |
| Compte utilisateur                         |
| admin                                      |
| Langue                                     |
| FR                                         |
| Nouveau mot de passe (non modifié si vide) |
|                                            |

Nom Utilisateur UNIQUE avec 5 à 25 caractères alphanumériques

Figure 102 Ajout utilisateur erreur

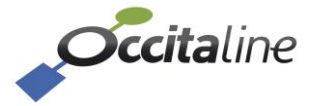

# 6.2.4 Mise à jour logiciel

Ce menu permet :

- La mise à jour du logiciel OxBase avec des fichiers \*.bin et \*.md5 fournis par OCCITALINE
- Une remise en état usine du produit
- Une sauvegarde manuelle (« backup ») du système (et des données si besoin)
- L'exportation ou la suppression de toutes les sauvegardes (manuelles ou automatiques)
- Une ré-application d'une précédente sauvegarde

Mise à jour logiciel

| Current so                                | ftware version :: 3.4b 3.3b                                                                                   |                              |                                                                                |                                                                                 |                                                                                                    |
|-------------------------------------------|----------------------------------------------------------------------------------------------------|------------------------------|--------------------------------------------------------------------------------|---------------------------------------------------------------------------------|----------------------------------------------------------------------------------------------------|
| I Fichier d                               | e mise à jour                                                                                                 |                              |                                                                                |                                                                                 | Reset FACTORY                                                                                                    |
| Choisir un                                | fichier Aucun fichier choisi                                                                                  |                              |                                                                                |                                                                                 |                                                                                                    |
| 5 Fichier o                               | de mise à jour                                                                                                |                              |                                                                                |                                                                                 | Delete all LoraNode fromp Network Server<br>Delete all confluctation datapoints configured<br>Delete all BACnet datapoints |
| Choisir un                                | Aucumichier choisi                                                                                            |                              |                                                                                |                                                                                 | Adresse IP après reboot                                                                                                    |
|                                           |                                                                                                    |                              |                                                                                | D Countral                                                                      | Pas de changement                                                                                                    |
|                                           |                                                                                                    |                              |                                                                                |                                                                                 | A Read Factor                                                                                                    |
|                                           | arde / Restauration                                                                                           | n des bas                    | ses de donnée                                                                  | s                                                                               | Reset Factory                                                                                                    |
| auvega                                    | arde / Restauration<br>∵entries                                                                               | n des bas                    | ses de donnée<br>s                                                             | S<br>earch:                                                                     | Ajout nouveau fichier à restaurer                                                                                          |
| AUVEGa<br>Show 10<br>Index                | arde / Restauration<br>∑ entries<br>Date                                                                      | n des bas<br>Taille          | ses de donnée<br>s<br>Suppression                                              | S<br>earch:                                                                     | Ajout nouveau fichier à restaurer Choisir un fichier Aucun fichier choisi                                                  |
| auvega<br>show 10<br>Index<br>1           | arde / Restauration<br>→ entries<br>Date<br>17/04/2025 00.00.00                                               | n des bas<br>Taille<br>4.0MB | Ses de donnée<br>s<br>Suppression<br>x Supprimer                               | S<br>earch:<br>Récupérer le Backup<br>Lélécharger                               | Ajout nouveau fichier à restaurer Choisir un fichier Aucun fichier choisi Echaige à charger                                |
| auvega<br>Show 10<br>Index<br>1           | arde / Restauration<br>✓ entries<br>Date<br>17/04/2025 00 00:00<br>16/04/2025 00 00:00                        | Taille<br>4.0MB              | Ses de donnée<br>s<br>Suppression<br>× Supprimer<br>× Supprimer                | S<br>sarch:<br>Récupérer le Backup<br>L'Télécharger<br>L'Télécharger            | Ajout nouveau fichier à restaurer Choisir un fichier Aucun fichier choisi Fichier à restaurer Choisir le fichier           |
| auvega<br>Show 10<br>Index<br>1<br>2<br>3 | arde / Restauration<br>■ entries<br>Date<br>17/04/2025 00 00:00<br>16/04/2025 00 00:00<br>15/04/2025 00 00:00 | Taille<br>4.0MB<br>4.0MB     | Ses de donnée<br>s<br>Suppression<br>× Supprimer<br>× Supprimer<br>× Supprimer | S<br>earch:<br>Récupérer le Backup<br>Télécharger<br>Télécharger<br>Télécharger | Ajout nouveau fichier à restaurer Choisir un fichier Aucun fichier choisi Fichier à restaurer Choisir le fichier           |

#### Figure 103 Mise à jour logiciel

Lors d'une mise à jour logicielle, il est très courant que la mise à jour engendre un redémarrage du serveur Web de l'OxBase. Par conséquent, selon les navigateurs, soit la page est bien redirigée vers le login, soit elle affiche une erreur comme celle-ci.

# An error occurred.

Sorry, the page you are looking for is currently unavailable. Please try again later.

If you are the system administrator of this resource then you should check the <u>error log</u> for details.

Faithfully yours, nginx.

#### Figure 104 Erreur suite à la mise à jour

Il suffit alors de recharger la page sur le navigateur (retaper l'adresse IP dans l'URL) et l'OxBase revient.

Concernant les backups, tous les jours à minuit, un **backup est généré automatiquement avec les configurations (IP, LoRa, SMTP... et les données historisées** s'il y en a). Pour le mois courant, 3 backups sont maintenus sur 3 jours glissants. Quand on passe au mois suivant, seul le dernier backup est maintenu. Cela permet d'avoir **un backup par mois des données et configuration en cas de soucis** et de revenir un jour précédent si une manipulation utilisateur dégrade le fonctionnement de l'OxBase.

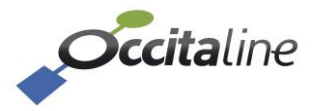

Néanmoins, il faut tout de même faire attention à **l'empreinte mémoire que cela engendre et ainsi, supprimer régulièrement des backups inutiles sur la plateforme** (quitte à tout sauvegarder en local sur le PC).

# 6.3 Outil test portée

Cette partie sert à faire **un mapping radio Lora** d'un site donné. Ce mapping se fait grâce à un **FTD (Field Test Device)** que l'on va faire communiquer avec l'OxBase à des localisations précises pour **savoir si le futur emplacement choisi des capteurs LoRa est « visible » d'un point de vue radio ou s'il faut en déplacer.** 

Cette page est divisée en plusieurs onglets.

Le premier onglet permet d'ajouter, supprimer ou activer un FTD (Field Test Device).

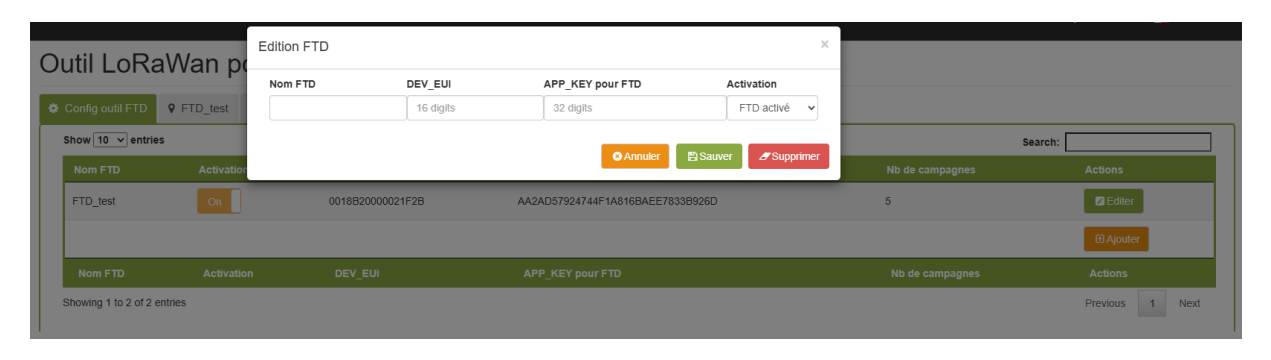

#### Figure 105 Ajout FTD

Le second onglet permet de **voir en temps réel la réception des trames Lora émises depuis le FTD et reçues par l'OxBase**. Au bout de **5 trames minimum envoyées depuis le même endroit**, l'OxBase est capable de savoir (grâce à l'Adaptive Data Rate) à quel Spreading Factor le FTD peut communiquer de manière optimisée en évaluant le SNR et RSSI du signal (le bruit et la force du signal).

Ce sont ces données (trio SF / SNR / RSSI) qui permettent à l'installateur de savoir s'il est bon ou non de positionner ce capteur à cet endroit.

Attention néanmoins à bien prendre en compte :

- Tout changement physique dans le site (nouvelle cloison, tests porte ouverte et non fermée, ...)
- La puissance du capteur par rapport à celle du FTD

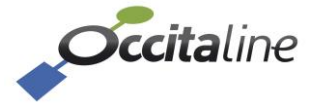

#### Outil LoRaWan portée et position

| tat FT                                       | D activé :: [FTD_test] |           |           | 11:12:08  | 16 (dBm)                                   | 14 (dBm) | 12 (dBm) | 10 (dBm) | 8 (dBm) | 6 (dBm) | 4 (dBm)                                    | 2 (dBm) |
|----------------------------------------------|------------------------|-----------|-----------|-----------|--------------------------------------------|----------|----------|----------|---------|---------|--------------------------------------------|---------|
| Infos GPS<br>Pas GPS<br>Dernière association |                        |           |           | SF12BW125 | SEQ 2 / 4<br>mes.<br>RSSI -67.0<br>SNR 7.0 |          |          |          |         |         |                                            |         |
| Not Join                                     |                        |           | SF11BW125 |           |                                            |          |          |          |         |         |                                            |         |
| Derniè                                       | re trame               |           |           | SF10BW125 |                                            |          |          |          |         |         |                                            |         |
| FTD rs                                       | SNR<br>si: snr:        |           |           | SF9BW125  |                                            |          |          |          |         |         | SEQ 3 / 5<br>mes.<br>RSSI -72.0<br>SNR 8.0 |         |
| LoRaW                                        | /an infos Radio        |           |           | SF8BW125  |                                            |          |          |          |         |         |                                            |         |
| Error si                                     | now_node_ADR           |           |           | SF7BW125  |                                            |          |          |          |         |         |                                            |         |
| w 10                                         | ✓ entries              |           |           |           |                                            |          |          |          |         | :       | Search:                                    |         |
| •                                            | Date                   | Latitude  | Longitu   | de        | RSSI                                       | SNR      | Data     | Rate     | Puissa  | nce     | Fréquence                                  | •       |
|                                              | 04/04/2025 17:22:17    | 43.5966   | 1.2935    |           | -72.0                                      | 8.0      | SF9      | 3W125    | 4 (dBm) |         | 868.3 (MHz)                                |         |
|                                              | 04/04/2025 17:20:18    | 43.5966   | 1.2935    | 1.2935    |                                            | 7.0      | SF9      | 3W125    | 4 (dBm) |         | 868.5 (MHz)                                |         |
|                                              | 04/04/2025 17:20:14    | 43.596615 | 1.2935    |           | -69.0                                      | 8.0      | SF9      | 3W125    | 4 (dBm) |         | 868.3 (MHz)                                |         |
|                                              | 04/04/2025 17:20:06    | 43.596615 | 1.2935    | 1.2935    |                                            | 7.0      | SF9      | 3W125    | 4 (dBm) |         | 868.5 (MHz)                                |         |
|                                              |                        |           | 1 2025    |           |                                            |          |          |          | 4 (dBm) |         | 868.3 (MHz)                                |         |

Figure 106 Données temps réel FTD

Le troisième onglet permet une visualisation en temps réel des échanges entre l'OxBase et le FTD (ou autres capteurs potentiellement ajoutés dans la liste). Il permet une rapide vérification visuelle du bon « join » du FTD et de la bonne réception des trames.

| Config   | outil FTD             | ♥ FTD_test | I Graph | e events | 🗋 Expor | t mesures | 6     |       |           |       |          |       |       |       |       |       |       |       |           |       |
|----------|-----------------------|------------|---------|----------|---------|-----------|-------|-------|-----------|-------|----------|-------|-------|-------|-------|-------|-------|-------|-----------|-------|
|          |                       |            |         |          |         |           |       |       |           |       |          |       |       |       |       |       |       |       |           |       |
|          |                       |            |         |          |         |           |       |       |           |       |          |       |       |       |       |       |       |       |           |       |
| FTD_test | :                     |            |         |          |         | DOV       | VN    |       |           |       |          |       |       |       |       |       |       |       |           |       |
|          |                       |            |         |          |         | UP SF7    | BW125 | L     | JP SF7BW1 | 25    |          |       |       |       |       |       |       | UP    | SF10BW128 | 5     |
|          |                       |            | UP SF1  | 0BW125   | UP SF1  | 2BW125    |       |       | DOWN      |       | UP SF10B | W125  |       |       |       |       |       |       | JP SF7BW1 | 125   |
|          | 10:58<br>Thu 17 April | 10:59      | 11:00   | 11:01    | 11:02   | 11:03     | 11:04 | 11:05 | 11:06     | 11:07 | 11:08    | 11:09 | 11:10 | 11:11 | 11:12 | 11:13 | 11:14 | 11:15 | 11:16     | 11:17 |
|          |                       |            |         |          |         |           |       |       |           |       |          |       |       |       |       |       |       |       |           |       |

Figure 107 Graphe temps réel FTD

Le dernier onglet permet d'exporter un ou plusieurs rapports de mesures.

Outil LoRaWan portée et position

| Config outil FTD       | O ♥ FTD_test  | I Graphe events  | Export mesures |                     |                      |          |        |                 |
|------------------------|---------------|------------------|----------------|---------------------|----------------------|----------|--------|-----------------|
|                        | Exporter tous | les rapports     |                | Effac               | er tous les rapports |          |        |                 |
| Show 10 🗸 entrie       | es            |                  |                |                     |                      |          | Searc  | h:              |
| N° I                   | FTD           | DEV_EUI          |                | Last Join           | Nb Enregistrements   | Location | Export |                 |
| 1 F                    | FTD_test      | 0018B20000021F2B |                | 04/04/2025 16:32:08 | 11                   |          |        | Exporter CSV    |
| 2 F                    | FTD_test      | 0018B20000021F2B |                | 06/02/2025 10:59:37 | 2                    |          |        | Exporter CSV    |
| 3 F                    | FTD_test      | 0018B20000021F2B |                | 06/02/2025 10:56:59 | 8                    |          |        | Exporter CSV    |
| 4 F                    | FTD_test      | 0018B20000021F2B |                | 06/02/2025 10:22:14 | 2                    |          |        | Exporter CSV    |
| 5 F                    | FTD_test      | 0018B20000021F2B |                | 30/01/2025 14:51:13 | 7                    |          |        | Exporter CSV    |
| N°                     | FTD           | DEV_EUI          |                | Last Join           | Nb Enregistrements   | Location | Export |                 |
| Showing 1 to 5 of 5 of | entries       |                  |                |                     |                      |          |        | Previous 1 Next |

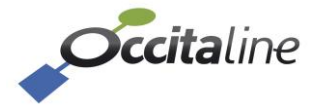

#### Figure 108 Export campagnes FTD

**Chaque fichier individuel représente une localisation testée**. Il faut donc bien noter quelle a été la localisation à quelle heure pour recouper avec les campagnes de mesures.

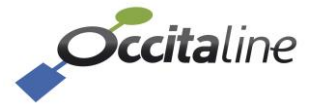

# 7.1 Objets BACnet

Exemple de visualisation BACnet via un explorateur BACnet. L'image ci-dessous montre tous les objets Analog\_Input qui ont été lors de la configuration. On retrouve les *dp\_bim\_prefix* + *dp\_bim\_suffix* en tant que nom de l'objet. Par exemple pour l'objet Analog\_Input 1, *dp\_bim\_prefix* = Salle.Reunion.01 et *dp\_bim\_suffix* = Temperature\_2.

|            | OxBase-Lora Gateway (Device:47710)              |
|------------|-------------------------------------------------|
| <u> </u>   | Salle.Reunion.01.Temperature_2 (Analog_Input:1) |
| - <u>×</u> | Salle.Reunion.01.CO2 (Analog_Input:2)           |
| - <u>×</u> | Salle.Reunion.01.COV (Analog_Input:3)           |
| <u> </u>   | Salle.Reunion.01.humidity (Analog_Input:4)      |
| <u> </u>   | Salle.Reunion.01.pm10 (Analog_Input:5)          |
| <u> </u>   | Salle.Reunion.02.CO2 (Analog_Input:6)           |
| - <u>×</u> | Salle.Reunion.02.humidity (Analog_Input:7)      |
| 8          | Salle.Reunion.02.Temperature_2 (Analog_Input:8) |
| - <u>X</u> | Salle.Reunion.02.COV (Analog_Input:10)          |
| 8          | Occitaline.CO2_Max (Analog_Input:15)            |

#### Figure 109 : Objets BACnet après configuration des DP

On retrouve dans le Device Object les paramètres fixés dans la configuration BACnet tels que la Description et l'Object Name.

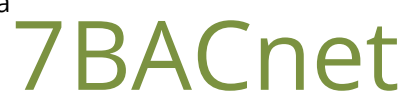

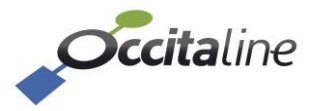
| ۵ | BacnetProperty                  |                                                 |  |  |
|---|---------------------------------|-------------------------------------------------|--|--|
|   | Active Cov Subscriptions        |                                                 |  |  |
|   | Apdu Timeout                    | 3000                                            |  |  |
|   | Application Software Version    | 1.0                                             |  |  |
|   | Database Revision               | 1                                               |  |  |
|   | Daylight Savings Status         | Тгие                                            |  |  |
|   | Description                     | BACnet/LoRa Gateway. Bring LoRa in a new dimens |  |  |
|   | Device Address Binding          |                                                 |  |  |
|   | Firmware Revision               | 0.9.1                                           |  |  |
|   | Local Date                      | 28/05/2020                                      |  |  |
|   | Local Time                      | 16:29:40                                        |  |  |
|   | Location                        | Europe/France                                   |  |  |
|   | Max Apdu Length Accepted        | 1476                                            |  |  |
|   | Model Name                      | Ox-BAC                                          |  |  |
|   | Number Of Apdu Retries          | 3                                               |  |  |
| ⊳ | Object Identifier               | OBJECT_DEVICE:47710                             |  |  |
| ⊳ | Object List                     | Tableau de Object[]                             |  |  |
|   | Object Name                     | OxBase-Lora Gateway                             |  |  |
|   | Object Type                     | 8 : Object Device                               |  |  |
|   | Protocol Object Types Supported | 100000010000000000000000000000000000000         |  |  |
|   | Protocol Revision               | 12                                              |  |  |
|   | Protocol Services Supported     | 000001000000101100000000000000000000000         |  |  |
|   | Protocol Version                | 1                                               |  |  |
|   | Segmentation Supported          | 3 : None                                        |  |  |
|   | System Status                   | 0 : Operational                                 |  |  |
|   | Utc Offset                      | -60                                             |  |  |
|   | Vendor Identifier               | 968                                             |  |  |
|   | Vendor Name                     | Occitaline                                      |  |  |

#### Figure 110 : Détail du Device Object

On peut ensuite récupérer la valeur du DataPoint via les propriétés de l'objet Analog Input. Ici prenons l'exemple du DP *Occ.Bureau\_01.MClimate\_V01.RelativeHumidity* :

| $\sim$ | BacnetProperty     |                                             |
|--------|--------------------|---------------------------------------------|
| >      | Object Identifier  | OBJECT_ANALOG_INPUT:3                       |
|        | Object Name        | Occ.Bureau_01.MClimate_V01.RelativeHumidity |
|        | Object Type        | 0 : Object Analog Input                     |
|        | Present Value      | 49,21875                                    |
|        | Status Flags       | 0000                                        |
|        | Event State        | 0 : Normal                                  |
|        | Out Of Service     | False                                       |
|        | Units              | 98 : Percent                                |
|        | Description        | Occ.Bureau_01.MClimate_V01.RelativeHumidity |
|        | Reliability        | 0 : No Fault Detected                       |
|        | Cov Increment      | 0                                           |
|        | Proprietary - 9990 | -91                                         |
|        | Proprietary - 9991 | -2,2                                        |
|        | Proprietary - 9992 | 214                                         |
|        | Proprietary - 9993 | 1739286171                                  |

#### Figure 111 : Détail d'un DP BACnet

Les propriétés privées numéros *9990*, *9991*, *9992* et *9993* indiquent respectivement le *RSSI*, le *SNR*, l'état de la batterie et le timestamp associé à la date d'acquisition de la valeur (Present Value). Si le suivi de ces champs est désactivé pour ce DP, les valeurs indiquées seront à 0.

On retrouve sur la propriété *BACnet Object Name* le *dp\_bim\_prefix* et *dp\_bim\_suffix* du DP. La propriété *Present Value* contient la dernière valeur de la mesure reçue, ici 49.21875%.

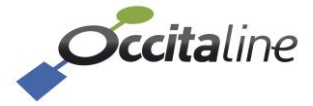

# 8Le Forwarder

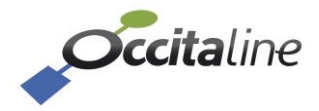

# 8.1 Rôle du Forwarder

Comme indiqué au début de ce manuel, le ou les forwarder sont des équipements qui permettent d'augmenter la portée radio de l'Ox-Base-Lora.

Toutes les réceptions radio LoRa des capteurs gérés par l'OxBase-LoRa lui sont transmissent. L'Ox-Base-Lora élimine les doublons et ne conserve qu'une valeur de chaque Forwarder.

Dans un premier temps, il faut configurer le forwarder et déclarer sa Gateway Lora (Ox-Base vers lequel le forwarder enverra les trames reçues). Ensuite, on peut configurer la Gateway LoRa

# 8.2 Configuration Côté Forwarder

### 8.2.1 Le tableau de bord

Le tableau de bord est minimaliste car il n'a aucune info sur les capteurs. Seul son Ox-Base-Lora unique est affiché.

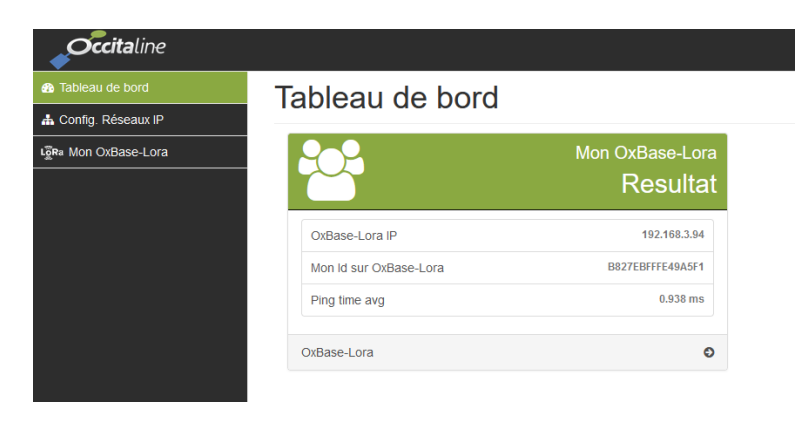

#### Figure 112 Tableau de bord du Forwarder

#### 8.2.2 Config Réseau IP

Sur l'onglet Eth0 de cette page il est possible de changer l'adresse IP de la plateforme, définir son masque de sous-réseau ainsi qu'un DNS et sa passerelle.

| Tableau de bord       | Configuration rés  | seaux IP      |         |
|-----------------------|--------------------|---------------|---------|
| 📥 Config. Réseaux IP  |                    |               |         |
| ្វើក៖ Mon OxBase-Lora | 📥 Eth0 🕐 NTP       |               |         |
|                       | Configuration Ethe | rnet          |         |
|                       | Adresse IP         | DNS 1         |         |
|                       | 192.168.3.95       | 192.168.3.254 |         |
|                       | Masque réseau      | Passerelle    |         |
|                       | 255.255.255.0      | 192.168.3.254 |         |
|                       |                    |               |         |
|                       |                    | 🖺 Sauver      | Annuler |

Figure 113 Config Réseau IP Forwarder

Sur l'onglet NTP les paramètres pour la mise à l'heure de l'équipement.

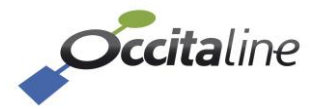

| Tableau de bord      | Configuration réseaux IP   |
|----------------------|----------------------------|
| 📥 Config. Réseaux IP |                            |
| Lora Mon OxBase-Lora | 🚠 Eth0 🙆 NTP               |
|                      | Configuration serveurs NTP |
|                      | NTP Server 1               |
|                      | time.windows.com           |
|                      | NTP Server 2               |
|                      | 0.debian.pool.ntp.org      |
|                      | NTP Server 3               |
|                      | 1.debian.pool.ntp.org      |
|                      | NTP Server 4               |
|                      | 2.debian.pool.ntp.org      |
|                      | NTP Server 5               |
|                      | 3.debian.pool.ntp.org      |
|                      | nouveau NTP Server         |
|                      |                            |
|                      |                            |
|                      | 🖺 Sauver 🛛 S Annuler       |
|                      | 🖺 Sauver 🖉 Annuler         |

Figure 114 Configuration NTP pour le Forwarder

#### 8.2.3 Mon OxBase-Lora

Chaque Forwarder ne peut appartenir qu'à une seule Gateway Ox-Base-LoRa. Il faut donc saisir son adresse IP, les ports sont indiqués mais non modifiables.

| Tableau de bord      | Configuratio | n de mon (         | JyBase-L      | nRa                                                                                                    |
|----------------------|--------------|--------------------|---------------|----------------------------------------------------------------------------------------------------|
| Config. Réseaux IP   |              | IT UC INOIT        |               | JIXa                                                                                                    |
| ଜୁନ¤ Mon OxBase-Lora | Adresse IP   | Port UP            | Port DOWN     | Test 192.168.3.94                                                                                                    |
|                      | 192.168.3.94 | 1680               | 1680          |                                                                                                    |
|                      | ۶ ۷          | érifier mon OxBase | Sauver Sauver | Rule : <b>OxBase-Lora</b><br>Nb Gateways : 2                                                                                                    |
|                      |              |                    |               | <ul> <li>IP : 192.168.3.95</li> <li>Status : GOOD</li> <li>MAC : B827EBFFFE49A5F1</li> <li>Response : 0,0 ms</li> <li>Last alive : 16/06/2021 16:18:17</li> </ul> |

Figure 115 Configuration du OxBase-Lora du Forwarder

Le bouton « Vérifier mon OxBase » affiche la partie droite du formulaire qui indique le nombre de Gateway (Forwarder dont lui-même) installées et le statut de notre rôle dans l'OxBase-Lora. Cette vérification peut se faire à postériori, lorsque le forwarder est déclaré sur la Gateway Ox-Base Lora.

# 8.3 Configuration côté Gateway Ox-Base-LoRa

Voir partie [5.5.3 Ajout d'un Ox-Forwarder].

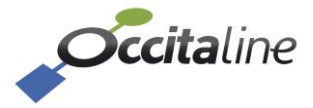

# 9Annexes

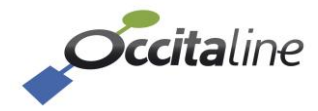

# 9.1 La navigation en fonction du périphérique

Le site Web embarqué est Responsive et s'adapte à la taille de l'écran.

Sur un écran de petite taille le menu de gauche disparait et un bouton en haut à droite est visible.

| <b>Occita</b> line<br>ur:admin <b>I II</b> FR • <b>A</b> • |                               |
|------------------------------------------------------------|-------------------------------|
| bleau de bord                                              |                               |
| 9                                                          | Taille des archives<br>1% 43M |
| Enregistrement actif                                       | Out                           |
| Espace disque                                              | 1%:43M/15G                    |
| Nb fichiers                                                | 1                             |
| Demier fichier                                             | oxdb_rec_2020_05.db           |
| Taile fichier                                              | 28.672                        |
| Sestion fichiers de la base                                | c                             |
| 9                                                          | Etat de l'horloge             |
| Local time                                                 | Fri 2020-05-22 19:13:05 CEST  |
| RTC time                                                   | Fri 2020-05-22 17:13:06       |
| Time zone                                                  | Europe/Paris (CEST, +0200)    |
| NTD cookied                                                |                               |

Figure 116 Tableau de bord sur un écran de petite taille vertical

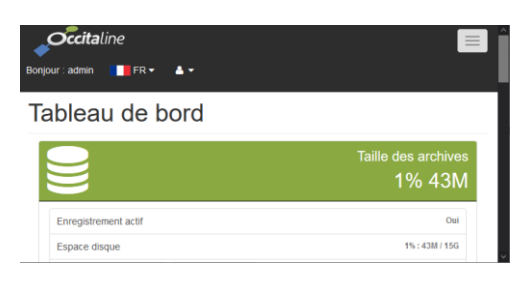

#### Figure 117

#### Tableau de bord sur un écran de petite taille horizontal

| <i>Cicita</i> line         | i 🗉 j                         |
|----------------------------|-------------------------------|
| Bonjour : admin 🚺 FR 👻 🔺 🕶 |                               |
| S Tableau de bord          |                               |
| Config CSV                 |                               |
| Config. Réseaux IP         |                               |
| Gestion db                 |                               |
| C Services&Cloud actifs    |                               |
| මුණ Config Mesure LoRa     |                               |
| ब्रिक Config Capleur LoRa  |                               |
| Config données             |                               |
| Config donnéces groupées   |                               |
| Incer Config/Diag BACnet   |                               |
| Monnées en Graphique       |                               |
| Monnées groupées           |                               |
| Tableau de bord            |                               |
| 9                          | Taille des archives<br>1% 43M |

Figure 118 Le menu apparait verticalement

# 9.2 Format du fichier CSV

Le fichier CSV est constitué de plusieurs chapitres. Chaque chapitre permet la configuration d'un point précis. Les chapitres sont décrits dans les parties suivantes.

Les lignes vides ou commençant par « // » sont considérées comme du commentaire.

Les lignes commençant par « //CHAP\_ » indiquent qu'à la ligne suivante, il y a la description de chacune des colonnes à remplir. Les lignes suivantes seront les données relatives au chapitre.

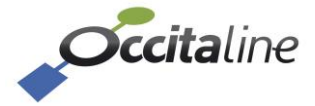

### 9.2.1 Chapitre des mesures

Le chapitre MEASURE contient les informations des capteurs actuellement supportés par la plateforme. Lors de l'export d'une base de données, même vides, ces informations sont automatiquement générées. Les informations contenues dans ce chapitre ne doivent pas être modifiées, hormis le champ *dp\_bim\_suffix*.

| Nom                                                                     | Commentaire                                                                                                    |  |  |
|-------------------------------------------------------------------------|----------------------------------------------------------------------------------------------------|--|--|
| ind_ms                                                                  | Numéro de ligne                                                                                                    |  |  |
| manufacturer                                                            | Nom du fabricant                                                                                                    |  |  |
| sensor                                                                  | Type de capteur                                                                                                    |  |  |
| measure                                                                 | Type de mesure                                                                                                    |  |  |
| dp_bim_suffix                                                           | Nom de la mesure. La concaténation du <i>dp_bim_prefix</i> et du <i>dp_bim_suffix</i> donne le nom complet du DataPoint. |  |  |
| app_eui Identifiant unique d'application qui permet de regrouper les ol |                                                                                                    |  |  |

#### Extrait du chapitre MEASURE :

// \*\*\*\*\* MEASURE \*\*\*\*\* // Four first columns in Read Only // ind\_ms : line number for measure // Manufacturer : Manufacturer name // Sensor : Sensor type name // Measure : Measure name // dp\_bim\_suffix : End of name for each datapoint // App eui : manufacturer sensor type identifier //CHAP\_MEASURE :: Next line column name of Measure description "ind\_ms";"manufacturer";"sensor";"measure";"dp\_bim\_suffix";"app\_eui" "1";"Adeunis";"Confort";"Temperature";"Temperature";"0018B25342544831" "2";"Adeunis";"Confort";"Humidity";"Humidity";"0018B25342544831" "3";"Adeunis";"Current Level";"Courant";"Courant";" "4";"Adeunis";"Delta-P";"DeltaP";"DeltaP";"0018B244414C5031" "5";"Adeunis";"Motion";"Compteur\_global\_presence";"Compteur\_global\_presence";"" "6";"Adeunis";"Motion";"Compteur\_presence";"Compteur\_presence";" "7";"Adeunis";"Motion";"Taux\_luminosite";"Taux\_luminosite";"" "8";"Adeunis";"Pulse-Atex";"Compteur\_voie\_A";"Compteur\_voie\_A";" "9";"Adeunis";"Pulse-Atex";"Compteur voie B";"Compteur voie B";"" "10";"Nanosense";"E4000NG";"temperature";"Température";"4941512D44617461" "11";"Nanosense";"E4000NG";"humidity";"Humidité";"4941512D44617461" "12";"Nanosense";"E4000NG";"CO2";"CO2";"4941512D44617461" "13";"Nanosense";"E4000NG";"COV";"COV";"4941512D44617461" "14";"Nanosense";"E4000NG";"pm10";"pm10";"4941512D44617461" "15";"Nanosense";"E4000NG";"pm2 5";"pm2 5";"4941512D44617461" "16";"Nanosense";"E4000NG";"pm1";"pm1";"4941512D44617461"

## 9.2.2 Chapitre des nodes

Le chapitre NODE contient la liste des capteurs qui vont être supervisés par la plateforme. Certains champs reprennent des informations du chapitre MEASURE. Les valeurs doivent être identiques pour ces champs.

| Nom                | Commentaire      |            |
|--------------------|------------------|------------|
| ind_nd             | Numéro de ligne. |            |
| <b>Carita</b> lina |                  |            |
| Occitatine         | Version FR 3.2   | Page 78/85 |

| manufacturer        | Nom du fabricant. Doit être identique au manufacturer renseigné       |
|---------------------|-----------------------------------------------------------------------|
| manufacturei        | dans le CHAP_MEASURE.                                                 |
| sensor              | Type de capteur. Doit être identique au sensor renseigné dans le      |
|                     | CHAP_MEASURE.                                                         |
| do him profix       | Nom donnée au capteur. La concaténation du <i>dp_bim_prefix</i> et du |
| dp_bim_brenx        | <i>dp_bim_suffix</i> donne le nom complet du DataPoint.               |
| ry pariod           | Temps entre deux trames en secondes. Voir [ <b>Figure 4</b>           |
| rx_period           | Temps entre deux mesures, et entre deux trames].                      |
|                     | Temps entre deux mesures concaténées dans une même trame.             |
| rx_interval_measure | Voir [ <b>Figure 4</b>                                                |
|                     | Temps entre deux mesures, et entre deux trames].                      |
| dev_eui             | Identifiant unique du capteur LoRaWAN                                 |
| app_key             | Clé de chiffrement application LoRaWAN                                |
| app_eui             | Identifiant d'application du capteur LoRaWAN                          |
| description         | Chaine de caractère de description. Optionnel. Peut-être laissé vide. |

#### Extrait du chapitre Node :

// \*\*\*\*\* NODE \*\*\*\*\* // Four first colunns in Read Only // ind nd : Line number for node // Manufacturer : Manufacturer name // Sensor : Sensor type name // dp\_bim\_prefix : Begin of name for each datapoint // rx\_period : Time between two frames sended by sensor (second) // rx\_interval\_measure : Time between two measure in same frame (second) // dev eui : Device Identifier // app\_key : Application code // app\_eui : Application identifier // description : Description string //CHAP\_NODE :: Next line column name of Node description "ind\_nd";"manufacturer";"sensor";"dp\_bim\_prefix";"rx\_period";"rx\_interval\_measure";"dev\_eui"; "app\_key";"app\_eui";"description" "1";"Nanosense";"E4000NG";"Occitaline.étage01";"600";"150";"70B3D58ED1320027"; "1529840A017C6251DC5D173F30949478";"4941512D44617461";"Etage 01 E4000NG"

## 9.2.3 Chapitre des points de mesures

Le chapitre *DATAPOINT* contient la liste de toutes les *MEASURE* pour chaque *NODE*. Le *DATAPOINT* est lié au NODE via le *dp\_bim\_prefix*, et à la *MEASURE* via le *dp\_bim\_suffix*. Chaque MEASURE de chaque NODE est ainsi paramétrable. Via les champs de configurations, on peut choisir d'ignorer la mesure, d'activer des alarmes, d'enregistrer les niveaux des signaux LoRaWAN...

| Nom           | Commentaire                                                                                                    |
|---------------|----------------------------------------------------------------------------------------------------|
| ind_dp        | Numéro de ligne.                                                                                                    |
| dp_bim_prefix | Nom du capteur auquel appartient ce DataPoint. La concaténation du <i>dp_bim_prefix</i> et du <i>dp_bim_suffix</i> donne le nom complet du DataPoint. |
| dp_bim_suffix | Nom de la mesure. La concaténation du <i>dp_bim_prefix</i> et du <i>dp_bim_suffix</i> donnent le nom complet du DataPoint.                            |

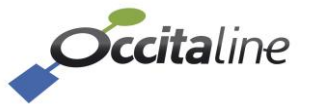

|                   | 0 = DataPoint désactivé. 1 = DataPoint Activé.                      |
|-------------------|---------------------------------------------------------------------|
| dp_enable         | un DP activé est un DP dont la valeur sera visualisable et/ou       |
|                   | stocké.                                                             |
|                   | 0 = Enregistrement désactivé. 1 = Enregistrement activé.            |
| dp_recorded       | Si activé, la valeur du DP est sauvegardée. Cela permet d'avoir     |
|                   | accès à l'historique de la valeur pour visualisation.               |
|                   | 0 = désactiver. 1 = activer.                                        |
| dp_check_update   | Activer/désactiver une alerte lorsque la valeur n'a pas été         |
|                   | actualisée depuis trop longtemps.                                   |
|                   | 0 = désactiver. 1 = activer.                                        |
| dp_show_dashboard | Activer/désactiver le fait que le DP soit visible sur le tableau de |
|                   | bord web.                                                           |
|                   | 0 = désactiver. 1 = activer.                                        |
| dp_alarm_low_en   | Activer/désactiver l'alarme émise lorsque le DP est inférieur au    |
|                   | seuil <i>dp_alarm_low_val</i>                                       |
| dp_alarm_low_val  | Seuil d'alarme bas.                                                 |
| dp_alarm_low_msg  | Message à afficher lorsque l'alarme basse est en cours.             |
|                   | 0 = désactiver. 1 = activer.                                        |
| dp_alarm_high_en  | Activer/désactiver l'alarme émise lorsque le DP est supérieur au    |
|                   | seuil <i>dp_alarm_high_val</i>                                      |
| dp_alarm_high_val | Seuil d'alarme haut.                                                |
| dp_alarm_high_msg | Message à afficher lorsque l'alarme haute est en cours.             |
|                   | 0 = désactiver. 1 = activer.                                        |
| rssi_recorded     | Activer/désactiver l'enregistrement des valeurs de RSSI du capteur  |
|                   | associé à ce DP.                                                    |
|                   | 0 = désactiver. 1 = activer.                                        |
| snr_recorded      | Activer/désactiver l'enregistrement des valeurs de SNR du capteur   |
|                   | associé à ce DP.                                                    |
|                   | 0 = désactiver. 1 = activer.                                        |
| battery_recorded  | Activer/désactiver l'enregistrement du niveau de batterie du        |
|                   | capteur associé à ce DP. (si supporté par le capteur)               |
|                   | -1 = Non associé.                                                   |
|                   | 1-100 = ID de l'object BACnet de type Analog Input associé à ce     |
|                   | DP.                                                                 |
| ba_ai_id          | L'ID BACnet représente le numéro de l'objet BACnet de type          |
|                   | Analog Input pour lequel la Present Value aura pour valeur la       |
|                   | mesure du DP.                                                       |
|                   |                                                                     |
| cov increment     | Attribut BACnet. Représente la valeur minimum dont la mesure        |
|                   | doit avoir changé avant que la nouvelle valeur ne soit envoyée.     |

## Extrait du chapitre DATAPOINT :

| // ***** DATAPOINT *****                              |  |
|-------------------------------------------------------|--|
| // ind_dp : line number for datapoint                 |  |
| // dp_bim_prefix : Device name in the project         |  |
| // dp_bim_suffix : Measure name in the project        |  |
| // dp_enable : 1=activated datapoint                  |  |
| // dp_recorded : 1=recorded value                     |  |
| // dp_check_update : 1=warning on not receiving frame |  |
| // dp_show_dashboard : 1=Show value on dashboard      |  |
| // dp_alarm_low_en : Activated Low Alarm              |  |

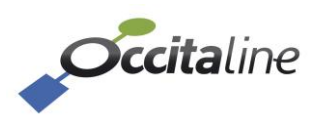

// dp\_alarm\_low\_val : value for Low Alarm // dp\_alarm\_low\_msg : Message for Low Alarm // dp\_alarm\_high\_en : Activated High Alarm // dp\_alarm\_high\_val : value for High Alarm // dp\_alarm\_high\_msg : Message for High Alarm // rssi\_recorded : 0=Not trend value, 1=value trend // snr\_recorded : 0=Not trend value, 1=value trend // battery\_recorded : 0=Not trend value, 1=value trend // ba\_ai\_id : Id for BACnet Analog Input. -1 No BACnet Analog input affected // cov\_increment : BACnet COV increment for Analog Input. //CHAP\_DP :: Next line column name of Datapoint description "ind\_dp";"dp\_bim\_prefix";"dp\_bim\_suffix";"dp\_enable";"dp\_recorded";"dp\_check\_update";"dp\_show\_ dashboard";"dp\_alarm\_low\_en";"dp\_alarm\_low\_val";"dp\_alarm\_low\_msg";"dp\_alarm\_high\_en";"dp\_al arm\_high\_val";"dp\_alarm\_high\_msg";"rssi\_recorded";"snr\_recorded";"battery\_recorded";"ba\_ai\_id";"c ov\_increment"

## 9.2.4 Chapitre des points de mesures groupés

Le chapitre *GROUPED DP* contient la liste des groupes de données, aussi appelée Datapoints groupé. Un DataPoint de groupe est un DataPoint dont la valeur est le résultat d'une fonction mathématique fonction des valeurs DataTypes de même unité.

Un GROUPE possède un nom issu de son dp\_grp\_prefix + dp\_grp\_suffix. On lui attribue une fonction mathématique via le champ opération. Il est associé à des DP via leur *dp\_bim\_prefix* et *dp\_bim\_prefix*.

| Nom            | Commentaire                                                                  |
|----------------|------------------------------------------------------------------------------|
| ind_grp        | Numéro de ligne                                                              |
|                | Nom du groupe de donnée                                                      |
| dp_grp_prefix  | La concaténation du <i>dp_bim_prefix</i> et du <i>dp_bim_suffix</i> donne le |
|                | nom complet du DataPoint de groupe.                                          |
|                | Nom de la mesure du groupe de donnée                                         |
| dp_grp_suffix  | La concaténation du <i>dp_bim_prefix</i> et du <i>dp_bim_suffix</i> donne le |
|                | nom complet du DataPoint.                                                    |
|                | Type d'opération : 1 = somme, 2 = moyenne, 3 = max, 4 = min.                 |
| operation      | indique la fonction mathématique appliquée aux valeurs des DP                |
|                | du groupe.                                                                   |
| dp_bim_prefix  | Préfixe d'un capteur associé à ce groupe                                     |
| dp_bim_suffix  | Suffixe d'un capteur associé à ce groupe                                     |
| id bacpat upit | Identifiant d'unité au format BACnet. Voir norme BACnet.                     |
| Iu_bachet_unit | Exemple : 62 = °C ; 98 = %                                                   |
| ba_ai_id       | Numéro d'instance de l'objet BACnet sur lequel sera visible la               |
|                | valeur de DP groupe.                                                         |
| COV Incrément  | Attribut BACnet. Représente la valeur minimum dont la mesure                 |
|                | doit avoir changé avant que la nouvelle valeur ne soit envoyée.              |

Un groupe de données contient plusieurs DP. Pour la configuration d'un GROUPED DP, on aura autant de ligne que de DP dans le groupe, avec pour chaque ligne le même nom de groupe, la même unité, et un *dp\_bim\_prefix* et *dp\_bim\_suffix* différents, identifiant le DP. Exemple :

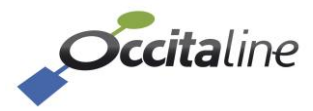

| Id | grp<br>prefix | grp<br>suffix | Op. | dp_bim_prefix    | dp_bim_suffix | unité | Bacnet<br>ID | COV<br>inc. |
|----|---------------|---------------|-----|------------------|---------------|-------|--------------|-------------|
| 1  | Occitaline    | CO2_Max       | 3   | Salle.Reunion.02 | CO2           | 96    | 15           | 5.0         |
| 2  | Occitaline    | CO2_Max       | 3   | Salle.Reunion.01 | CO2           | 96    | 15           | 5.0         |

Dans ce cas on crée un groupe OCCITALINE.CO2\_MAX contenant deux DP : Salle.Reunion.01.CO2 et Salle.Reunion.01.CO2. La valeur qui sera stockée dans le groupe sera la valeur MAX des deux mesures.

#### Extrait du chapitre *GROUPED DP* :

| // ***** GROUPED DP *****;                                                                        |
|---------------------------------------------------------------------------------------------------|
| // ind_grp : line number for grouped datapoint ;                                                  |
| // dp_grp_prefix : Device name in the project ;                                                   |
| // dp_grp_suffix : Measure name in the project ;                                                  |
| // operation : 1=ADD 2=AVERAGE 3=MAX 4=MIN ;                                                      |
| // dp_bim_prefix : Reference of node name in the project ;                                        |
| // dp_bim_suffix : Reference of measure name in the project ;                                     |
| // id_bacnet_unit : id of BACnet unit (ex : 95='no units', 62='°C', 98='%') ;                     |
| // ba_ai_id : Id for BACnet Analog Input1 No BACnet Analog input affected;                        |
| //CHAP_GROUP :: Next line column name of Datapoint Grouped description;                           |
| ind_grp;dp_grp_prefix;dp_grp_suffix;dp_operation;dp_bim_prefix;dp_bim_suffix;id_bacnet_unit;ba_ai |
| _id;cov_increment                                                                                 |

# 9.2.5 Chapitre de la configuration BACnet

#### Ce chapitre permet de configurer les paramètres de communication du BACnet IP.

| Nom         | Commentaire                                               |
|-------------|-----------------------------------------------------------|
| ind_bac     | Numéro de ligne.                                          |
| ip_port     | Numéro de port pour le réseau BACnet (47808 par défaut)   |
| device_id   | BACnet device ID. Doit être unique sur le réseau BACnet.  |
| device_name | Nom du device BACnet. Ne doit pas dépasser 64 caractères. |

#### Extrait du chapitre BACnet CONF :

// \*\*\*\*\*\* BACnet CONF \*\*\*\*\*
// ind\_bac : line number for BACnet description
// ip\_port : port for BAcnet network (47808)
// device\_id : BACnet device ID
// device\_name : BACnet device Name
//CHAP\_BAC :: Next line column name of BACnet description
"ind\_bac";"ip\_port";"device\_id";"device\_name"
"1";"47808";"98754";"OxBase-Lora Gateway"

### 9.2.6 Chapitre des BBMD

BBMD LIST contient la liste des équipements de type BBMD du réseau BACnet. Laisser vide si aucun BBMD n'est utilisé.

#### Attention, si des BBMD sont utilisés, l'Ox-Base doit faire partie de cette liste.

| Nom       | Commentaire      |
|-----------|------------------|
| ind_ bbmd | Numéro de ligne. |

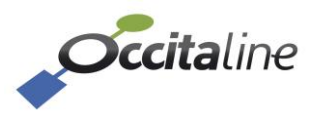

| ip_dest | Adresse IP d'un BBMD                                                        |
|---------|-----------------------------------------------------------------------------|
| ip_mask | Masque de sous-réseau pour atteindre le BBMD. Par défaut<br>255.255.255.255 |
| ip_port | Port BACnet du BBMD. Par défaut 47808                                       |

#### Extrait du chapitre BBMD LIST :

// \*\*\*\*\*\* BBMD LIST \*\*\*\*\*
// ind\_bbmd : line number for BBMD list
// ip\_dest : IP address of BBMD
// ip\_mask : mask for BBMD. by default 255.255.255.255
// ip\_port : port BACnet. by default 47808
// enable : 1=enable
//CHAP\_BBMD :: Next line column name of BBMD member list
"ind\_bbmd";"ip\_dest";"ip\_mask";"ip\_port";"enable"
"1";"192.168.3.126";"255.255.255.255";"47808";"1"

# 9.2.7 Chapitre de la configuration Azure

| Nom       | Commentaire                               |
|-----------|-------------------------------------------|
| ind_ az   | Numéro de ligne                           |
| az mada   | Activation et type de connecteur.         |
| az_mode   | 0 = Désactivé, 1 = Rest API ou 2 = MQTT   |
| con_str   | url pour connexion azure                  |
| prox_en   | 0 = proxy désactivé. 1 = proxy désactivé. |
| prox_ip   | Adresse IP du proxy                       |
| prox_port | Port du proxy                             |
| prox_user | Login du proxy                            |
| prox_pass | Password du proxy                         |

#### Extrait du chapitre AZURE LIST :

| <pre>// ind_az : line number for AZURE list<br/>// az_mode : 0=Disable 1=Rest API, 2=MQTT<br/>// con_str : Connection string<br/>// prox_en : 0= No proxy 1=Proxy enable<br/>// prox_ip : host address for Proxy<br/>// prox_port : port for Proxy<br/>// prox_user : username for proxy<br/>// prox_pass : password for proxy<br/>// CHAP_AZ :: Next line column name of AZURE description<br/>"ind_az";"az_mode";"con_str";"prox_en";"prox_ip";"prox_port";"prox_user";"prox_pass"<br/>"1";"0";"http://azure.com";"0";"";"0";"user";"pass"</pre> | // ***** AZURE LIST *****                                                            |
|----------------------------------------------------------------------------------------------------|--------------------------------------------------------------------------------------|
| <pre>// az_mode : 0=Disable 1=Rest API, 2=MQTT // con_str : Connection string // prox_en : 0= No proxy 1=Proxy enable // prox_ip : host address for Proxy // prox_port : port for Proxy // prox_user : username for proxy // prox_pass : password for proxy // CHAP_AZ :: Next line column name of AZURE description "ind_az";"az_mode";"con_str";"prox_en";"prox_ip";"prox_port";"prox_user";"prox_pass" "1";"0";"http://azure.com";"0";"";"0";"";"pass"</pre>                                                                                    | // ind_az : line number for AZURE list                                               |
| <pre>// con_str : Connection string<br/>// prox_en : 0= No proxy 1=Proxy enable<br/>// prox_ip : host address for Proxy<br/>// prox_port : port for Proxy<br/>// prox_user : username for proxy<br/>// prox_pass : password for proxy<br/>//CHAP_AZ :: Next line column name of AZURE description<br/>"ind_az";"az_mode";"con_str";"prox_en";"prox_ip";"prox_port";"prox_user";"prox_pass"<br/>"1";"0";"http://azure.com";"0";"";"0";"user";"pass"</pre>                                                                                           | // az_mode : 0=Disable 1=Rest API, 2=MQTT                                            |
| <pre>// prox_en : 0= No proxy 1=Proxy enable<br/>// prox_ip : host address for Proxy<br/>// prox_port : port for Proxy<br/>// prox_user : username for proxy<br/>// prox_pass : password for proxy<br/>//CHAP_AZ :: Next line column name of AZURE description<br/>"ind_az";"az_mode";"con_str";"prox_en";"prox_ip";"prox_port";"prox_user";"prox_pass"<br/>"1";"0";"http://azure.com";"0";"";"0";"user";"pass"</pre>                                                                                                    | // con_str : Connection string                                                       |
| <pre>// prox_ip : host address for Proxy // prox_port : port for Proxy // prox_user : username for proxy // prox_pass : password for proxy // CHAP_AZ :: Next line column name of AZURE description "ind_az";"az_mode";"con_str";"prox_en";"prox_ip";"prox_port";"prox_user";"prox_pass" "1";"0";"http://azure.com";"0";"";"0";"user";"pass"</pre>                                                                                                    | // prox_en : 0= No proxy 1=Proxy enable                                              |
| <pre>// prox_port : port for Proxy // prox_user : username for proxy // prox_pass : password for proxy //CHAP_AZ :: Next line column name of AZURE description "ind_az";"az_mode";"con_str";"prox_en";"prox_ip";"prox_port";"prox_user";"prox_pass" "1";"0";"http://azure.com";"0";"";"0";"user";"pass"</pre>                                                                                                    | // prox_ip : host address for Proxy                                                  |
| <pre>// prox_user : username for proxy // prox_pass : password for proxy //CHAP_AZ :: Next line column name of AZURE description "ind_az";"az_mode";"con_str";"prox_en";"prox_ip";"prox_port";"prox_user";"prox_pass" "1";"0";"http://azure.com";"0";"";"0";"user";"pass"</pre>                                                                                                    | // prox_port : port for Proxy                                                        |
| <pre>// prox_pass : password for proxy //CHAP_AZ :: Next line column name of AZURE description "ind_az";"az_mode";"con_str";"prox_en";"prox_ip";"prox_port";"prox_user";"prox_pass" "1";"0";"http://azure.com";"0";"";"0";"user";"pass"</pre>                                                                                                    | // prox_user : username for proxy                                                    |
| //CHAP_AZ :: Next line column name of AZURE description<br>"ind_az";"az_mode";"con_str";"prox_en";"prox_ip";"prox_port";"prox_user";"prox_pass"<br>"1";"0";"http://azure.com";"0";"";"0";"user";"pass"                                                                                                    | // prox_pass : password for proxy                                                    |
| "ind_az";"az_mode";"con_str";"prox_en";"prox_ip";"prox_port";"prox_user";"prox_pass"<br>"1";"0";"http://azure.com";"0";"","0";"user";"pass"                                                                                                    | //CHAP_AZ :: Next line column name of AZURE description                              |
| "1";"0";"http://azure.com";"0";"";"0";"user";"pass"                                                                                                    | "ind_az";"az_mode";"con_str";"prox_en";"prox_ip";"prox_port";"prox_user";"prox_pass" |
|                                                                                                    | "1";"0";"http://azure.com";"0";"";"0";"user";"pass"                                  |

## 9.2.8 Chapitre de la configuration Mobile 3G/4G

| Nom      | Commentaire                                                   |
|----------|---------------------------------------------------------------|
| ind_4g   | Numéro de ligne                                               |
| pin_code | Code pin de la sim                                            |
| apn      | Identifiant du point d'accès réseaux. A voir selon opérateur. |
|          | Défaut = orange.                                              |

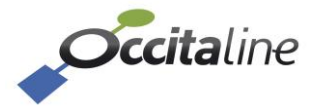

#### Extrait du chapitre 4G CONFIG :

// \*\*\*\*\* 4G CONFIG \*\*\*\*\*
// ind\_4g : line number for 4G config
// pin\_code : Pin code of SIM card
// apn : Identification operator string
//CHAP\_4G :: Next line column name of 4G description
"ind\_4g";"pin\_code";"apn"
"1";"0000";"orange"

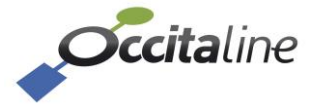

# FIN DU DOCUMENT

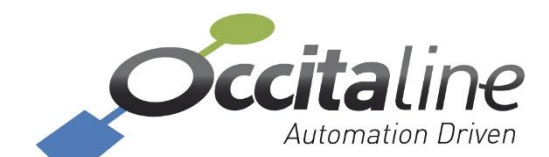

13 Rue Antoine de Lavoisier 31830 Plaisance du Touch France +33(0)5 34 28 12 24 support@occitaline.com

Occitaline est une marque du groupe FAZONET

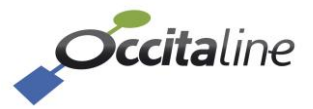